# ESET PROTECT ソリューション クライアント管理 クラウド対応オプション(V7.2) 利用手順書

第17版

2022年6月7日

キヤノンマーケティングジャパン株式会社

# 内容

| 1. | はじめに                                 | 3  |
|----|--------------------------------------|----|
| 2. | 必要な作業について                            | 4  |
| 3. | 事前準備                                 | 5  |
| 4. | 既存のウイルス対策ソフトのアンインストール【クライアント端末側作業】   | 14 |
| 5. | クラウドオプションへのライセンスの追加【管理サーバー側作業】       | 15 |
| 6. | クライアント端末への展開【管理サーバー側作業】【クライアント端末側作業】 | 19 |
| 7. | クラウドオプションで管理できていることを確認【管理サーバー側作業】    | 81 |

# 1. はじめに

- 本書は、法人向けサーバー・クライアント用製品「ESET クライアント管理 クラウド対応オプション(以下、クラウドオプション)」をご利用になるお客さま向けの手順書となります。
- 本書は、本書作成時のソフトウェア及びハードウェアの情報に基づき作成されています。ソフトウェアの バージョンアップなどにより、記載内容とソフトウェアに搭載されている機能及び名称が異なっている場 合があります。また本書の内容は、将来予告なく変更することがあります。
- 本書内の画面イメージは、Windows10 をベースにして作成しております。そのため、OS によっては 記載内容と名称が異なっている場合がございます。
- 本書内の画面イメージは、ESET Security Management Center V7.2 と ESET Endpoint アンチウイルス V7.3 を使用しています。他のプログラムでも導入の流れに違いはございません。各プ ログラムのインストールおよび、アンインストール手順に関しましては、弊社ユーザーズサイトで公開して います、各プログラムのユーザーズマニュアルを参照ください。
- 本製品の一部またはすべてを無断で複写、複製、改変することはその形態問わず、禁じます。
- ESET、ThreatSense、LiveGrid、ESET Endpoint Protection、ESET Endpoint Security、 ESET Endpoint アンチウイルス、ESET File Security for Microsoft Windows Server、 ESET Security Management Center は、ESET,spol. s r.o.の商標です。Microsoft、 Windows、Windows Server、Hyper-V、Active Directory、Internet Explorer、 Microsoft Edge、Outlook、SmartScreen、Windows Live は、米国 Microsoft Corporationの米国、日本およびその他の国における登録商標または商標です。 Mac、Mac logo、Mac OS、OS X は、米国およびその他の国で登録されている Apple Inc.の商 標です。
- 本書内で使用される略称については以下の通りです。
   EES = ESET Endpoint Security
   EEA = ESET Endpoint アンチウイルス
   EESM = ESET Endpoint アンチウイルス for OS X
   EEAM = ESET Endpoint アンチウイルス for OS X
   EEAL = ESET Endpoint アンチウイルス for Linux
   EESA = ESET Endpoint Security for Android
   ESSW = ESET Server Security for Microsoft Windows Server
   EFSL = ESET File Security for Linux
   EFSL = ESET File Security for Linux
   EFSL = ESET File Security for Linux
   ESMC = ESET File Security for Linux
   ESMC = ESET Server Management Center
   EM エージェント = ESET Management エージェント

# 2. 必要な作業について

クラウドオプションをご利用いただくにあたり、必要な作業は以下の通りです。クラウドオプションのご利用の 際には、必ず「3.事前準備」をご確認いただき、導入作業の流れ、必要な情報を確認の上、導入作業 を進めるようにしてください。

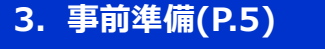

- クラウドオプションのご利用に際し、以下の作業を行います。
- 3.1.動作環境・接続環境の確認
- 3.2.管理可能なプログラムの確認
- 3.3.注意事項、及び禁止事項について
- 3.4.使用できない機能、及び機能制限について
- 3.5.既に ESET 製品をご利用いただいている場合の移行方法の確認
- 3.6.ライセンス情報の確認、ログイン情報の準備

# 4. 既存のウイルス対策ソフトのアンインストール【クライアント側作業】(P.14)

現在インストールされているウイルス対策ソフトをアンインストールします。 すでに ESET 製品をご利用の場合は、以下の作業を参照し、クラウドオプションで クライアント管理を実施します。

#### 5. クラウドオプションヘライセンスの追加【管理サーバー側作業】(P.15)

クラウドオプションの ESMC にライセンスを追加します。

#### 6. クライアント端末への展開【管理サーバー側作業】【クライアント側作業】(P.19)

クラウドオプションで管理するために、各 OS に応じて以下の導入方法を参照し、クライアント展開を実施してください。 A)Windows 端末への展開(P.19)

A)Windows 端本への展開(P.19) B)Mac、Linux 端末への展開(P.50)

- C)Android OS への展開(P.57)
- C)Allulou OSへの展開(P.S7)
- 7. クラウドオプションで管理できていることを確認【管理サーバー側作業】(P.81)

「6.クライアント端末への展開」を実施したら、実際にクラウドオプションの管理 画面でクライアントの管理ができていることを確認します。

完了

# 3. 事前準備

#### 3.1. 動作環境・接続環境の確認

クラウドオプションをご利用になる前に、下記 Webページにて動作環境をご確認いただき、利用可能な環境をご用意ください。

- ESET PROTECT Entry オンプレミス (旧名称: ESET Endpoint Protection Advanced)動作環境 https://eset-info.canon-its.jp/business/ep-entry-o/spec.html
- ■ESET PROTECT Essential オンプレミス (旧名称: ESET Endpoint Protection Standard)動作環境 https://eset-info.canon-its.jp/business/ep-essential-o/spec.html

#### 3.2. 管理可能なプログラムの確認

クラウドオプション では、「ESET Security Management Center(ESMC)」をクラウド上にご用意して 提供させていただきます。

クラウドオプションで管理できる、法人向けサーバー・クライアント用製品のプログラムは以下となります。 (2022 年 6 月時点) <u>対象プログラムとバージョンをご確認のうえ、ご使用ください。</u>

| Windows |         | Мас  | Linux     |      | Android      |       | Windo | ows Server | Lin  | iux Serve    | er   |      |
|---------|---------|------|-----------|------|--------------|-------|-------|------------|------|--------------|------|------|
|         | EES/EEA | ١    | EESM/EEAM | EE   | EEAL EESA %1 |       | EFSW  | ESSW %2    | EFSL | EFSL ESSL %3 |      |      |
| V7.3    | V8.X    | V9.X | V6.8 以降   | V8.X | V9.X         | V2.11 | V3.X  | V7.X       | V8.X | V7.2         | V8.1 | V9.X |
| 0       | 0       | 0    | 0         | 0    | ×            | 0     | 0     | 0          | 0    | 0            | 0    | ×    |

※1 Android 12.x で EESA V3.0 をご利用の場合、デバイスオーナーモードを使用した管理はできません。

※2 ESSW は EFSW の後継プログラムです。

※3 ESSLは EFSL の後継プログラムです。

#### 3.3. 注意事項、および禁止事項について

クラウドオプションをご利用いただくうえでの注意事項、および禁止事項がございます。 必ず下記をご確認のうえ、ご利用ください。

#### 【注意事項】

| 1 | <b>クラウドオプション</b><br>クライアント用プロ<br>クラウド上管理サ                                                                | <mark>√で使用する通信ポートについて</mark><br>グラムを管理するには、クライアント用プログラム および管理画面利用端末から、<br>−バーESMC の以下のポートへ通信できる必要がありますので、ご注意ください。                                                                     |
|---|----------------------------------------------------------------------------------------------------|----------------------------------------------------------------------------------------------------|
|   | •2222/TCP                                                                                                | EM エージェントが ESMC と通信する際に利用                                                                                                    |
|   | •443/TCP                                                                                                 | ESMC が、管理画面利用端末からの Web コンソールアクセスを受ける<br>際に利用                                                                                                    |
|   | •80/TCP<br>•443/TCP                                                                                      | 検出エンジンのアップデート用サーバーがクライアント用プログラムからのアク<br>セスを受ける際に利用                                                                                                    |
|   | 【HTTP プロキシ約<br>HTTP プロキシ経<br>がありますので、ご<br>・HTTP プロキシ<br>・HTTP プロキシ<br>・HTTP CONN<br>・プロキシ認証を<br>・プロキシサーバ | 経由する場合】<br>在で ESMC に EM エージェントを接続する場合は、以下の条件を満たす必要<br>注意ください。<br>かが ESMC で利用する TLS/SSL 通信(2222/TCP)を転送できること<br>IECT メソッドをサポートしていること<br>た必要としないこと(ユーザー名/パスワード設定不可)<br>から、上記ポートへ通信できること |
|   | Android OS の <sup>-</sup><br>ので、ご注意くださ                                                                   | Eバイルデバイスを管理する方は、以下のポートへも通信できる必要があります<br>รい。                                                                                                    |
|   | •9980/TCP<br>•9981/TCP<br>•5228/TCP<br>•5229/TCP<br>•5230/TCP                                            | モバイルデバイスを ESMC に登録する際に利用<br>モバイルデバイスが ESMC と通信する際に利用<br>モバイルデバイスが Firebase Cloud Messaging へ接続する際に利<br>用                                                                              |

#### ② ウェイクアップコール(ESMC とクライアントの即時通信)について

ESMCはESET Push Notification Service(EPNS)を利用してEMエージェントにウェイクアップコールを送信し、即時通信することが可能です。ウェイクアップコールを利用する場合は、以下の条件を満たす必要があります。

| 接続詳細              |                       |
|-------------------|-----------------------|
| 転送セキュリティ          | SSL                   |
| プロトコル             | MQTT(コンピューター間接続プロトコル) |
| 「ポート              | 8883                  |
| EPNS サーバーのホストアドレス | epns.eset.com         |

# 3 Eバイルデバイス登録時、クラウドオプションから送信されるメールアドレスについて、 Android のモバイルデバイス登録時や ESMC の通知機能をご利用になる場合、ESMC から送信されるメールがスパム判定される可能性があります。以下のアドレスはスパム判定されないように除外してください。 era-admin@era-cloud.canon-its.jp ④ バックアップ及びメンテナンスについて クラウドオプションサーバー全体のバックアップを毎日 AM2 時~AM4 時で取得します。バックアップ取得中の数分間、ESMC 停止します。この間にタスクを設定するとタスクが実行されない場合があります。本時間帯でタスクのスケジュールの指定は行わないようにしてください。 ⑤ ESMC 上のログ保存について ESMC が取得するクライアント PC からの各種ログデータについては、6ヶ月間保存します。また、 保存期間を変更することはできません。

#### 【禁止事項】

#### **① EM エージェントの接続間隔について**

ESMC と EM エージェントの接続間隔は既定で「20 分」に設定しています。接続間隔を 20 分 未満に設定しないでください。

#### ② レポートファイルの過度なダウンロードについて

レポートファイルをダウンロードする場合、一日に合計 30MB 以上のダウンロードは実施しないで ください。

#### ③ 通知メールの過度な送信設定について

通知機能をご利用になる場合、一日に合計 1,000 通以上通知するように設定しない でください。

#### ④ メールアドレスの送信先について

存在しない電子メールアドレスやお客様以外の第三者の電子メールアドレスを通知の送信先、 および、モバイルデバイス登録のための送信先として設定しないでください。

#### ⑤ モバイルデバイスを管理するために表示される ESMC への操作について

ESMC の管理画面のコンピューター一覧に、管理対象の端末として ESMC 自体が下記のコンピューター名で表示されます。ESMC に対する下記の操作は、クラウドオプションの運用管理に支障をきたしますので、行わないでください。

#### ip-172-31-xxx-xxx.ap-northeast-1.compute.internal

※「172-31-xxx-xxx」は、お客さまによって異なります。

- 1. コンピューターのシャットダウンタスクによる ESMC のシャットダウンおよび再起動
- 2. オペレーティングシステムのアップグレードタスクによる ESMC の OS のパッチ等のアップデート
- 3. 管理の停止タスクやアンインストールタスクによる ESMC の EM エージェントのアンインスト ール
- 4. コンポーネントアップグレードタスクによる ESMC のアップグレード
- 5. コマンドの実行タスクによる ESMC に対する任意のコマンド実行
- 6. 初期設定されている ESMC のポリシーの変更、および、削除
- 7. ESMC 自体の削除
- 8. ESMC が所属する静的グループの変更

#### 3.4. 使用できない機能、及び機能制限について

クラウドオプションでは下記機能がご使用いただけませんのでご注意ください。

|    | 機能名                                                | 詳細                                                                                    | 設定場所                                |
|----|----------------------------------------------------|---------------------------------------------------------------------------------------|-------------------------------------|
| 1  | レポートの電子メ<br>ールによる<br>送信                            | レポートを電子メールで送信する機能                                                                     | [タスク]<br>-[サーバータスク]<br>-[レポートの作成]   |
| 2  | SNMP トラップサ<br>ービス、Syslog<br>の送信                    | 通知機能で SNMP トラップの送信、および、<br>Syslog サーバーへ通知する機能                                         | [通知]                                |
| 3  | エージェント<br>展開                                       | EM エージェントをリモートで展開する機能                                                                 | [タスク]<br>-[サーバータスク]<br>-[エージェント展開]  |
| 4  | 静的グループの同<br>期                                      | AD/VMware/LDAP/Open<br>Directory/Windows ネットワークと連携して、<br>管理サーバー上に静的グループを自動で作成す<br>る機能 | [タスク]<br>-[サーバータスク]<br>-[静的グループの同期] |
| 5  | ユーザー作成                                             | ESET Security Management Center にロ<br>グインするためのログインアカウント作成機能(アク<br>セス権の設定)             | [詳細]-[ユーザー]<br>[詳細]-[権限設定]          |
| 6  | 監査ログ                                               | 監査ログの生成と閲覧機能                                                                          | [レポート]-[監査ログ]                       |
| 7  | ユーザー同期                                             | ADと連携しユーザー情報を同期する機能                                                                   | [タスク]<br>-[サーバータスク]<br>-[ユーザー同期]    |
| 8  | レポートの作成                                            | サーバータスク機能を利用してレポートをサーバー<br>上に作成する機能                                                   | [タスク]<br>-[サーバータスク]<br>-[レポートの作成]   |
| 9  | サーバー設定                                             | ESMC の設定変更                                                                            | [詳細]<br>-[サーバーの設定]                  |
| 10 | Rogue<br>Detection<br>Sensorを利用し<br>たコンピューター追<br>加 | Rogue Detection Sensor コンポーネントをイ<br>ンストールし、コンピューターを追加する機能                             | -                                   |
| 11 | 右記の「詳細」に<br>記載されているプ<br>ログラムとの併用                   | ESET Inspect<br>(旧名称:ESET Enterprise Inspector)                                       | -                                   |
|    |                                                    | ESET Full Disk Encryption                                                             | -                                   |

#### 3.5. 既に ESET 製品をご利用いただいている場合の移行方法の確認 (1) 個人向け製品を使用。

個人向け製品のプログラムはクラウドオプションで管理することができません。 法人向けサーバー・クライアント用製品のプログラムに入れ替える必要があります。

⇒「3.事前準備」で作業の流れ、必要な情報を確認後、「4.既存のウイルス対策ソフトの アンインストール【クライアント端末側作業】」以降の作業を実施してください。

#### (2) 既に法人向けサーバー・クライアント用製品プログラムを使用。 クライアント管理は未実施。

ご利用の法人向けサーバー・クライアント用製品プログラムが、クラウドオプションで管理可能なプログラムの 場合、EM エージェントを導入することで、クラウドオプションでクライアント管理を行うことができます。

⇒「3.事前準備」で作業の流れ、必要な情報を確認後、「5.クラウドオプションヘライセンスの追加【管理 サーバー側作業】」から作業を実施してください。

「6.クライアント端末への展開」では、【既存お客様向け】の手順を参照し、クライアント管理を実施して ください。

#### (3) 既に法人向けサーバー・クライアント用製品プログラムを使用。 ESMC V7(オンプレミス)で管理を実施。

クライアントの管理を社内にオンプレミスで構築したESMC V7からクラウドオプションに変更する場合には、 現在インストール済みのEMエージェントをアンインストールし、新たにクラウドオプション用のEMエージェント をインストールすることで、クラウドオプションで提供しているESMCに管理を変更することができます。

⇒コントロールパネルのプログラムと機能より「ESET Management Agent」のアンインストールを実施後、 「6.クライアント端末への展開」より【既存お客様向け】の手順を参照し、クライアント管理を実施してく ださい。

クライアントプログラムについても、最新バージョンへのバージョンアップをご検討ください。

#### (4) 既に法人向けサーバー・クライアント用製品プログラムを使用。 クラウドオプション(ESMC V7.0)で管理を実施。

すでにクラウドオプションのESMC V7.0をご利用で、ESMC V7.2にバージョンアップされた場合には、現 在インストール済みの「EMエージェント V7.0」を「EMエージェント V7.2」にバージョンアップする必要が あります。

⇒ESMCのタスク機能を利用しバージョンアップが可能です。

ユーザーズサイトよりダウンロード可能な「ESET Security Management CenterV7.2 ユーザーズ マニュアル」より「4.2 コンポーネントアップグレードタスク(P155)」を実施してください。 ※本タスクを実行すると、各クライアントからのネットワーク負荷がかかるため台数 や時間を分けるなど、実行タイミングを分散することを推奨します。

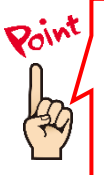

#### 現在ご利用中のクライアントプログラムのバージョン確認方法

ESET 製品をご利用の端末で、クライアント端末にインストールされている ESET 製品のバージョンがご不明の場合は、下記 Web ページよりご確認ください。

【プログラムのバージョンの確認方法】 https://eset-support.canon-its.jp/faq/show/140?site\_domain=business

#### 3.6. ライセンス情報・ログイン情報の準備

クラウドオプションを利用するにあたり以下2種類の情報が必要です。お手元にご用意ください。

#### (1) ESET ライセンス製品 ライセンス情報

「ESET ライセンス製品」をお申し込みいただいたお客様にメールで、「ESET セキュリティ ソフトウェア シリーズ用 ユーザーズサイト ログイン情報のご案内」をお送りしておりますのでご参照ください。

- シリアル番号 ※メール本文に記載
- ユーザー名 ※ライセンス製品新規購入後の電子納品メールに記載
- 製品認証キー ※下記ユーザーズサイトに記載
- パスワード ※下記ユーザーズサイトに記載

# (2) クラウドオプション ログイン情報

「ESET クライアント管理 クラウド対応オプション」をお申込みいただいたお客様へ、 ユーザーズサイトの「ライセンス情報/申込書作成」に下記情報を記載しておりますので、ご参照ください。

- Web コンソール(管理画面)ログイン用 URL ※下記ユーザーズサイトに記載
- 管理サーバーの IP アドレス ※下記ユーザーズサイトに記載
- ログイン名
- 初回ログインパスワード
  証明書パスフレーズ
- ※下記ユーザーズサイトに記載 ※下記ユーザーズサイトに記載
- ※下記ユーザーズサイトに記載
- モバイル管理機能
- ※下記ユーザーズサイトに記載

下記弊社ユーザーズサイトにて、ライセンス情報や各種プログラム、資料を公開しております。 ライセンス情報やプログラムの各種設定につきましては、ユーザーズサイトをご参照ください。

#### ■ ユーザーズサイト

https://canon-its.jp/product/eset/users/ ※ログイン時に「シリアル番号」、「ユーザーズサイトパスワード」が必要です。

 ユーザーズサイトログイン後、「ライセンス情報/申込書作成」をクリックして ください。
 ※ 各種資料については、「プログラム/マニュアル」よりダウンロードする ことができます。

2. クラウドオプションのライセンス情報、またはログイン情報は、以下をご参照ください。

### ア)ESET ライセンス製品 ライセンス情報

| アクティベーション情報(プログラムの利用に必要な情報)                                                                                                    |                                                                                                    |                                                                                              |  |  |  |  |  |
|----------------------------------------------------------------------------------------------------|----------------------------------------------------------------------------------------------------|----------------------------------------------------------------------------------------------|--|--|--|--|--|
| 以下のプログラムをご利用の場合は、劇                                                                                                    | ー<br>以下のプログラムをご利用の場合は、製品認証キーとライセンスIDが必要です。                                                                                             |                                                                                              |  |  |  |  |  |
| <ul> <li>Windows向けプログラム(パージョン 6</li> <li>Mac向けプログラム(パージョン 6</li> <li>Android向けプログラム(パージョン</li> <li>Linux向けプログラム(パージョン)</li> </ul>                          | ン7以降)<br>以降)<br>ン2)<br>7以降)                                                                                                    |                                                                                              |  |  |  |  |  |
| 製品認証キー                                                                                                    |                                                                                                    |                                                                                              |  |  |  |  |  |
| ライセンスID                                                                                                    |                                                                                                    |                                                                                              |  |  |  |  |  |
| 初期ESET License Administrator<br>パスワード<br>(ライセンス所有者パスワード)※                                                                                                  |                                                                                                    |                                                                                              |  |  |  |  |  |
| 2022年6月30日をもちまして「ESET Li<br>になります。<br>なお、以下の作業をおこないたい方は、<br>・オフラインライセンスファイルのダ<br>・手動によるコンピューターのアクテ・<br>※「ESET Business Account」にライセ<br>違いの主張につきキ」では、FSET B | cense Administrator」のサービス4<br>ESET社が提供するWebサイト「ESI<br><b>ウンロード</b><br><b>イペーション解除</b><br>ンンスを登録する際に入力が必要にな<br>wienses Arcount 開設手順書をご参 | 2終了します。後継サービスは「ESET Business Account」<br>T Business Account」をご利用ください。<br>で3場合があります。<br>昭ください |  |  |  |  |  |

イ)クラウド対応オプション ログイン情報

| ESETクライアント管理 クラウド対応オプション ご利用情報                                     |                            |                  |  |  |  |  |
|--------------------------------------------------------------------|----------------------------|------------------|--|--|--|--|
| Webコンソールのご利用時や、クライアント端末とクラウド上のクライアント管理用プログラムの接続などに、以下の情報が必要で<br>す。 |                            |                  |  |  |  |  |
| 製品名                                                                | ESETクライアント管<br>25-249ユーザー用 | 理 クラウド対応オプション    |  |  |  |  |
| Webコンソール(管理画面)ログイン用URL                                             | https://                   | '/era/webconsole |  |  |  |  |
| 管理サーバーのIPアドレス                                                      |                            |                  |  |  |  |  |
| ログイン名                                                              | -                          |                  |  |  |  |  |
| 初回ログインパスワード(※)                                                     |                            |                  |  |  |  |  |
| 証明書パスフレーズ                                                          |                            |                  |  |  |  |  |
| モバイル管理機能                                                           | 未使用                        |                  |  |  |  |  |
| 契約終了日                                                              |                            |                  |  |  |  |  |
| (※)ログインパスワードは初回ログイン後に変更してください。変更後のログインパスワードはお客さまご自身で大切に保管してください。   |                            |                  |  |  |  |  |

#### 【参考】

ユーザーズサイト「プログラム/マニュアル」より、「Windows 向けクライアント用プログラム」を選択すると、 以下のようなダウンロードページが表示され、各種プログラムのダウンロードやオンラインヘルプの閲覧などが 可能です。

| )Windows向けプログラム                             |                    |            |        |        |                       |        |                |
|---------------------------------------------|--------------------|------------|--------|--------|-----------------------|--------|----------------|
| Windows環境でご利用になる場合は、以下のクライアン                | ント用プログラムをダ         | ウンロードし     | てください。 |        |                       |        |                |
|                                             |                    |            | プロ・    | グラム    | ユーザーズマ                | ?ニュアル  | 乳白に向すて         |
| プログラム名                                      | プログラム名 リリースノート 変更ゆ |            | 64bit  | 32bit  | オンラインヘルプ<br>(ESET社提供) | 補足資料   | 設定に関9る<br>注意事項 |
| ESET Endpoint Security<br>新バージョン提供開始        | ダウンロード             | <u>256</u> | ダウンロード | ダウンロード | <u>256</u>            | ダウンロード |                |
| ESET Endpoint アンチウイルス<br>新 <b>バージョン提供開始</b> | ダウンロード             | <u>256</u> | ダウンロード | ダウンロード | <u>256</u>            | ダウンロード | -9-0-K         |

# 4. 既存のウイルス対策ソフトのアンインストール【クライアント端末側作業】

#### ・他社製ウイルス対策ソフトのアンインストール

クライアント端末に他社製のウイルス対策ソフトがインストールされている場合は、ESET をご利用いただく 前にアンインストールする必要があります。 複数のウイルス対策ソフトの併用は、パフォーマンスの低下やトラブルの原因となります。

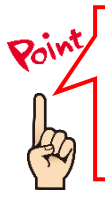

他社製ウイルス対策ソフトのアンインストール方法がご不明の場合は、 下記のWEBページをご参照ください。 【他社製ウイルス対策ソフトのアンインストールについて】 https://eset-support.canon-its.jp/faq/show/81?site\_domain=business

他社製ウイルス対策ソフトのアンインストール後は、本資料「5. クラウドオプションへのライセンスの追加 【管理サーバー側作業】」へ進んでください。

# 5. クラウドオプションへのライセンスの追加【管理サーバー側作業】

以下の手順を参照し、ライセンスの追加を行ってください。

1. Web ブラウザより、「3.6.ライセンス情報・ログイン情報の準備」で確認した 「Web コンソール(管理画面)ログイン用 URL」にアクセスします。

以下の画面が表示されますので、[危険性を承知で続行]ボタンをクリックします。

| <ul> <li>         ・          ・</li></ul>                                                                                                    |                   |                                                                                                    |
|----------------------------------------------------------------------------------------------------|-------------------|----------------------------------------------------------------------------------------------------|
| Firefox はセキュリティ上の薄在さ快知したため、52.196.136.35 への接続を中止しました。このサイトに訪問すると、攻撃者が<br>パズワードやメールアドレス、フレジャカードの詳細な情報を盗み取るうとする恐れがあります。<br>エラーの説明<br>反う (信気) 詳細情報<br>ウェブサイトは証明音で同一性を証明します。52.196.136.35 は無効な証明音を使用しているため、Firefox はこのサイ<br>トを信頼しません。<br>エラーコード: MOZILLA_PKIX_ERROR_SELF_SIGNED_CERT<br>証明音を確認<br>反る (信気) 危険性を来如で続行 | <mark>!</mark> 警  | 告: 潜在的なセキュリティリスクあり                                                                                             |
| エラーの説明<br>反 0 (推美) 詳細情報<br>ウェブサイトは証明書で同一性を証明します。 52.196.136.35 は無効な証明書を使用しているため、Firefox はこのサイ<br>トを信頼しません。<br>エラーコード: MOZILLA_PKIX_ERROR_SELF_SIGNED_CERT<br>証明書を確認<br><u>反 2 (推崇)</u> 危険性を承知で統行                                                                                                    | Firefox<br>/ใ้มว- | は世キュリティ上の著在的な毎点を使知したとめ、52.196.136.35 への接色を中止しました。このサイトに訪問すると、双掌者が<br>ドやメールアドレス、クレジットカードの詳細な情報を盗み取ろうとする恐れがあります。 |
| ウェブサイトは証明書で同一性を証明します。52.196.136.35 は無効な証明書を使用しているため、Firefox はこのサイトを信頼しません。<br>エラーコード: MOZILLA_PKIX_ERROR_SELF_SIGNED_CERT<br>証明書を確認<br>反こ(信要) 危険性を承知で統行                                                                                                    | エラーの              | 設明                                                                                                    |
| ウェブサイトは証明書で同一性を証明します。52.196.136.35 は無効な証明書を使用しているため、Firefox はこのサイトを信頼しません。<br>エラーコード: MOZILLA_PKIX_ERROR_SELF_SIGNED_CERT<br>証明書を確認<br><u>戻る (指集)</u> 危険性を承知で統行                                                                                                    |                   |                                                                                                    |
| Iラ-J-F: MOZILLA_PKIX_ERROR_SELF_SIGNED_CERT<br>証明書を確認<br>反乙(描葉)<br>危険性を承知で統行                                                                                                    |                   | ウェブサイトは証明書で同一性を証明します。52.196.136.35 は無効な証明書を使用しているため、Firefox はこのサイトを信頼しません。                                     |
| 証明書を確認<br>戻る(推集) 危険性を承知で統行                                                                                                    |                   | I7-J-F: MOZILLA_PKIX_ERROR_SELF_SIGNED_CERT                                                                    |
| 展る(構築) 危険性を承知で統行                                                                                                    |                   | 証明書を確認                                                                                                    |
|                                                                                                    |                   | 展る(推奨) 危険性を承知で統行                                                                                               |

- ※ ここでは、ESMC インストール時に作成したセキュリティ証明書を利用しているため、管理画 面アクセス時に上記の注意画面が表示されます。
- ※ お使いのブラウザによっては、表示内容が異なります。

2. 「3.6.ライセンス情報・ログイン情報の準備」で確認した

①「ESMC ログイン名」、②「ESMC ログインパスワード」を入力し、③「日本語」を選択して、 ④[ログイン]ボタンをクリックします。

※ 初回ログイン時、また、パスワード有効期限が切れた場合は、画面の指示に従って パスワード変更を行ってください。また、左下の「パスワード変更」から変更することも 可能です。

| ESET SECURITY MANAGEMENT CENTER                               |                                                                                                    |
|---------------------------------------------------------------|----------------------------------------------------------------------------------------------------|
| ログイン                                                          |                                                                                                    |
| 8                                                             |                                                                                                    |
| A パスワード                                                       |                                                                                                    |
| <ul> <li>● 日本語</li> </ul>                                     |                                                                                                    |
| <ul> <li>ドメインユーザーとしてログイン</li> <li>マルチタブでのセッションを有効化</li> </ul> |                                                                                                    |
| ログインパスワード変更                                                   |                                                                                                    |
|                                                               |                                                                                                    |
|                                                               | <ul> <li>ESET SECURITY MANAGEMENT CENTER</li> <li>ログイン</li> <li>ペ</li> <li>パスワード</li> <li>日本語</li> <li>ドメインユーザーとしてログイン</li> <li>マルチタブでのセッションを有効化</li> <li>ログイン</li> <li>パスワード変更</li> </ul> |

 ESMC のスタートアップウィザードが表示された場合は[次へ]ボタンをクリックして進むか、[スタ ートアップウィザードを閉じる]リンクをクリックして閉じます。
 ※ 続いて新機能紹介が表示された場合は、「×」で閉じてください。

| SECONTY MANA | Service P         |                                                 | - 4 B                                                                                  | Science Contraction          | 10 10 T                               | anacaran 14.248      | ESET Security Management Center                                          |
|--------------|-------------------|-------------------------------------------------|----------------------------------------------------------------------------------------|------------------------------|---------------------------------------|----------------------|--------------------------------------------------------------------------|
|              | er oostoer        | Gregolicy Douri                                 | Management Davide Sarver<br>1                                                          | etra ina fred                | 3 A                                   | 2                    | ネットワークの保護と管理のためのESETビジネスソリューションをお選び<br>だき、誠にありがとうございます。                  |
|              | */9/2083t         | <del>б</del> и(хат-эа<br>ж U                    | m                                                                                      | 近日 <b>かが果</b> です             | 24 a<br>1007 - 53                     | 194922               | このウィザードはESET Security Management Centerの基本概念と管理対象<br>キュリティ製品について説明します。   |
|              |                   | 733××Adbi<br>✓ ∝<br>● 100×690<br>▲ 11×570<br>60 | 196.<br>1<br>1<br>19<br>19<br>19<br>19<br>19<br>19<br>19<br>19<br>19<br>19<br>19<br>19 | 5                            | • 12<br>• 12                          | 5                    | 製品を効果的に展開および使用するために、説明をよくお読みください。<br>ヘッダーの右側の(ヘレプ)メニューを使用すると、いつでもヘリプが表示。 |
|              | 100%<br>33%<br>   | 248-5-512/37-37<br>248-5-512/37-37              | - Kei(),                                                                               | 3<br>WRIA St. R.<br>MIA<br>O | 9940 7 -01<br>6 0<br>9 8 10 10<br>9 0 | 1.<br>171 linge<br>G | まり、このワイサートはいつでもこのメニューからアクセスできまり。                                         |
|              | CSCT Support News | 188 v / = <sup>7</sup>                          | 3                                                                                      |                              |                                       |                      |                                                                          |

4. 画面左側のメニューより、「詳細」→「ライセンス管理」をクリックします。 [ラインセンスの追加]ボタンをクリックします。

| eset       | SECURITY MANAG   | EMENT CENTER ロマコンピューター名 クイックリンクマ 00 へいご                                                 |
|------------|------------------|-----------------------------------------------------------------------------------------|
|            | 動的グループテンプレー<br>ト |                                                                                         |
| G          | 送信されたファイル        |                                                                                         |
|            | PRS man<br>除外    |                                                                                         |
|            | 1 ライセンス管理        |                                                                                         |
|            | アクセス権            |                                                                                         |
|            |                  |                                                                                         |
|            |                  |                                                                                         |
|            |                  | ニノセンフ(地)泊加されていません                                                                       |
|            | ピア証明書            | ノイ ビノ人にいら川ごれしていません<br>ライヤンフを絵句するには、ESET Businger Ares unitきたはSET MSD管理者に接体するか、製品物料キーを検用 |
|            |                  |                                                                                         |
|            |                  | ライヤンスの追加                                                                                |
| <b>/</b> > |                  |                                                                                         |
|            |                  |                                                                                         |
|            |                  |                                                                                         |
|            | 回 閉じる            |                                                                                         |

- 5. ライセンスの追加をします。製品認証キーを使って追加する場合は 5-1 へ、 ESET Business Account を使って追加する場合は 5-2 へお進みください。
  - 5-1. 製品認証キーを使って追加する
    - 「3.6. ライセンス情報・ログイン情報の準備」で確認した製品認証キーを入力し、[ライセンスの追加]ボタンをクリックします。

| ライセンスの追加                              | 2 |
|---------------------------------------|---|
| 次のオプションのいずれかを使用して、ライセンスを追加できます。       |   |
| ○ ESET Business AccountまたはESET MSP管理者 |   |
| <ul> <li>製品認証キー</li> </ul>            |   |
| オフラインライセンスファイル                        |   |
| 10.000 t _                            |   |
| BUILDOR T                             |   |
| a                                     |   |
| ユーザー名と/ スワードがある場合の手順                  |   |
|                                       |   |
|                                       |   |
|                                       |   |
|                                       |   |
|                                       |   |
|                                       |   |
|                                       |   |
|                                       |   |
|                                       |   |
|                                       |   |
|                                       |   |
|                                       |   |
|                                       |   |
|                                       |   |
| ライセンスの通知 キャンセル                        |   |

#### 5-2. ESET Business Account を使って追加する

「ESET Business Account」を選択し、電子メールアドレスとパスワードを入力し、 [ライセンスの追加]ボタンをクリックします。

| ライセンスの追加                                                                                                    |
|----------------------------------------------------------------------------------------------------|
| 次のオプションのいずれかを使用して、ライセンスを追加できます。<br>ESET Business AccountまたはESET MSP管理者<br>刻品は<br>オフラインライセンスファイル                                         |
| ESET Busin S AccountまたはESET MSP管理者ログイン<br>A<br>パスワード                                                                                    |
| ▲<br>パスワード* 表示<br>注記: ESET License Administratorセキュリティ 智理者アカウント資格情報も使用できますが、ライセンスを新しい <u>ESET Business Account</u> に修行<br>することを# 触めします。 |
|                                                                                                    |
|                                                                                                    |
| ライセンスの追加 キャンセル                                                                                                    |

6. ライセンスが追加されていることを確認します。

| eser     | SECURITY MANAGE  | EMENT CENTER                                  |       |                    |      |     | □□□□□□□□□□□□□□□□□□□□□□□□□□□□□□□□□□□□ |
|----------|------------------|-----------------------------------------------|-------|--------------------|------|-----|--------------------------------------|
|          | 動的グループテンプレー<br>ト | ライセンス管理                                       | ステータス | <b>A O </b>        |      | 製品名 | วิาช                                 |
| <b>G</b> | 送信されたファイル<br>隔離  | タグ                                            | o タグ  | $\bigtriangledown$ | フィルタ | の追加 |                                      |
|          | 除外               |                                               |       | 所有者名               |      | 連絡先 | 4.6                                  |
| alla     | ライゼン人管理          |                                               |       | D                  |      |     |                                      |
| ات       |                  |                                               |       | <i>v</i> -         |      |     |                                      |
|          |                  |                                               |       |                    |      |     |                                      |
|          |                  |                                               |       |                    |      |     |                                      |
| Ø        |                  |                                               |       |                    |      |     |                                      |
| 8        | ピア証明書            |                                               |       |                    |      |     |                                      |
| Φ        | 認証局              |                                               |       |                    |      |     |                                      |
| ሌ        |                  | $\bigcirc$                                    |       |                    |      |     |                                      |
|          |                  | ここでは、適用されたタグのリストを確<br>認し、すばやくフィルタリングできま<br>す。 |       |                    |      |     |                                      |

以上で、クラウドオプションへのライセンスの追加は完了です。 続いて、「6. クライアント端末への展開」を実施してください。

#### 6. クライアント端末への展開【管理サーバー側作業】【クライアント端末側作業】

クラウドオプションでクライアント管理を行う手順について、【新規お客様向け】また【既存お客様向け】に以 下 2 通りの手順を記載しております。

ご利用状況に応じて、以下を参考にクラウドオプションでの管理を開始してください。

Windows 以外の端末への導入については、「B)Mac、Linux 端末への展開(P50)」「C)Android へ の展開(P57)」をご確認ください。

#### A)Windows 端末への展開

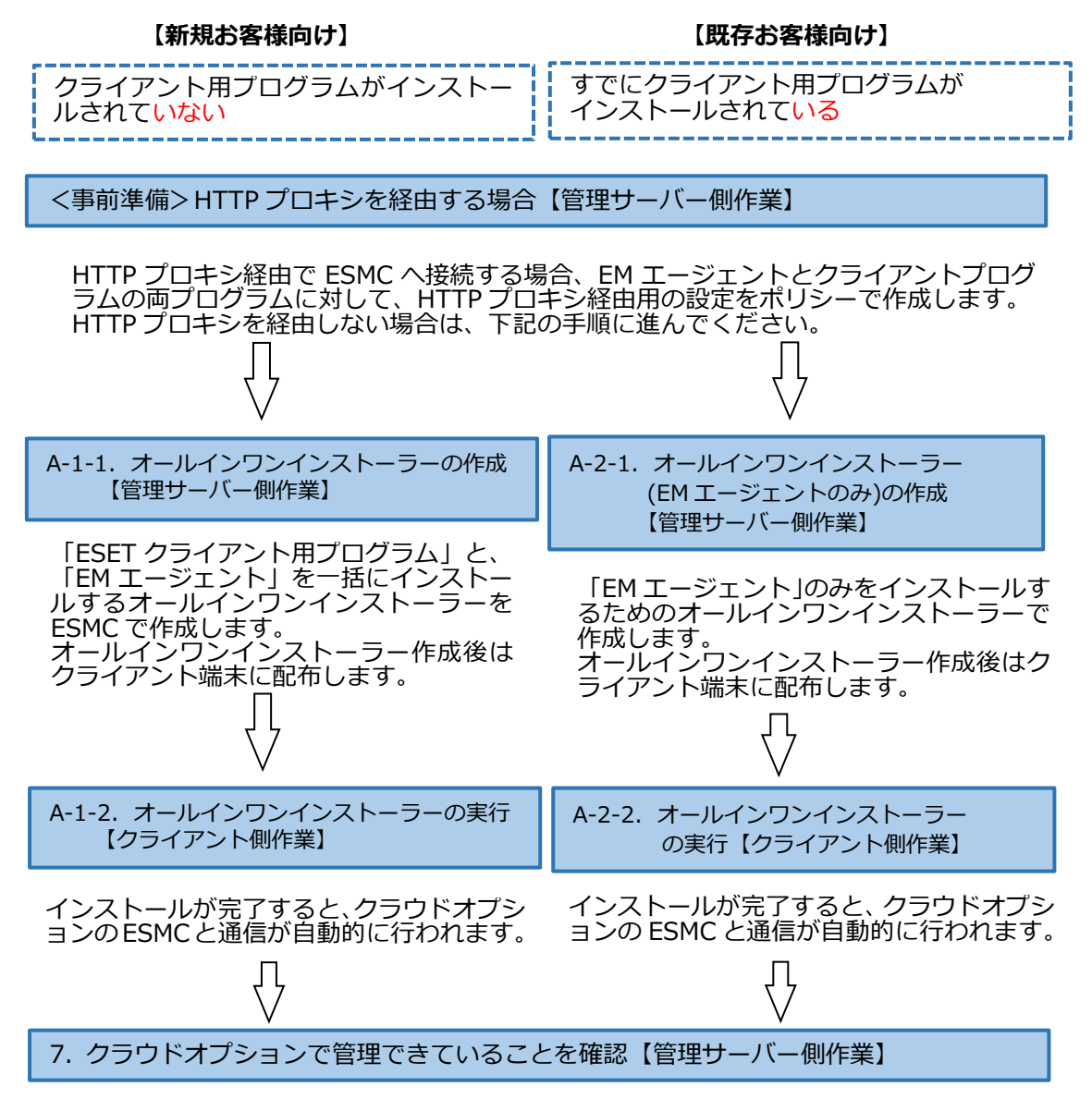

Web ブラウザからクラウドオプションの ESMC にアクセスし、クライアントの管理状況を確認します。

<事前準備>HTTP プロキシを経由する場合【管理サーバー側作業】

各クライアントが HTTP プロキシを経由してクラウドオプションの ESMC に接続する場合は、事前に EM エ ージェントとクライアントプログラムの両プログラムに対して、HTTP プロキシ経由用の設定をポリシーで作成 します。

HTTP プロキシを経由しない場合は、新規または既存お客様向け手順に応じて、オールインワンインスト ーラー作成に進んでください。

以下に、各プログラムのポリシー作成手順を記載します。

#### 【EM エージェント向け、HTTP プロキシ経由ポリシー作成方法】

1. Web ブラウザより、「3.6.ライセンス情報・ログイン情報の準備」で確認した 「Web コンソール(管理画面)ログイン用 URL」にアクセスします。

以下の画面が表示されますので、[危険性を承知で続行]ボタンをクリックします。

| <u>.</u> | 警告: 潜在的なセキュリティリスクあり                                                                                                    |
|----------|----------------------------------------------------------------------------------------------------|
|          | Firefox はセキコリティ上の軍在的な発展さ後知したため、52-196、136.35 への厚視を中止しえした。このサイトに訪問すると、攻撃者が<br>パスワードやメールアドレス、クレジットカードの詳細な情報を送み取らうとする恐れがあります。              |
|          | 1万-0股明                                                                                                    |
|          | 戻る(注集) 詳細情報…                                                                                                    |
|          | ŶŢプザイトは証明書で同一性を証明します。52.196.136.35 は無効な証明書を使用しているため、Firefox はZのサイ<br>トを信頼しません。<br>エラーコード: MOZILLA_PKIX_ERROR_SELF_SIGNED_CERT<br>証明書を確認 |
|          | <b>反る (性愛)</b> 念険性を承知で続行                                                                                                    |

※ ここでは、ESMC インストール時に作成したセキュリティ証明書を利用しているため、管理画 面アクセス時に上記の注意画面が表示されます。

※ お使いのブラウザによっては、表示内容が異なります。

3.6.ライセンス情報・ログイン情報の準備」で確認した①「ESMC ログイン名」、②「ESMC ログインパスワード」を入力し、③「日本語」を選択して、④[ログイン]ボタンをクリックします。
 ※ 初回ログイン時、また、パスワード有効期限が切れた場合は、画面の指示に従ってパスワード変更を行ってください。また、左下の「パスワード変更」から変更することも可能です。

|                     |   | eser SECURITY MANAGEMENT CENTER                                |            |
|---------------------|---|----------------------------------------------------------------|------------|
|                     |   | ログイン                                                           |            |
| Nucleon Contraction | 1 | 8                                                              |            |
| -                   | 2 | A パスワード                                                        |            |
|                     | 3 | <ul> <li>● 日本語</li> </ul>                                      |            |
|                     |   | <ul> <li>ドメインユーザーとしてログイン</li> <li>マルチタブでのセッションを有効化</li> </ul>  |            |
|                     | 4 | ログイン パスワード変更                                                   | 12 2 2 2 1 |
|                     | 1 | へルプを開く<br>© 1992 - 2018 ESET, spol. s r.o All rights reserved. |            |

3. 「ポリシー」→[新しいポリシー]ボタンをクリックします。

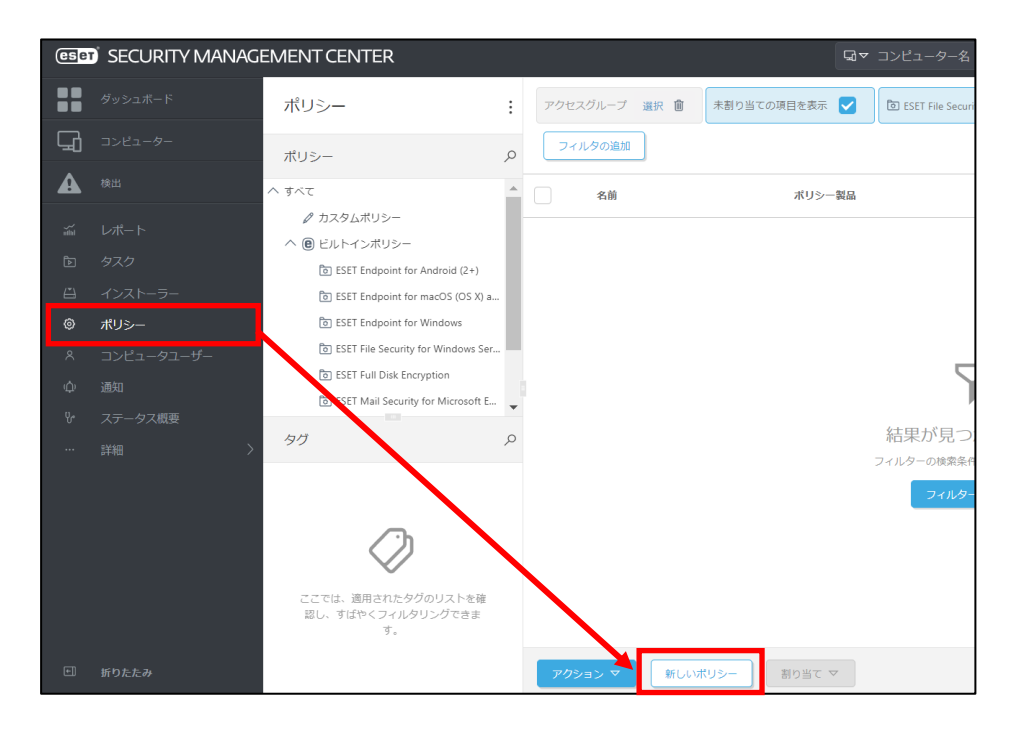

4. 以下を参考に入力し、[続行]ボタンをクリックします。

名前

| ポリシー > HTTPプロキシ紹 | 由ポリシー(EMエージェント)       |      |
|------------------|-----------------------|------|
| 基本               | 名前                    |      |
| 設定               | HTTPプロキシ経由ポリシー (EMエージ | エント) |
| 割り当て             | 說明                    |      |
| サマリー             | HTTPプロキシを経由するためのプロキシ  | シ設定  |
|                  | タグ                    |      |
|                  | タグを選択                 |      |
|                  |                       |      |
|                  |                       |      |
|                  |                       |      |
|                  |                       |      |
|                  |                       |      |
|                  |                       |      |
|                  |                       |      |

HTTP プロキシ経由ポリシー(EM エージェント)

5. 「ESET Management Agent」を選択し、「詳細設定」を展開します。 プロキシ設定タイプにて、「グローバルプロキシ」が選択されていることを確認し、左側アイコンで 真ん中の「●」を選択します。 グローバルプロキシの[編集]リンクをクリックします。

| 基本   | ESET Management Agent 🗸 🗸           | Q 入力すると検索を開始         |   |
|------|-------------------------------------|----------------------|---|
| 設定   |                                     |                      |   |
| 割り当て | ± 授続                                | 0                    | * |
| サマリー | + アップデート                            | 0 ●                  | + |
|      | - 詳細設定                              | . ○ ●                | 4 |
|      | HTTPプロ <b>キ</b> シ                   |                      |   |
|      | ○ ● ∮ プロキシ設定タイプ                     | (e) ≥ 7.0 グローバリレプロキシ | ~ |
|      | ○ ● ∮ グローバルプロキシ                     |                      | _ |
|      | O ● ∮ レプリケーション(ESMCサーバーへ)           | <b>(B≥7.0)</b> 編集    |   |
|      | ○ ● ≯ ESETサービス(アップデート、パッケージ、テレメトリー) | 福集                   |   |
|      | ウェイクアップコール                          |                      | 6 |
|      | ○ ● Ź UDPv4ポート                      | 1237                 |   |
|      | ○ ● ゲ UDPv6ポート                      | 1238                 |   |
|      |                                     |                      |   |
|      | 互換性                                 |                      |   |

22 / 84

6. 以下の通り入力し、[保存]ボタンをクリックします。

| プロキシサーバを使用        | <b>有効</b> にする        |
|-------------------|----------------------|
| ホスト               | HTTP プロキシサーバのホスト名または |
|                   | IP アドレス              |
| ポート               | HTTP プロキシサーバのポート番号   |
| ユーザー名             | プロキシ認証に対応していないため設定不可 |
| パスワード             |                      |
| HTTP プロキシが使用できない場 | 接続する場合は有効にする         |
| 合は直接接続を使用する       |                      |

| グローバルプロキシ                   |          | ? 🗆 🗙 |
|-----------------------------|----------|-------|
| プロキシサーバを使用                  |          |       |
| ホスト                         |          |       |
| ボート                         |          | 20    |
| ユーザー名                       |          |       |
| パスワード                       |          |       |
|                             | パスワードの表示 |       |
| HTTPプロキシが使用できない場合は直接接続を使用する | 4        |       |
|                             |          |       |
|                             | 保存 キ     | ャンセル  |
|                             | were can | _     |

7. 「プロキシ設定タイプ」と「グローバルプロキシ」のアイコンが、真ん中の「●」であることを確認し、 [終了]ボタンをクリックします。

| 新しいポリシー             |                                                     |           |             |       |
|---------------------|-----------------------------------------------------|-----------|-------------|-------|
| ポリシー > HTTPプロキシ経由ポリ | Jシー(EMエージェント)                                       |           |             |       |
|                     |                                                     |           |             |       |
| 基本                  | ESET Management Agent 🗸                             |           | Q、入力すると検索を開 | 制始 ?  |
| 設定                  |                                                     |           |             |       |
| 割り当て                | + 接続                                                |           |             | 0 • 4 |
| サマリー                | + アップデート                                            |           |             | 0 • + |
|                     | - 詳細設定                                              |           |             | O● ≠  |
|                     | HTTPプロキシ                                            |           |             |       |
|                     | <ul> <li>         ・          ・          ・</li></ul> | (€) ≥ 7.0 | グローバルプロキシ   | ~     |
|                     | ○ ● ≁ グローバルプロキシ                                     | (0) ≥ 7.0 | 編集          |       |
|                     | ○ ● ∮ レプリケーション(ESMCサーバーへ)                           | (€) ≥ 7.0 | 編集          |       |
|                     | ○ ● ∮ ESETサービス(アップデート、パッケージ、テレメトリー)                 |           | 編集          |       |
|                     | + (57.77.4                                          |           |             | 0     |
|                     |                                                     |           | 1237        | 0     |
|                     |                                                     |           | 1238        |       |
|                     |                                                     |           |             |       |
|                     | 互换性                                                 |           |             |       |
|                     |                                                     |           |             |       |
|                     | 戻る 続行 終了 キャンセル                                      |           |             |       |
|                     | 展る 統行 終7 キャンセル                                      |           |             |       |

以上で、EM エージェント向け、HTTP プロキシ経由ポリシーの作成は完了です。 本ポリシーは、展開時にインストーラーに組み込むことで適用されます。

続いて、クライアントプログラムが HTTP プロキシを経由するためのポリシーを作成します。

# 【クライアントプログラム向け、HTTP プロキシ経由ポリシー作成方法】

1. ESMC にログインし、「ポリシー」→[新しいポリシー]ボタンをクリックします。

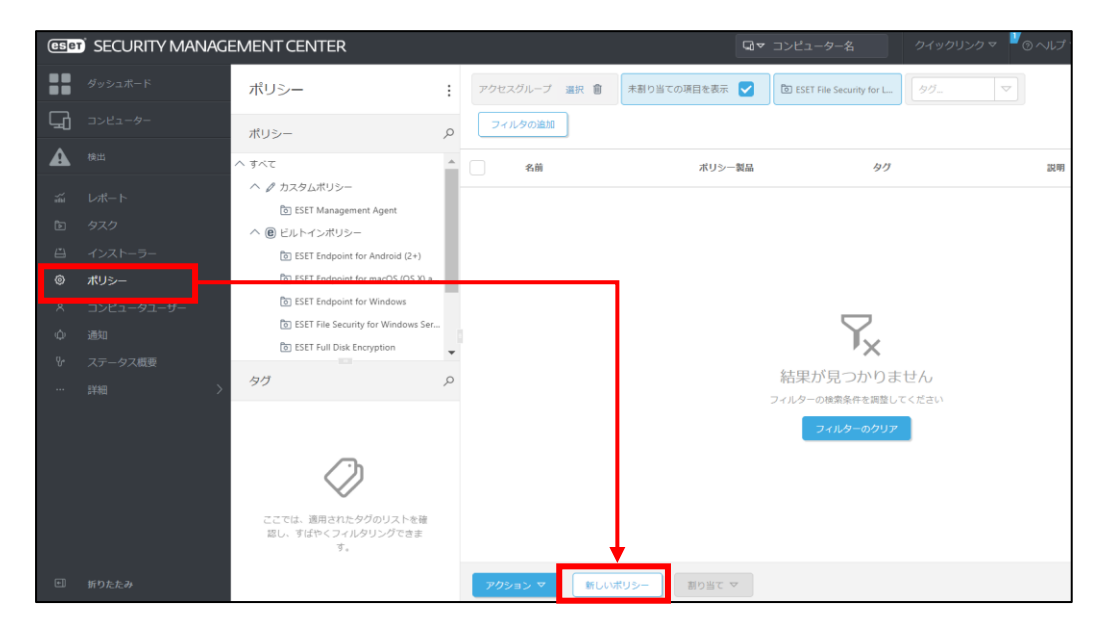

#### 2. 以下を参考に入力し、「続行]ボタンをクリックします。

| 名前     | HTTP プロキシ経由ポリシー(クライアント) |
|--------|-------------------------|
| 説明(任意) | HTTP プロキシを経由するためのプロキシ設定 |

| 基本            | 名前                     |
|---------------|------------------------|
| <del>设定</del> | HTTPプロキシ経由ポリシー(クライアント) |
| 副り当て<br>リー・・  | 說明                     |
| ブイリー          | HTTPプロキシを経由するためのプロキシ設定 |
|               | タグ                     |
|               | タグを選択                  |
|               |                        |
|               |                        |
|               |                        |
|               |                        |
|               |                        |
|               |                        |

 クライアント OS の場合「ESET Endpoint for Windows」、サーバーOS の場合「ESET Server/File Security for Microsoft Windows Server(V6+)」を選択し、「ツール」→ 「プロキシサーバ」と展開します。

| 基本    | ESET Endpoint for Windows | ~                                 | Q、入力すると検索を開始 | ?     |
|-------|---------------------------|-----------------------------------|--------------|-------|
| 設定    | 検出エンジン                    | - プロキシサーバ                         |              | 0 • + |
| #711- | アップデート                    | ○ ● ∮ プロキシサーバを使用                  | ×            | 0     |
| 5.5   | ネットワーク保護                  | <ul> <li>● ∮ プロキシサーバ</li> </ul>   |              | 0     |
|       | WEBとメール                   | ○ ● チ ポート                         | 3128         |       |
|       | デバイスコントロール                | ○ ● ∮ プロキシサーバは認証が必要               | x            | 0     |
|       | ツール                       | ○● ∮ ユーザー名                        |              | 0     |
|       | マグラー イル                   | ○ ● ∮ パスワード                       |              | 0     |
|       | 通知                        |                                   | パスワードの表示     |       |
|       | プレゼンテーションモード<br>診断        | ○ ● チ プロキシが使用できない場合は直接接続を使<br>用する | (6) ≥ 6.4    |       |
|       | ユーザーインターフェース              |                                   |              |       |
|       | 上書きモード                    |                                   |              |       |
|       |                           |                                   |              |       |
|       | 展る 続行 終了 キ                | モヤンセル                             |              |       |

4. 以下の通り入力します。

| プロキシサーバを使用      | <b>有効</b> にする        |
|-----------------|----------------------|
| プロキシサーバ         | HTTP プロキシサーバのホスト名または |
|                 | IP アドレス              |
| ポート             | HTTP プロキシサーバのポート番号   |
| プロキシサーバは認証が必要   | プロキシ認証に対応していないため設定不可 |
| ユーザー名           |                      |
| パスワード           |                      |
| プロキシが使用できない場合は直 | 接続する場合は有効にする         |
| 接接続を使用する        |                      |

| 基本       | ESET Endpoint for Windows | ~                                 | Q 入力すると検索を開始 | ? |
|----------|---------------------------|-----------------------------------|--------------|---|
| <br>割り当て | 検出エンジン                    | _ プロキシサーバ                         | 3 0 ● ≁      | ٦ |
| サマリー     | アップデート                    | ○ ● チ プロキシサーバを使用                  | ✓            | 0 |
|          | ネットワーク保護                  | ○ ● ∮ プロキシサーバ                     |              | 0 |
|          | WEBとメール                   | ○● ≁ ポート                          |              |   |
|          | デバイスコントロール                | ○ ● ∮ プロキシサーバは認証が必要               | ×            | 0 |
|          | ツール 3                     | ○ ● ∮ ユーザー名                       |              | 0 |
|          | ログファイル                    | ○ ● ∮ パスワード                       |              | 0 |
|          | 通知                        |                                   | パスワードの表示     |   |
|          | プレゼンテーションモード<br>診断        | ○ ● チ プロキシが使用できない場合は直接接続を使<br>用する | ⓑ≥6.4        |   |
|          | ユーザーインターフェース              |                                   |              | - |
|          | 上書きモード                    |                                   |              |   |
|          |                           |                                   |              |   |
|          | 戻る 統行 終了 キャ               | ンセル                               |              |   |

5. 「プロキシサーバを使用」「プロキシサーバ」「ポート」のアイコンが、真ん中の「●」であることを確認し、[終了]ボタンをクリックします。

| 基本   | ESET Endpoint for Windows | ~                                 | Q 入力すると検索を開始 | ?   |
|------|---------------------------|-----------------------------------|--------------|-----|
| 設定   |                           |                                   | _            |     |
| 割り当て | 検出エンジン                    | - プロキシサーバ                         | (3) O        | • * |
| サマリー | アップデート                    | ○ ● ∮ プロキシサーバを使用                  |              | 0   |
|      | ネットワーク保護                  | ○ ● ∮ プロキシサーバ                     |              | 0   |
|      | WEBとメール                   | O ● ∮ <mark>ポート</mark>            |              |     |
|      | デバイスコントロール                | → ● ケ プロキシサーバは認証が必要               | ×            | 0   |
|      | ツール                       | <ul> <li>③ ● チューザー名</li> </ul>    |              | 0   |
|      | ログファイル                    | ○ ● ≯ パスワード                       |              | 0   |
|      | プロキシサーバ                   | 9                                 | パスワードの表示     |     |
|      | 通知<br>ブレゼンテーションモード<br>診断  | ○ ● ∮ プロキシが使用できない場合は直接接続を使<br>用する | ē @≥6.4 ✓    |     |
|      | ユーザーインターフェース<br>上書きモード    |                                   |              |     |
|      | 戻る 統行 終了                  | キャンセル                             |              |     |

以上で、クライアントプログラム向け、HTTP プロキシ経由ポリシーの作成は完了です。 本ポリシーは、展開時にインストーラーに組み込むことで適用されます。

続いて、新規、もしくは、既存環境に応じて、オールインワンインストーラーの作成・実行に進んでください。

Point

ポリシーの作成について、詳細は以下 Web ページもご参照ください。 【ESET Security Management Center V7 を利用して、新しいポリシーを作成する 手順】 https://eset-support.canonits.jp/faq/show/11854?site\_domain=business

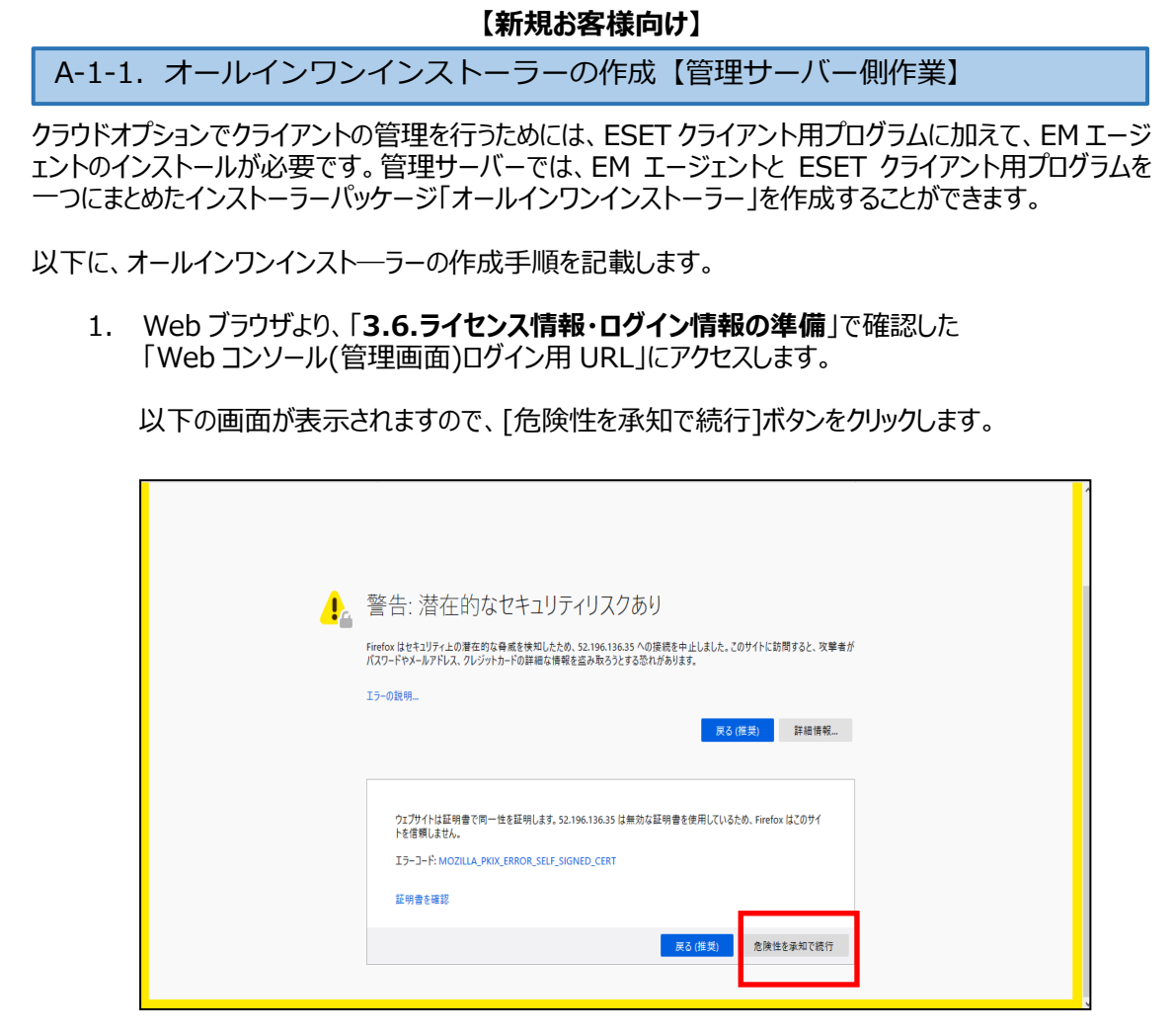

- ※ ここでは、ESMC インストール時に作成したセキュリティ証明書を利用しているため、管理画 面アクセス時に上記の注意画面が表示されます。
- ※ お使いのブラウザによっては、表示内容が異なります。

3.6.ライセンス情報・ログイン情報の準備」で確認した①「ESMC ログイン名」、②「ESMC ログインパスワード」を入力し、③「日本語」を選択して、④[ログイン]ボタンをクリックします。
 ※ 初回ログイン時、また、パスワード有効期限が切れた場合は、画面の指示に従ってパスワード変更を行ってください。また、左下の「パスワード変更」から変更することも可能です。

| ESET SECURITY MANAGEMENT CENTER                               |      |
|---------------------------------------------------------------|------|
| ログイン                                                          |      |
|                                                               | ITIM |
|                                                               |      |
| ③ • 日本語 🗸                                                     |      |
| <ul> <li>ドメインユーザーとしてログイン</li> <li>マルチタブでのセッションを有効化</li> </ul> |      |
| ④ ロクイン パスワード変更                                                |      |
| ヘルプを開く                                                        |      |
| © 1992 - 2018 ESET, spol. s r.o All rights reserved.          |      |

3. 「インストーラー」→「インストーラーの作成」→「オールインワンインストーラー」をクリックします。

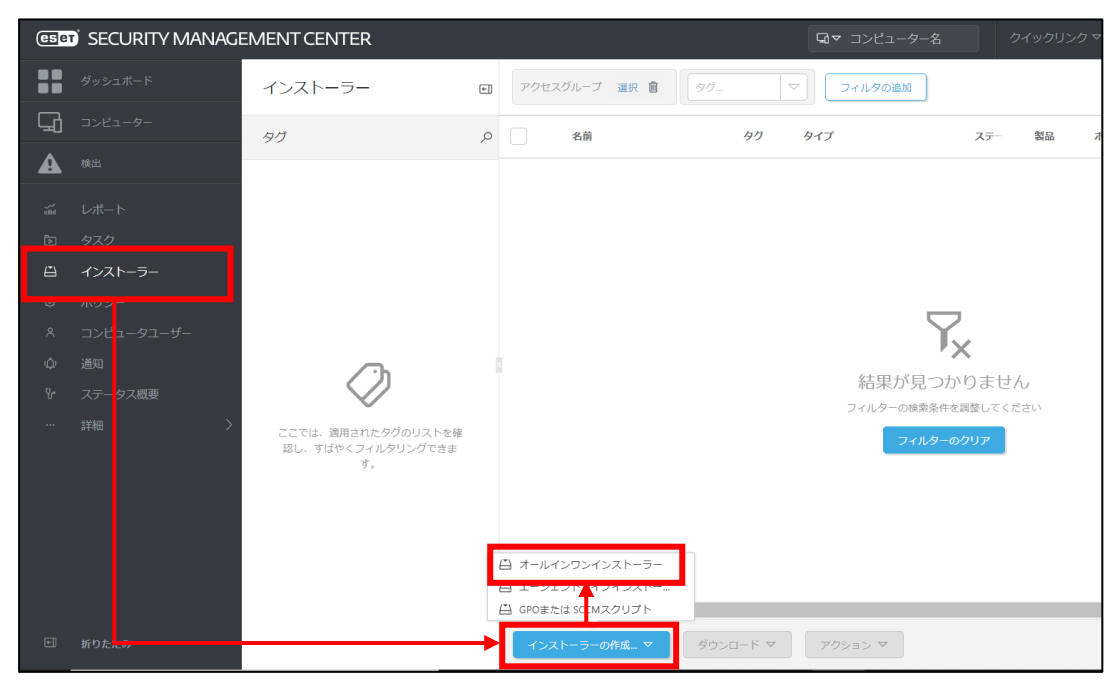

4. 「セキュリティ製品」にチェックを入れ、[続行]ボタンをクリックします。 ※ここで「完全ディスク暗号化」にチェックを入れないようご注意ください

| オールインワンインストーラ<br>インストーラー 〉オールインワンインスト |                                                                                                    |
|---------------------------------------|----------------------------------------------------------------------------------------------------|
| 基本<br>▲ セキュリティ製品<br>完全ディスク暗号化<br>証明書  | <ul> <li>✓ 製品改善プログラムに参加する</li> <li>              奇効にすると、クラッシュレポート、およびOSバージョンやタイプ、ESET製品             バーション、および他の製品回有の情報といった匿名のテレメトリーデータを             ESETに送信しています。      </li> </ul> |
| ▲ 詳細<br>ダウンロード                        | <ul> <li>パッケージの内容</li> <li>② 管理エージェント</li> <li>ジ セキュリティ製品</li> <li>○ 完全ディスク暗号化</li> </ul>                                                                                          |
|                                       | 戻る 続行 終了 キャンセル                                                                                                    |

5. 「ライセンス」にライセンスが登録されていることを確認します。ライセンス情報をオールインワンイン ストーラーに組み込まない場合は、「×」をクリックすることでライセンス情報を削除できます。

| オールインワンインストーラ<br>インストーラー > ESET Endpoint Securit | ラーの作成<br><sub>Y</sub> ((a_I <sup>P</sup> )                                                                                                    |
|--------------------------------------------------|----------------------------------------------------------------------------------------------------|
| 基本<br>▲ セキュリティ 製品                                | ✓ ライセンス                                                                                                    |
| ▲ <b>詳細</b><br>ダウンロード                            | <ul> <li>製品パパージョン</li> <li>ESET Endpoint Security: windows (WINDOWS)のパージョン7.3.2039.1、冒誦)=」P</li> <li>言語 ③</li> <li>□ 日本語 v</li> <li>設定ポリシー</li> <li>選択</li> <li>▲ エンドユーザーライセンス契約</li> <li>□ アプリケーションのエンドユーザー使用背描装飾の条項に同意し、プライパシーボリシーを確認します。</li> </ul> |
|                                                  | 展る 続行 終了 キャンセル                                                                                                    |

| Imparity       Impart (Impart Scale)       X         Impart (Impart Scale)       Impart (Impart Scale)       Impart (Impart Scale)       Impart (Impart Scale)         Impart (Impart Scale)       Impart (Impart Scale)       Impart (Impart Scale)       Impart (Impart Scale)       Impart (Impart Scale)         Impart (Impart Scale)       Impart (Impart Scale)                                                                                                    | 基本         | ✓ ライセンス                                                        |                                 |                                 |             |       |      |       |       |            |            |     |
|----------------------------------------------------------------------------------------------------|------------|----------------------------------------------------------------|---------------------------------|---------------------------------|-------------|-------|------|-------|-------|------------|------------|-----|
| Implementation       Implementation       Imple                                                                                                    | ▲ セキュリティ製品 |                                                                |                                 | ×                               |             |       |      |       |       |            |            |     |
| Image: Image: | 証明書        | マロン<br>マロン<br>ESTE Endpoint Security: windows (WINDOWS)の<br>言語 | バージョン7.3.2039.1、 実績ja」9         |                                 |             |       |      |       |       |            |            |     |
| A 101       1-9-5-12-3-2400       9010-277-25-       1426       1-9-37       0907       01       01       01       01       01       01       01       01       01       01       01       01       01       01       01       01       01       01       01       01       01       01       01       01       01       01       01       01       01       01       01       01       01       01       01       01       01       01       01       01       01       01       01       01       01       01       01       01       01       01       01       01       01       01       01       01       01       01       01       01       01       01       01       01       01       01       01       01       01       01       01       01       01       01       01       01       01       01       01       01       01       01       01       01       01       01       01       01       01       01       01       01       01       01       01       01       01       01       01       01       01       01       01       01       0                                                                                                    |            | 日本 H マ<br>識定ポ リシー<br>週12                                       | 項目を選択してください<br>レガシー 059イプ + 38穴 | ▼ 25 B+18 × ▼                   | X 24890     | 810   |      |       |       |            | プリセット      | . • |
| 2       2       2       5       2       2       5       3       2       3       3       3       4       4       4       4       4       4       4       4       4       4       4       4       4       4       4       4       4       4       4       4       4       4       4       4       4       4       4       4       4       4       4       4       4       4       4       4       4       4       4       4       4       4       4       4       4       4       4       4       4       4       4       4       4       4       4       4       4       4       4       4       4       4       4       4       4       4       4       4       4       4       4       4       4       4       4       4       4       4       4       4       4       4       4       4       4       4       4       4       4       4       4       4       4       4       4       4       4       4       4       4       4       4       4       4       4       4       4                                                                                                    |            | ▲ エントユーザーライセンス契約                                               | ソフトウェアファミリー                     | 888<br>8                        | バージョン       | 05タイプ | os   | 32.04 | ilia  | 衰速ログ       | EULA       |     |
| CDT Codgent Standy       CDT Codgent Standy       CDT Codge                                                                                                    |            | ア <sup>1</sup> リケーションのエンドユーザー使用的                               | ESET Endpoint Security          | ESET Endpoint Antivirus         | 6.5.2132.6  | wind  | WIND | ESET  | ja_JP | http://ep  | http://ep  |     |
| INIT Induces Lineary         INIT Induces Lineary         INIT Induces Lineary         INIT         word         WRD         INIT         µP         WRD         WRD                                                                                                    |            |                                                                | ESET Endpoint Security          | ESET Endpoint Antivirus         | 6.6.2089.1  | wind  | WIND | ESET  | ja_JP | http://reg | http://wo  |     |
| 1287 Control Statuty       1287 Control Statuty       1281 Control Statuty       1288 Control Statuty       1288 Control Statuty <td< td=""><td></td><td></td><td>ESET Endpoint Security</td><td>ESET Endpoint Antivirus</td><td>6.6.2095.1</td><td>wind</td><td>WIND</td><td>ESET</td><td>ja,IP</td><td>http://rep</td><td>http://wp</td><td></td></td<>                                                                                                    |            |                                                                | ESET Endpoint Security          | ESET Endpoint Antivirus         | 6.6.2095.1  | wind  | WIND | ESET  | ja,IP | http://rep | http://wp  |     |
| B11 Indport Startly       B12 Indport Startly       B12 Indport Startly                                                                                                    |            |                                                                | ESET Endpoint Security          | ESET Endpoint Antivirus         | 7.0.2120.1  | wind  | WIND | ESET  | ja_JP | http://req | http://reg |     |
| 20         657         557         557         557         557         557         557         557         557         557         557         557         557         557         557         557         557         557         557         557         557         557         557         557         557         557         557         557         557         557         557         557         557         557         557         557         557         557         557         557         557         557         557         557         557         557         557         557         557         557         557         557         557         557         557         557         557         557         557         557         557         557         557         557         557         557         557         557         557         557         557         557         557         557         557         557         557         557         557         557         557         557         557         557         557         557         557         557         557         557         557         557         557         557         557         557                                                                                                    |            |                                                                | ESET Endpoint Security          | ESET Endpoint Antivirus         | 7.1.2053.1  | wind  | WIND | ESET  | ja,JP | http://rep | http://wp  |     |
| EET Codgoon Searchy       EET Codgoon Searchy       EET Codgoon Searchy<                                                                                                    |            | 展: 統行 総丁                                                       | ESET Endpoint Security          | ESET Endpoint Antivirus         | 7.3.2039.1  | wind  | WIND | ESET  | a_JP  | http://reg | http://rep |     |
| 1827 Independ Security         1827 Independ Security         4.8.2083.1         wind.         1877         µ, JP         Nitglation         Implicity           1827 Independ Security         EEEE Orderwin Security         EEEE Orderwin Security         EEEE Orderwin Security         EEEE Orderwin Security         17.121031         wind         WRD         EEE -         µ, JP         MingLates         EastCates           1827 Endopend Security         1527 Endopend Security         1527.0         wind         WRD         EEE -         µ, JP         MingLates         EastCates           1827 Endopend Security         EEEE Orderwin Security         7.1203.1         wind         WRD         EEET -         µ, JP         MingLates         EastCates           1828 Endopend Security         EEEE Orderwin Security         7.1203.1         wind         WRD         EET         µ, JP         MingLates         EastCates           1828 Endopend Security         EEEE Orderwin Security         7.1203.1         wind         WRD         EET         µ, JP         MingLates         EastCates           1829 Endopend Security         17.14 Macrity for Monceat         7.3203.1         wind         WRD         E317         µ, JP         MingLates         <                                                                                                    |            |                                                                | ESET Endpoint Security          | ESET Endpoint Security          | 6.5.2132.6  | wind  | WIND | ESET  | a_JP  | http://reg | http://co  |     |
| EEE Endoors Fearaby         EEE Endoors Searaby         EEE Endoors Searaby         EEE Endoors Searaby         Fill Statutume         EEE Endoors Searaby         Fill Statutume         EEE Endoors Searaby         EEE Endoors Searaby         Fill Statutume         EEE Endoors Searaby         Fill Statutume         EEE Endoors Searaby         Fill Statutume         EEE Endoors Searaby         Fill Statutume         EEE Endoors                                                                                                    |            |                                                                | ESET Endpoint Security          | ESET Endpoint Security          | 6.6.2089.1  | wind_ | WIND | ISIT  | ja,#  | http://wp  | http://wp  |     |
| NET Indeponsibility         SEE Indeponsibility         SEE Indeponsibility                                                                                                    |            |                                                                | ESET Endpoint Security          | ESET Endpoint Security          | 6.6.2095.1  | wind  | WIND | ESET  | ia_IP | http://reg | http://wp  |     |
| EEE Endpoint Searchy         EEE Endpoint Searchy         7.1.20511         wind.         WHOL.         EEE I.         Jac.//         Installants         Installants <th< td=""><td></td><td></td><td>ESET Endpoint Security</td><td>ESET Endpoint Security</td><td>7.0.2120.1</td><td>wind</td><td>WIND</td><td>ESET</td><td>ja,JP</td><td>http://rep</td><td>http://wp</td><td></td></th<>                                                                                                    |            |                                                                | ESET Endpoint Security          | ESET Endpoint Security          | 7.0.2120.1  | wind  | WIND | ESET  | ja,JP | http://rep | http://wp  |     |
| ESET behaviors fearety         ESET behaviors fearety         7.3.2009.1         wind.         WIND.         ESET.         jac./F         Intelline         Intelline           ESET Server Security         ESET No Security for Moneant.         6.5.2018.0         wind.         WIND.         ESET.         jac./F         Intellines         Intellines                                                                                                    |            |                                                                | ESET Endpoint Security          | ESET Endpoint Security          | 7.1.2053.1  | wind  | WIND | ESET  | ia_IP | http://req | http://reg |     |
| BET Siver Security EST File Security for Microsoft. 6.5.32016. eind. WIND. EST (A.J.P. http://www.                                                                                                    |            |                                                                | ESET Endpoint Security          | ESET Endpoint Security          | 7.3.2039.1  | wind  | WIND | ESET  | ia_IP | http://req | http://reg |     |
|                                                                                                    |            |                                                                | ESET Server Security            | ESET File Security for Microsof | 6.5.12018.0 | wind  | WIND | ESET  | ja,JP | http://rep |            |     |
|                                                                                                    |            |                                                                | ESET Server Security            | ESET File Security for Microsof | 7.0.12018.1 | wind  | WIND | ESET  | a_P   | http://reg | http://reg |     |

6. 「製品/バージョン」より、インストールしたいクライアント用プログラムを選択します。

①「言語」で「日本語」を選択します。
 ②既存のポリシーを適用させて、クライアント端末にインストールする場合は「設定ポリシー」から、事前に作成したポリシーを選択します。
 ※HTTP プロキシを経由する場合はこちらを選択します。

| オールインワンインストーミ<br>インストーラー > ESET Endpoint Security         | ラーの作成<br>y (pulP)                        |                                         |                               |                            |    |                                 |                |
|-----------------------------------------------------------|------------------------------------------|-----------------------------------------|-------------------------------|----------------------------|----|---------------------------------|----------------|
| 基本                                                        | ✓ ライセンス                                  | z                                       |                               |                            |    |                                 |                |
| <ul> <li>▲ セキュリティ製品</li> <li>証明書</li> <li>▲ 詳細</li> </ul> | 製品/バー                                    | ション                                     |                               |                            |    |                                 |                |
| <sup>4</sup> )>۵-۴<br>(1                                  | ESET Endpo<br>言語 ③<br>日本語<br>認定ポリジ<br>道況 | ent Security: windows (WNDOWS)(2) (<br> | - 799 (72,200) A. STADIO P    |                            |    |                                 |                |
|                                                           | ▲ エンドユ-                                  | <b>ザーライセンス契約</b><br>-ションのエンドユーザー使用許法    | 項目を選択してください<br>タグマ<br>フィルタの追加 |                            |    |                                 | X<br>79€9.Þ▼ 0 |
|                                                           |                                          |                                         | ポリシー製品                        | 2.0                        | 99 | 32/8                            | ۲              |
|                                                           |                                          |                                         | ESET Endpoint for Windows     | ファイアウォール - ESMC & EII接続を除く |    | ESET Security Management Center | r告よびES         |
|                                                           |                                          |                                         | ESET Endpoint for Windows     | 表示 - バランス重視                |    | 詳細レベルの規定の設定。ステーク                | タスと道           |
|                                                           | 戻る                                       | -<br>続行 - 総7 - 中                        | ESET Endpoint for Windows     | デバイスコントロール - 暴大路のセキュリ      |    | すべてのデバイスがブロックされ:                | .ます。デ          |
|                                                           |                                          |                                         | ESET Endpoint for Windows     | デバイスコントロール - 成み取り専用        |    | すべてのデバイスが読み取り専用!                | です。 #          |
|                                                           |                                          |                                         | ESET Endpoint for Windows     | 090FA=X00F1F=585640.       |    | ZORN ZI - htt. KRITER           | UCLT.          |
|                                                           |                                          |                                         | ESET Endpoint for Windows     | ログ・発展なイベントのみを出力            |    | ポリシーは、警告、エラー、意大                 | the form       |
|                                                           |                                          |                                         | ESET Endpoint for Windows     | ウイルス対策・最大限のセキュリティ          |    | 機械学習、詳紙動作検査、55Lフィ               | イルタリ           |
|                                                           |                                          |                                         | ESET Endpoint for Windows     | ウイルス対策 - バランス重視            |    | はとんどの設定に推開されるセキ・                |                |
|                                                           |                                          |                                         | ESET Endpoint for Windows     | 表示 - 非表示モード                |    | 通印、アラート、GUIのコンテキス               | ストメニ           |
|                                                           |                                          |                                         | 0                             |                            |    |                                 |                |
|                                                           |                                          |                                         | ESET Endpoint for Windows     | HTTPプロキシ探由ポリシー(クライアン…      |    | HTTPプロキシを統由するためのプ               | プロキシ           |
|                                                           |                                          |                                         |                               |                            |    | OK .                            | ₹7>±01         |

8. 「エンドユーザーライセンス契約」の「アプリケーションのエンドユーザー使用許諾契約の条項に同意し、プライバシーポリシーを確認します。」にチェックを入れ、[続行]ボタンをクリックします。

| オールインワンインスト<br>インストーラー > オールインワン | ラーの作成<br>インストーラーの作成                                                |
|----------------------------------|--------------------------------------------------------------------|
| 基本<br>セキュリティ 裂品                  | ✓ ライセンス                                                            |
| 証明書<br>▲ 詳細<br>ダウンロード            | <ul> <li>         Star/ビージョン         <ul> <li></li></ul></li></ul> |
|                                  | 展る 続行 終了 キャンセル                                                     |

 ①「ESMC 証明書」が選択されていることを確認します。
 ②ESMC 証明書に証明書が登録されていることを確認します。
 ③「証明書パスフレーズ」には、「3.6.ライセンス情報・ログイン情報の準備」で 確認した「証明書パスフレーズ」を入力します。
 ④[続行]ボタンをクリックします。

| 基本   |                          |     | ピア証明書            |
|------|--------------------------|-----|------------------|
| セキュリ | リティ製品                    | 1   | SMC証明書           |
| 証明書  |                          | ) ' | ○ カスタム証明書        |
| ▲ 詳細 |                          | 2   | ESMC証明書          |
| ダウンロ | $\square -  ^{\diamond}$ |     |                  |
|      |                          |     |                  |
|      |                          |     |                  |
|      |                          |     |                  |
|      | (                        | 3   |                  |
|      |                          |     | 証明書パスフレース ②      |
|      |                          | 1   |                  |
|      |                          | 1   | 証明書パスフレーズを表示     |
|      |                          |     |                  |
|      |                          |     | ●<br>様行 終了 キャンセル |

 ①「名前」には任意のインストーラー名を入力します。
 ※「説明」の入力は任意です。
 ②「親グループ(任意)」を選択すると、インストール直後にクライアントが所属する静的グループ を選択することができます。

※既定では「LOST+FOUND」グループに所属します。

③[ESET AV Remover を有効にする]に**チェックが入っていない**ことを確認します。チェック が入っていた場合は外してください。

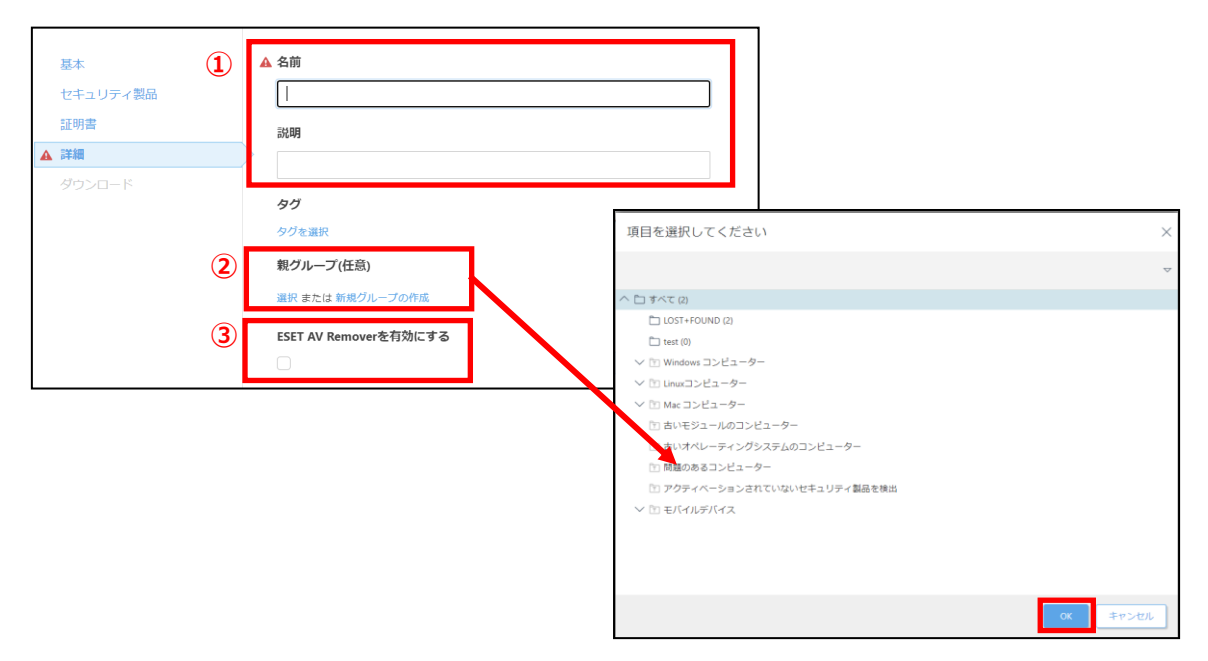

11. 「インストーラーの初期設定」の「設定テンプレート」では、以下を参考に設定します。

| 設定しない      | 既定の設定から変更せずに、エージェントをクライアント端末にインス<br>トールする場合 |
|------------|---------------------------------------------|
| ポリシーのリストから | 既存のポリシーを適用させて、エージェントをクライアント端末にインス           |
| 設定を選択      | トールする場合                                     |
|            | ※HTTP プロキシを経由する場合はこちらを選択します。                |

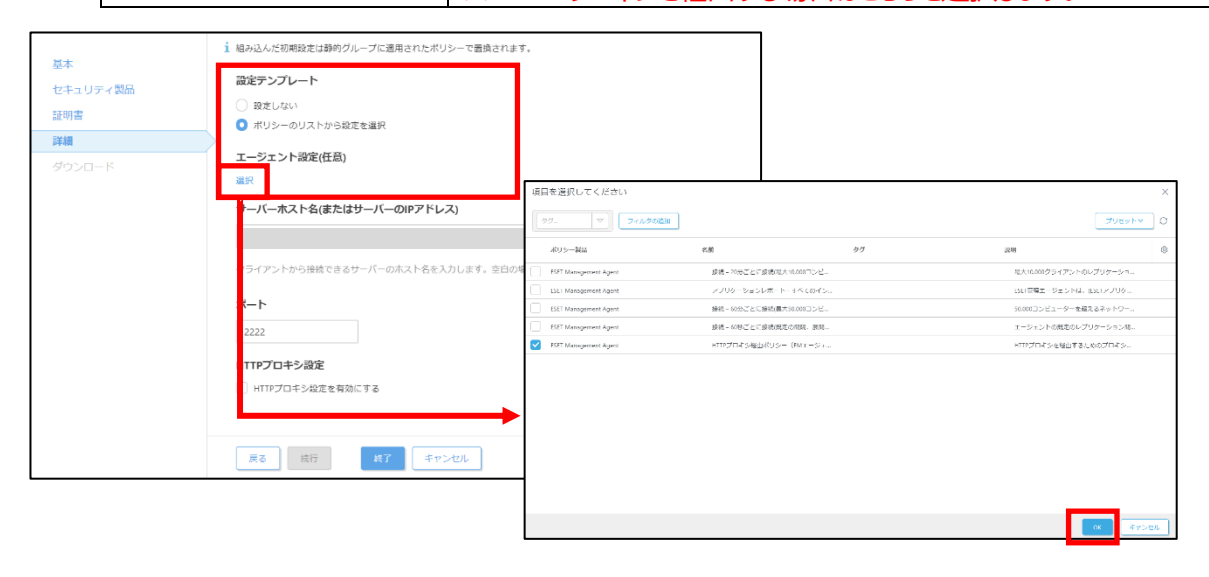

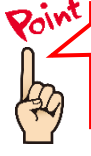

新しいポリシーを作成する場合は、下記の WEB ページをご参照ください。 【ESET Security Management Center V7 を利用して、新しいポリシーを作成する手順】 https://eset-support.canon-its.jp/faq/show/11854?site\_domain=business

 ①「サーバーホスト名(またはサーバーの IP アドレス)」に「3.6.ライセンス情報・ログイン情報の 準備」で確認した「ESMC サーバーの IP アドレス」を入力してください。
 ②「ポート」にポート番号「2222」が入力されていることを確認します。
 ③[終了]ボタンをクリックします。

| <b>F</b> + | 1 組み込んだ初期段定は静的グループに適用されたポリシーで置換されます。                 |
|------------|------------------------------------------------------|
| 基本         | 設定テンプレート                                             |
| 証明書        | ○ 段定しない                                              |
| 詳細         | ポリシーのリストから設定を選択                                      |
| ダウンロード     | エージェント設定(任意)                                         |
|            | HTTPプロキシ経由ポリシー(EMエージェント) ×                           |
| (1         | サーバーホスト名(またはサーバーのIPアドレス)                             |
|            |                                                      |
|            | クライアントから接続できるサーバーのホスト名を入力します。空白の場合は、サーバーのホスト名が使用されます |
| 0          | ポート                                                  |
| e          | 2222                                                 |
|            | HTTPプロキシ設定                                           |
|            | HTTPプロキシ段定を有効にする                                     |
|            |                                                      |
| _          |                                                      |
|            | 戻る 統行 終了 キャンセル                                       |

13. インストールするクライアント端末の環境にあわせて、[32bit 版をダウンロード]または「64bit 版 をダウンロード」をクリックします。

| 基本       | 32bit版をダウンロード 64bit版をダウンロード |
|----------|-----------------------------|
| セキュリティ製品 |                             |
| 証明書      |                             |
| 詳細       |                             |
| ダウンロード   |                             |
|          |                             |
|          |                             |
|          |                             |

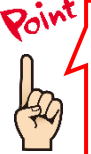

ご利用のネットワーク環境によって、オールインワンインストーラーのダウンロード に時間がかかる場合があります。 プログレスバーが動かない場合でも、プログラムのダウンロードを行っていますの で、しばらくお待ちください。

- 14. ファイルの保存を促す画面が表示されたら、任意の保存先を指定してインストーラーを保存しま
  - す。 ※ ファイル名は、32bit 用のオールインワンインストーラーの場合 「ESMC\_Installer\_x86\_ja\_JP.exe」、64bit 用のオールインワンインス トーラーの場合「ESMC\_Installer\_x64\_ja\_JP.exe」です。

|                                               | リポジトリからインストーラーをダウンロ<br>ラーを準備しています<br>売了 | ードしてオールインワンイ: | ×<br>>ストー<br>閉じる |       |   |
|-----------------------------------------------|-----------------------------------------|---------------|------------------|-------|---|
| FSMC Installer x64 ia IP eve (20              | 5 MR) について行う場作を選んでくださ                   |               |                  |       | _ |
| ESMC_Installer_X64_Ja_JP.exe (20<br>い。<br>場所: | ⊃ MB) に Jい ( 17 フォ棠作を選ん ( くださ           | 実行            | 保存 へ             | キャンセル | × |

15. 以下の画面が表示されたら、[実行しない]ボタンを選択してください。

| Wir           | ndows IC                      | よって P(                    | こが保護          | されまし    | た       |          |
|---------------|-------------------------------|---------------------------|---------------|---------|---------|----------|
| Windo<br>と、PC | ws Defender Sm<br>に問題が起こる     | artScreen は認識<br>可能性があります | されないアプリ<br>ト。 | の起動を停止し | ました。この: | アプリを実行する |
| アプリ:<br>発行テ   | : ERA_Installer_<br>元: 不明な発行元 | x64_ja_JP.exe<br>5        |               |         |         |          |
|               |                               |                           |               |         | 新       | 実行しない    |
|               |                               |                           |               | 閉       | เปล     |          |

※アプリ名はダウンロードするインストーラーによって異なります。

16. 終了したら[閉じる]ボタンをクリックします。

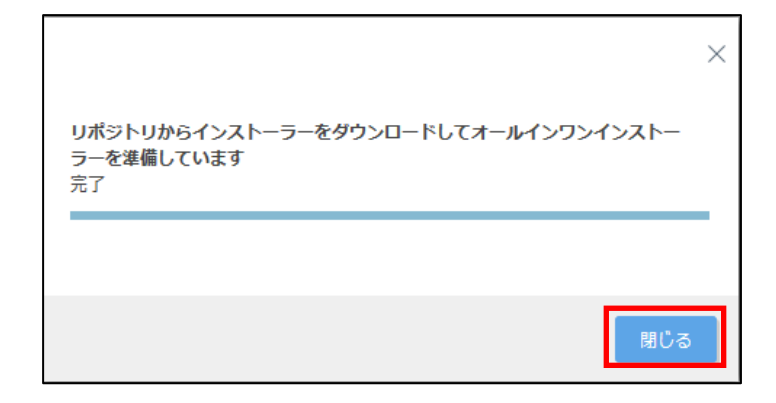

以上でオールインワンインストーラーの作成は完了です。 手順 14 で指定した場所に、オールインワンインストーラーが保存されていることを確認し、クライアントに配 布してください。

A-1-2. オールインワンインストーラーの実行【クライアント側作業】

オールインワンインストーラーを各クライアント端末上で実行し、EM エージェントと ESET クライアント用プロ グラムをインストールします。

以下にオールインワンインストーラーの実行手順を記載します。

1. オールインワンインストーラーを右クリックより、「管理者として実行」をクリックします。

|                | e)                                                                                                    |  |
|----------------|----------------------------------------------------------------------------------------------------|--|
| ESMC_J<br>4_ja | <ul> <li>開く(O)</li> <li>管理者として実行(A)</li> <li>互換性のトラブルシューティング(Y)</li> <li>スタートにピン留めする(P)</li> <li></li></ul> |  |
|                | アクセスを許可する(G)     >       タスク バーにピン留めする(K)       以前のパージョンの復元(V)       送る(N)     >                            |  |
|                | 切り取り(T)<br>コピー(C)<br>ショートカットの作成(S)<br>削除(D)                                                                 |  |
|                | 名前の変更(M)<br>プロパティ(R)                                                                                        |  |

2. 「ユーザーアカウント制御」画面が表示された場合は、[はい]ボタンをクリックします。

| ユ-ザ-アカウント制御 ×<br>この不明な発行元からのアプリがデバイスに変更を<br>加えることを許可しますか?                         |     |  |  |  |
|-----------------------------------------------------------------------------------|-----|--|--|--|
| ESMC_Installer_x64_ja_JP.exe<br>発行元: 不明<br>ファイルの入手先: このコンピューター上のハード ドライブ<br>詳細を表示 |     |  |  |  |
| はい                                                                                | いいえ |  |  |  |
3. 以下の画面が表示され、アプリケーションが起動します。

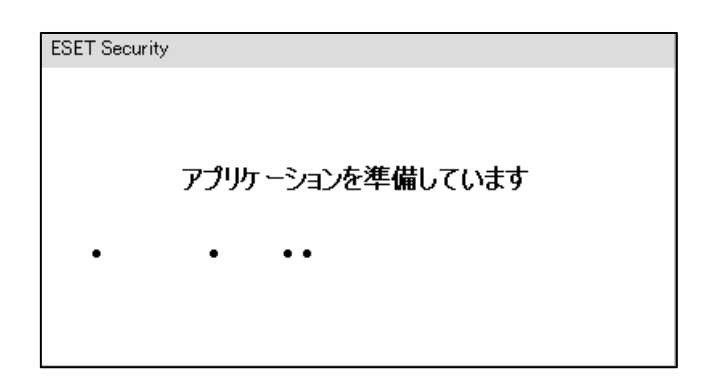

4. [続行]ボタンをクリックします。

|                                   |                                                                                                    | – × |
|-----------------------------------|----------------------------------------------------------------------------------------------------|-----|
| PACKAGE                           | コンポーネントのインストール                                                                                                    | ?   |
| INSTALLER<br>ようこそ<br>インストール<br>売了 | <ul> <li>このコンピューターはリモートで管理されます</li> <li>サーパ*-:</li> <li>グループ:すべて</li> <li>ライセンス:</li> </ul>                                                                          |     |
|                                   | Cのインストーラーには次のコンポーネントが含まれます<br>ESET Management Agent 7.2.1267.0<br>構成: HTTPプロキシ経由ポリシー (EMエージェント)<br>ESET Endpoint Antivirus 7.3.2039.1<br>構成: HTTPプロキシ経由ポリシー (クライアント) |     |
|                                   | 続行                                                                                                    |     |

5. 「保護の設定」画面で、以下を参考に設定し、[インストール]ボタンを クリックします。

| ESET LiveGrid<br>フィードバックシステムを有<br>効にする | チェックを入れると、本プログラムが新しい脅威を発見した場合に ESET 社へその情報を提出します。                                        |
|----------------------------------------|------------------------------------------------------------------------------------------|
| 望ましくない可能性のある<br>アプリケーションの検出            | 望ましくないアプリケーションの検出有無を選択します。<br>※ESET 製品は「不審なアプリケーション」を「望ましくない<br>可能性のあるアプリケーション」として検出します。 |

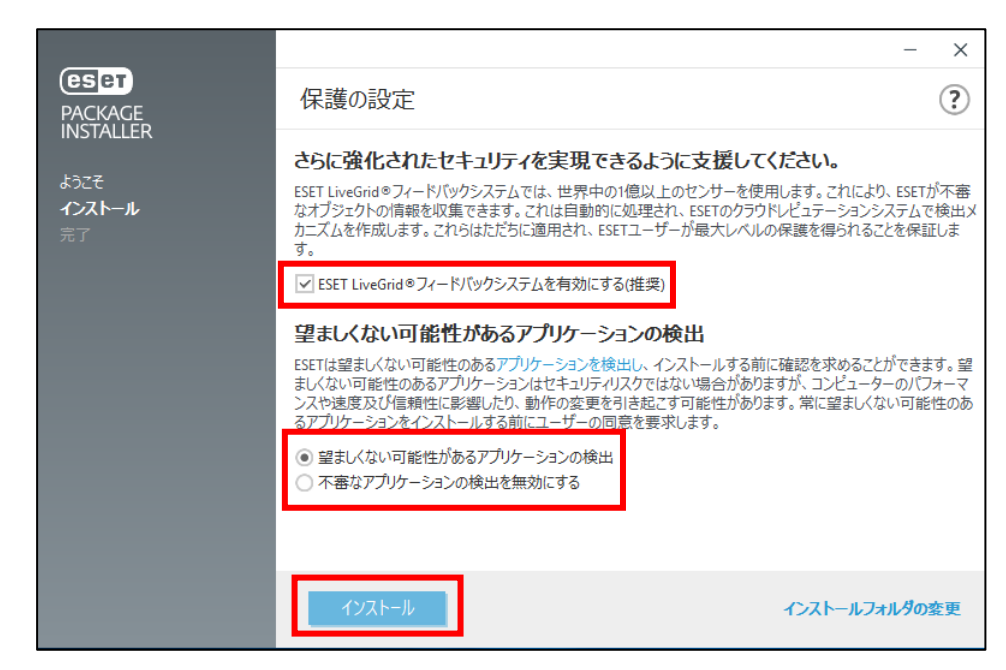

6. 「インストール成功」画面が表示されたら、[完了]ボタンをクリックして ください。

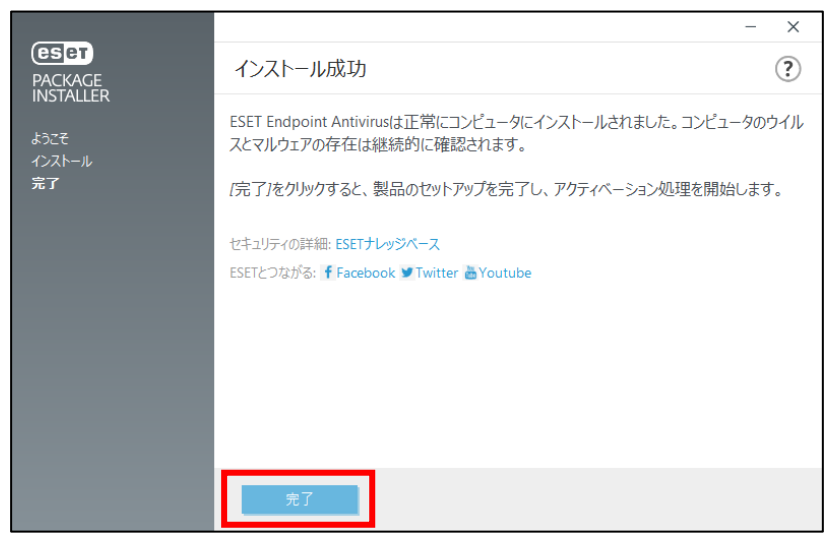

7. タスクトレイの ESET アイコンをダブルクリックし、ESET のメイン画面が 開きます。

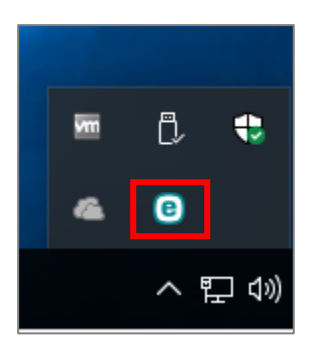

8. 「アップデート」より、検出エンジンのアップデートが自動で開始され、「前回の成功したアップデート」に現在の時刻が入っていることを確認してください。 ※初回アップデートが完了すると、コンピューターの検査が開始いたします。

| (ESET) ENDPOINT ANTIV                | RUS                     | - 🗆 X                    |
|--------------------------------------|-------------------------|--------------------------|
| ✔ 現在の状況                              | アップデート                  | ?                        |
| Q コンピューターの検査 💿                       | ESET Endpoint Antivirus |                          |
| <b>ᢒ</b> アップテート                      | ▼ 現在のハージョン:             | 7.3.2039.1               |
| 😥 設定                                 | 前回の成功したアップデート:          | 2020/10/14 17:52:35      |
| <b>亡</b> ツール                         | ・ おうごのアッシュールを表示         | 2020/10/14 17.52.55      |
| ⑦ ヘルプとサポート                           |                         |                          |
|                                      |                         |                          |
|                                      |                         |                          |
|                                      |                         |                          |
|                                      |                         |                          |
|                                      |                         |                          |
|                                      |                         |                          |
| ENJOY SAFER TECHNOLOGY <sup>IM</sup> |                         | ◯ 最新版のチェック 🕔 アップデート頻度の変更 |

以上でオールインワンインストーラーの実行は完了です。 続いて「7. クラウドオプションで管理できていることを確認」に進んでください。

|        | 【既存お客様向け】                                     |  |
|--------|-----------------------------------------------|--|
| A-2-1. | オールインワンインストーラー(EM エージェントのみ)の作成<br>【管理サーバー側作業】 |  |

クラウドオプションでクライアントの管理を行うためには、EM エージェントのインストールが必要です。すでに、 クライアント用プログラムをご利用の方は ESMC で作成した EM エージェントインストール用の exe ファイル を実行することで、クラウドオプションで管理を行うことが可能です。

以下に、オールインワンインストーラー(EM エージェントのみ)の作成手順を記載します。

1. Web ブラウザより、「3.6.ライセンス情報・ログイン情報の準備」で確認した 「Web コンソール(管理画面)ログイン用 URL」にアクセスします。

以下の画面が表示されますので、[危険性を承知で続行]ボタンをクリックします。

| 🏩 警告: 潜在的なセキュリティリスクあり                                                                                                    |
|----------------------------------------------------------------------------------------------------|
| ー<br>Firefox はセキュリティ上の道在的な尊威を検知したため、52.196.136.85 への接続を中止しました。20サイトに訪問すると、攻撃者が<br>パスワードャメールアドレス、クレジットカードの詳細な情報を盗み取ろうとする恐れがあります。 |
| エラーの説明                                                                                                    |
| 展る(推集) 詳細情報                                                                                                    |
|                                                                                                    |
| ウェブサイトは証明書で同一性を証明します。52-196-136-35 は無効な証明書を使用しているため、Firefox はこのサイトを信頼しません。                                                      |
| I7-J-I∱ MOZILLA_PKIX_ERROR_SELF_SIGNED_CERT                                                                                     |
| <b>証明音を確認</b>                                                                                                    |
| 展る(推築) 危険性を承知で続行                                                                                                    |
|                                                                                                    |

- ※ ここでは、ESMC インストール時に作成したセキュリティ証明書を利用しているため、管理画 面アクセス時に上記の注意画面が表示されます。
- ※ お使いのブラウザによっては、表示内容が異なります。

2. 「3.6.ライセンス情報・ログイン情報の準備」で確認した①「ESMC ログイン名」、②「ESMC ログインパスワード」を入力し、③「日本語」を選択して、④[ログイン]ボタンをクリックします。

| es                                     | et SECURITY                   | / MANAGI                          | EMENT CE        | NTER  |        |
|----------------------------------------|-------------------------------|-----------------------------------|-----------------|-------|--------|
| ログイン                                   | ン                             |                                   |                 |       |        |
| 1 🕺                                    |                               |                                   |                 |       | IIIIII |
| 2 A 177                                | -15                           |                                   |                 |       |        |
| 3 • 日本語                                |                               |                                   | Ŧ               |       |        |
| <ul> <li>ドメイン</li> <li>マルチタ</li> </ul> | ッユーザーとしてログイン<br>ヲブでのセッションを有効( | £                                 |                 |       |        |
| ( <b>4</b> ) ログイン                      | パスワード変更                       |                                   |                 |       | 1.400  |
| <br>1.1                                | /                             | <b>.</b>                          | 101             | 100 M |        |
| 11                                     | © 1992 - 2018                 | ヘルプを開く<br>ESET, spol. s r.o All r | ights reserved. |       |        |

3. 左メニューより、「インストーラー」→「インストーラーの作成」→「オールインワンインストーラー」をクリックします。

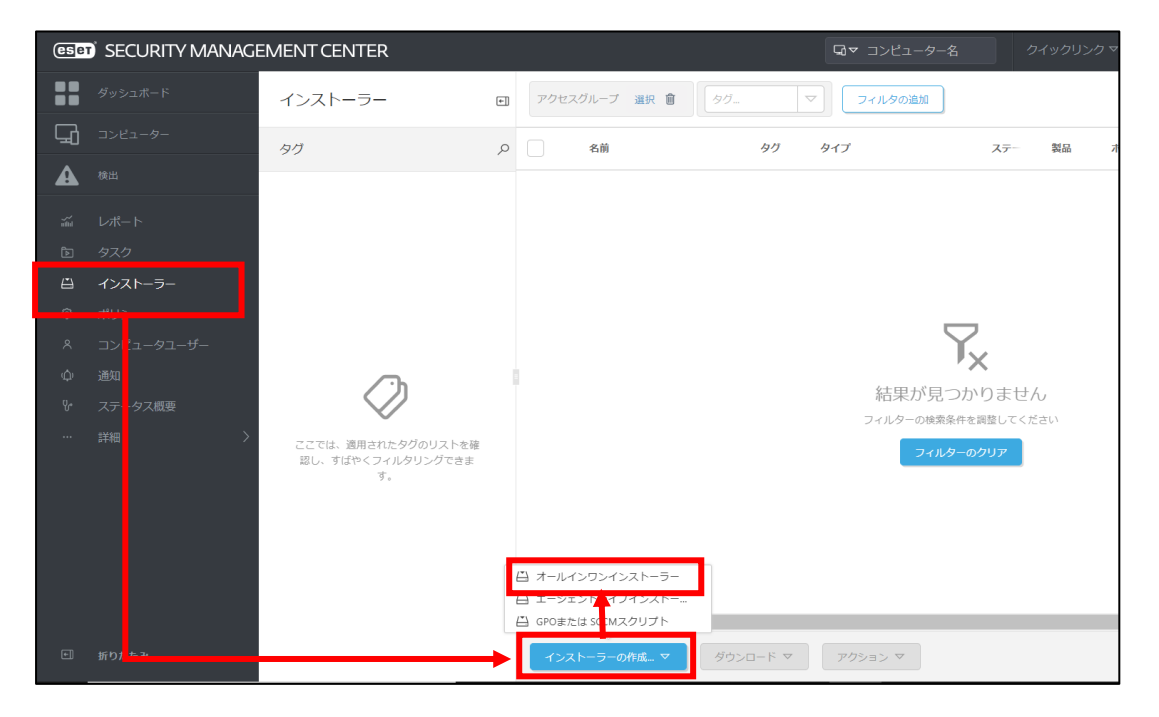

4. 「パッケージの内容」で「管理エージェント」にのみチェックが入っていることを確認し、[続行]ボタン をクリックします。

| 基本<br>セキュリティ製品<br>証明書<br>▲ 詳細 | <ul> <li>✓ 製品改善プログラムに参加する</li> <li>有効にすると、クラッシュレポート、およびOSバージョンやタイプ、ESET製品<br/>バージョン、および他の製品固有の情報といった匿名のテレメトリーデータを<br/>ESETに送信しています。</li> </ul> |
|-------------------------------|----------------------------------------------------------------------------------------------------|
| ダウンロード                        | <b>バッケージの内容</b><br></th                                                                                                    |
|                               |                                                                                                    |
|                               |                                                                                                    |
|                               | 戻る 統行 終了 キャンセル                                                                                                    |

 ①「ESMC 証明書」が選択されていることを確認します。
 ② ESMC 証明書に証明書が登録されていることを確認します。
 ③「証明書パスフレーズ」には、「3.6.ライセンス情報・ログイン情報の準備」 で確認した「証明書パスフレーズ」を入力します。
 ④[続行]ボタンをクリックします。

| <b>基本</b><br>セキュリティ製品<br><b>証明書</b> | 1 | ビア証明書<br>ESMC証明書                                         |
|-------------------------------------|---|----------------------------------------------------------|
| ▲ 詳細<br>ダウンロード                      | 2 | ESMC証明書                                                  |
|                                     | 3 | 証明書パスフレーズ ⑦                                              |
|                                     |   | <ul> <li>(4)</li> <li>反る </li> <li>(57) キャンセル</li> </ul> |

①「名前」には任意のインストーラー名を入力します。

 ※「説明」に入力は任意です。
 ②「親グループ(任意)」を選択すると、インストール直後にクライアントが所属する静的グループを選択することができます。
 ※既定では「LOST+FOUND」グループに所属します。
 ③[ESET AV Remover を有効にする]に**チェックが入っていない**ことを確認します。
 チェックが入っていた場合は外してください。

| <b>基本</b><br>セキュリティ製品<br>証明書 | 1 | 名前<br>EMエージェントのオールインワンインスト<br>説明 | 5-                                                                                                    |
|------------------------------|---|----------------------------------|----------------------------------------------------------------------------------------------------|
|                              |   |                                  |                                                                                                    |
| 99996-1                      |   | <b>タグ</b><br>タグを選択               | 項目を選択してください                                                                                                    |
|                              | 2 | 親グループ(任意)<br>選択 または 新規グループの作成    | <ul> <li>□ すべて (2)</li> <li>□ LOST+FOUND (2)</li> <li>□ Lest (0)</li> </ul>                                              |
|                              | 3 | ESET AV Removerを有効にする            | <ul> <li>✓ 11 Windows コンピューター</li> <li>✓ 11 Unac コンピューター</li> <li>✓ 11 Unac コンピューター</li> <li>✓ 11 Mac コンピューター</li> </ul> |
|                              |   |                                  | <ul> <li>⑦ 古いモジュールのコンピューター</li> <li>⑦ 古いオペレーティングシステムのコンピューター</li> <li>⑦ 問題のあるコンピューター</li> </ul>                          |
|                              |   |                                  | <ul> <li>アクティベーションされていないセキュリティ製品を検出</li> <li>モバイルデバイス</li> </ul>                                                         |
|                              |   |                                  |                                                                                                    |
|                              |   |                                  | (ペ キャンセル)                                                                                                    |

7. 「インストーラーの初期設定」の「設定テンプレート」では、以下を参考に設定します。

| 設定しない               | 既定の設定から変更せずに、エージェントをクライアント端末にインス<br>トールする場合  |
|---------------------|----------------------------------------------|
| ポリシーのリストから<br>設定を選択 | 既存のポリシーを適用させて、エージェントをクライアント端末にインス<br>トールする場合 |
|                     | ※HTTP プロキシを経由する場合はこちらを選択します。                 |

| **                                                                                | 1 組み込んだ初期設定は静的グループに適用されたポリシーで置換されま                                                                     | ŧ.                                                                                                    |                                                    |    |                                                                                                    |        |
|-----------------------------------------------------------------------------------|----------------------------------------------------------------------------------------------------|----------------------------------------------------------------------------------------------------|----------------------------------------------------|----|----------------------------------------------------------------------------------------------------|--------|
| <ul> <li>E4</li> <li>セキュリティ製品</li> <li>証明書</li> <li>詳細</li> <li>ダウンロード</li> </ul> | <ul> <li>設定アンブレート</li> <li>設定しない</li> <li>ポリシーのリストから総定を選択</li> <li>エージェント設定(任品)</li> <li>選択</li> </ul> |                                                                                                    |                                                    |    |                                                                                                    |        |
|                                                                                   | <b>サーバーホスト名(またはサーバーのIPアドレス)</b><br>ウライアントから接続できるサーバーのホスト名を入力します。空白の4                                   | 頃日を選択してください<br><u> タワ.</u> マ<br><i>オ</i> リッー和A                                                                                                    |                                                    | 97 | プリセットマ :                                                                                                    | ×<br>O |
|                                                                                   | <b>ボート</b><br>2222<br><b>HTTPプロキシ線定</b><br>HTTPプロキシ線定を有効にする                                            | EVEN AND     EVEN AND     EVEN AND     EVEN AND     EVEN AND     EVEN AND     EVEN AND     EVEN AND     EVEN AND     EVEN AND     EVEN     EVEN AND     EVEN     EVEN     EVEN     EVEN     EVEN     EVEN     EVEN | 30日、2005年に日本の日本の日本の日本の日本の日本の日本の日本の日本の日本の日本の日本の日本の日 |    | ないことののクライブントクレブリターショー<br>した10回名 フォントル、35パンクリター<br>160回コンビューターを超えるチャトワー。<br>オーラントンドの形式のシブリターションル。<br>ドロプロドシを接近するよめのプロドシー |        |
|                                                                                   | 展る 属行 利了 キャンセル                                                                                         |                                                                                                    |                                                    |    | <b>1</b> 17585                                                                                                    | L      |

 ①「サーバーホスト名(またはサーバーの IP アドレス)」に「3.6.ライセンス情報・ログイン情報の 準備」で確認した「ESMC サーバーの IP アドレス」を入力してください。
 ②「ポート」にポート番号「2222」が入力されていることを確認します。
 ③[終了]ボタンをクリックします。

|          | 1 組み込んだ初期設定は静的グループに適用されたポリシーで置換されます。                 |
|----------|------------------------------------------------------|
| 基本       | 設定テンプレート                                             |
| セキュリティ製品 |                                                      |
| 証明書      | ポリシーのリストから設定を選択                                      |
| 詳細       |                                                      |
| ダウンロード   | エージェント設定(任意)                                         |
| (1)      | HTTPプロキシ経由ポリシー(EMエージェント) ×                           |
| Ŭ        | サーバーホスト名(またはサーバーのIPアドレス)                             |
|          |                                                      |
|          |                                                      |
| (2)      | クライアントから接続にきるリーハーの小スト石を入力します。空日の場合は、リーハーの小スト石が使用されます |
| Ŭ        | ポート                                                  |
|          | 2222                                                 |
|          |                                                      |
|          | HTTPプロキシ設定                                           |
|          | □ HTTPプロキシ設定を有効にする                                   |
|          |                                                      |
|          | 3                                                    |
|          | 戻る 統行 終了 キャンセル                                       |

9. インストールするクライアント端末の環境にあわせて、[32bit 版をダウンロード]または「64bit 版 をダウンロード」をクリックします。

| 基本       | 32bit版をダウンロード 64bit版をダウンロード |
|----------|-----------------------------|
| セキュリティ製品 |                             |
| 証明書      |                             |
| 詳細       |                             |
| ダウンロード   |                             |
|          |                             |
|          |                             |
|          |                             |
|          |                             |
|          |                             |

- 10. ファイルの保存を促す画面が表示されたら、任意の保存先を指定してインストーラーを保存します。
  - ※ ファイル名は、32bit 用のオールインワンインストーラーの場合 「ESMC\_Installer\_x86.exe」、64bit 用のオールインワンインス トーラーの場合「ESMC\_Installer\_x64.exe」です。

| K                                       | ×                                                       |
|-----------------------------------------|---------------------------------------------------------|
|                                         | リボジトリからインストーラーをダウンロードしてオールインワンインストー<br>ラーを準備しています<br>売了 |
|                                         | RIUS                                                    |
|                                         |                                                         |
|                                         |                                                         |
|                                         |                                                         |
| ESMC_Installer_x86.exe (64.3 M<br>場所: ! | 3) について行う操作を選んでください。 実行 保存 ヘ キャンセル ×                    |

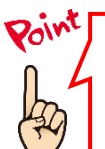

ご利用のネットワーク環境によって、オールインワンインストーラーのダウンロードに時間がかかる 場合があります。 プログレスバーが動かない場合でも、プログラムのダウンロードを行っていますので、しばらくお待 ちください。

11. 以下の画面が表示されたら、[実行しない]ボタンを選択してください。

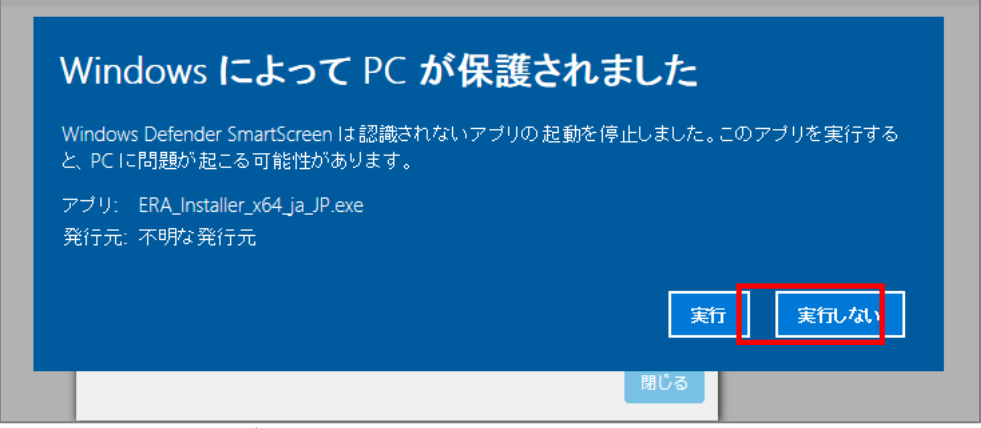

※アプリ名はダウンロードするインストーラーによって異なります。

12. 終了したら[閉じる]ボタンをクリックします。

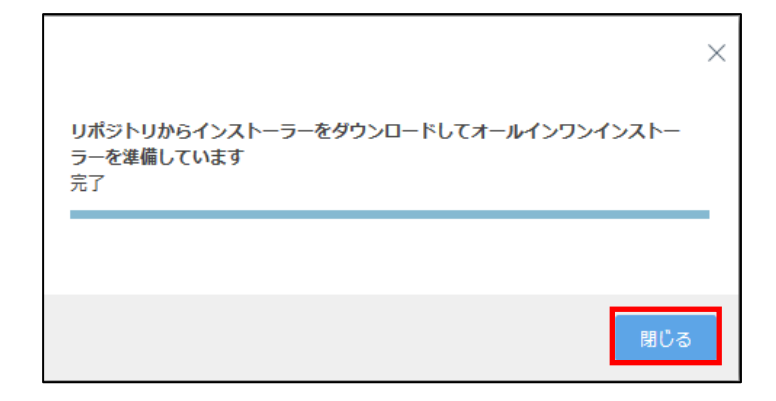

以上でオールインワンインストーラーの作成は完了です。 手順 10 で指定した場所に、オールインワンインストーラーが保存されていることを確認し、クライアントに配 布してください。

A-2-2. オールインワンインストーラー(EM エージェントのみ)の実行 【クライアント側作業】

オールインワンインストーラーを各クライアント端末上で実行し、EM エージェントをインストールします。 以下にオールインワンインストーラーの実行手順を記載します。

1. オールインワンインストーラーを右クリックより、「管理者として実行」をクリックします。

| IC I   | 開く(O)                    |
|--------|--------------------------|
| 4_ja 🌎 | / 管理者として実行(A)            |
|        | 互換性のトラブルシューティング(Y)       |
|        | スタートにピン留めする(P)           |
|        | Windows Defender でスキャンする |
| Ċ      | 共有                       |
|        | アクセスを許可する(G) >           |
|        | タスク バーにピン留めする(K)         |
|        | 以前のバージョンの復元(V)           |
|        | 送る(N)                    |
|        | 切り取り(T)                  |
|        | ⊐ピ−(C)                   |
| _      | ショートカットの作成(S)            |
|        | 削除(D)                    |
|        | 名前の変更(M)                 |
| _      | プロパティ(R)                 |

2. 「ユーザーアカウント制御」画面が表示された場合は、[はい]ボタンをクリックします。

| この不明な発行元からのアプリがデバイスに変更を<br>加えることを許可しますか?                           |
|--------------------------------------------------------------------|
| ESMC_Installer_x64.exe<br>発行元: 不明<br>ファイルの入手先: このコンピューター上のハード ドライブ |
| 詳細を表示<br>はい いいえ                                                    |

3. 以下の画面が表示され、アプリケーションが起動します。

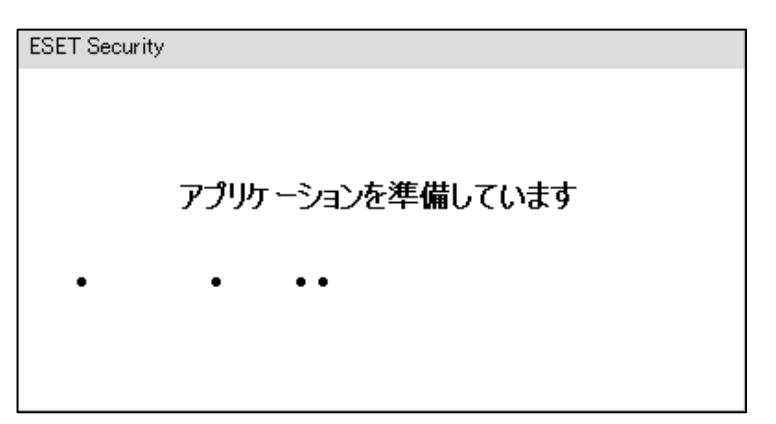

4. [Continue]ボタンをクリックします。

|                                                |                                                                                                    | - × |
|------------------------------------------------|----------------------------------------------------------------------------------------------------|-----|
| PACKAGE                                        | Install Components                                                                                                    | ?   |
| INSTALLER<br>Welcome<br>Installation<br>Finish | (i) This computer will be managed remotely<br>Server:<br>Group: すべて                                                                     |     |
|                                                | The following components are included in this installer<br>ESET Management Agent 7.2.1267.0<br>Configuration: HTTPプロキシ経由ポリシー (EMエージェント) |     |

以下のような画面が表示され、自動的にインストールが進みます。

|                                                |                    |                                                                                                    | - ×                                 |
|------------------------------------------------|--------------------|----------------------------------------------------------------------------------------------------|-------------------------------------|
| PACKAGE                                        | Installation in p  | rogress                                                                                                    | ?                                   |
| INSTALLER<br>Welcome<br>Installation<br>Finish |                    | Unparalleled performance<br>ESET's multi-layered technology uses intelligence from<br>sensors worldwide to ensure you get the maximum le<br>protection with the lowest possible demands on your | n 100 million<br>evel of<br>system. |
|                                                | Installing         |                                                                                                    | <b>82</b> %                         |
|                                                | Validating install |                                                                                                    |                                     |
|                                                |                    |                                                                                                    |                                     |
|                                                | Cancel             |                                                                                                    |                                     |

5. 「Installation successful」画面が表示されたら、[Done]ボタンをクリックして ください。

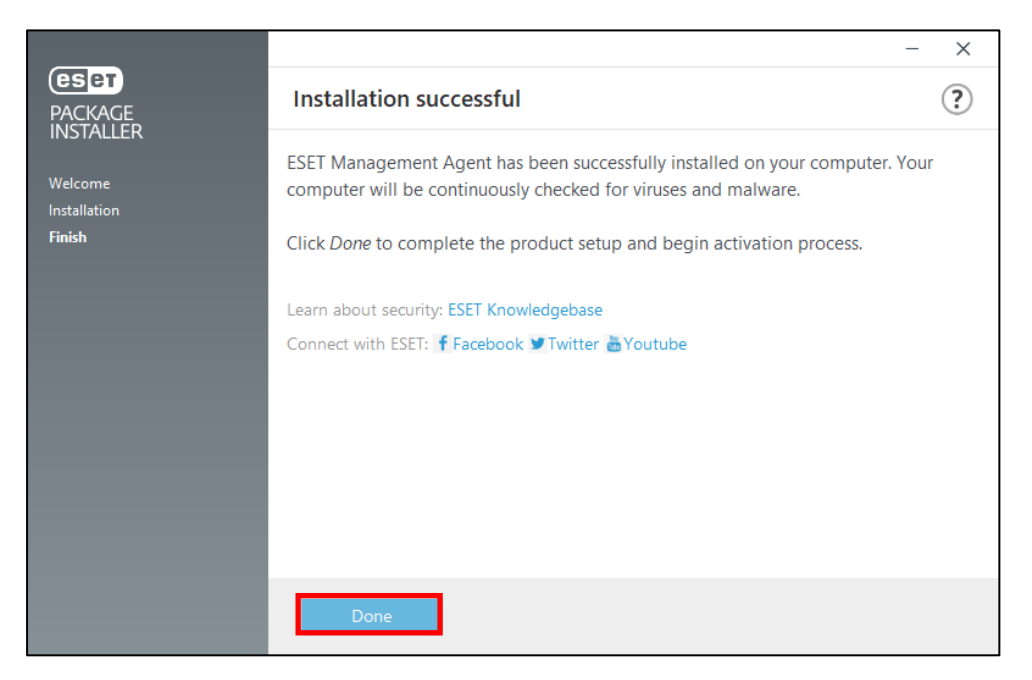

以上で、EM エージェントのインストールは完了です。 続いて、「7. クラウドオプションで管理できていることを確認」に進んでください。

#### B)Mac、Linux 端末への展開

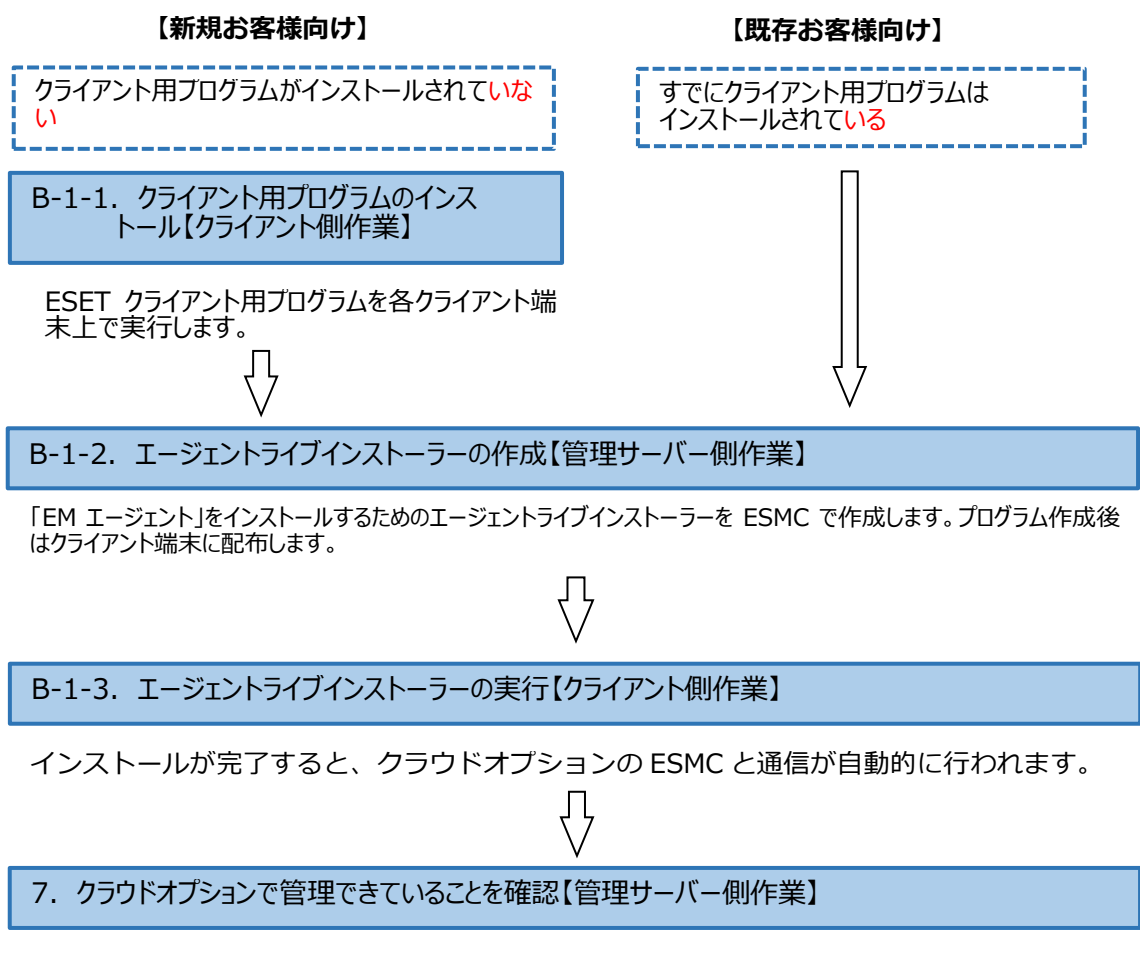

Web ブラウザからクラウドオプションの ESMC にアクセスし、クライアントの管理状況を確認します。

B-1-1. クライアント用ブログラムのインストール【クライアント側作業】

各クライアント端末に ESET クライアント用プログラムをインストールします。

インストール方法につきまして、ユーザーズサイトよりダウンロード可能な各プログラムのユーザーズマニュアル をご参照ください。

Point

クラウドオプションの ESMC のソフトウェアインストールタスクを利用して、クライアントプログラムをリモ ートでインストールすることも可能です。 実施手順につきまして、以下の Web ページをご参照ください。 ※先に EM エージェントを導入する必要がございます。 【セキュリティ管理ツールに搭載されているソフトウェアインストールタスクを使用して、クライアント用 プログラムをリモートインストールするには?】 https://eset-support.canon-its.jp/faq/show/5165?site\_domain=business

#### 【HTTP プロキシを経由する場合】

インターネット接続にプロキシサーバを経由する場合は、以下参照しプロキシ サーバー設定を行ってください。 詳細は、各プログラムのユーザーズマニュアルやオンラインヘルプをご参照ください。

◆Mac クライアント用プログラム 「詳細設定」→「プロキシサーバ」

◆Linux サーバー用プログラム(V7.2 以降の場合) Web インターフェースより、「ツール」→「プロキシサーバ」

◆Linux クライアント用プログラム ESMC のポリシー「ESET Endpoint for Linux(V7+)」の「ツール」→「プロキシサーバ」 B-1-2. エージェントライブインストーラーの作成【管理サーバー側作業】

クラウドオプションでクライアントの管理を行うためには、クライアント用プログラムのほかに EM エージェントの インストールが必要です。EM エージェントをインストールするには、EM エージェントインストール用の sh ファ イル「エージェントライブインストーラー」を利用します。

以下に、エージェントライブインストーラーの作成手順を記載します。

1. Web ブラウザより、「3.6.ライセンス情報・ログイン情報の準備」で確認した 「Web コンソール(管理画面)ログイン用 URL」にアクセスします。

以下の画面が表示されますので、[危険性を承知で続行]ボタンをクリックします。

| 警告: 潜在的なセキュリティリスクあり<br>Firefox はセキュリティングあり<br>Firefox はセキュリティとの薄在的な母戚を使用したため、52.196.136.35 への接続を中止しました、このサイトに筋局すると、攻撃者が |  |
|----------------------------------------------------------------------------------------------------|--|
| バスワードャメールアドレス、クレジットカードの詳細な偏衡を盗み取ろうとする恐れがあります。<br>エラーの説明<br>戻る (推奨) 詳細情報                                                 |  |
| ウェブサイトは証明書で同一性を証明します。52.196.136.35 は無効な証明書を使用しているため、Firefox はこのサイ                                                       |  |
| トを信頼しません。<br>エラーコード: MOZILLA_PKIX_ERROR_SELF_SIGNED_CERT<br>証明書を確認                                                      |  |
| 反る(推奨) 危険性老承知で続行                                                                                                    |  |

- ※ ここでは、ESMC インストール時に作成したセキュリティ証明書を利用しているため、管理画 面アクセス時に上記の注意画面が表示されます。
- ※ お使いのブラウザによっては、表示内容が異なります。

2. 「3.6.ライセンス情報・ログイン情報の準備」で確認した①「ESMC ログイン名」、②「ESMC ログインパスワード」を入力し、③「日本語」を選択して、④[ログイン]ボタンをクリックします。

| (eset) SECURIT                                               | Y MANAGEMENT CENTER                                    |
|--------------------------------------------------------------|--------------------------------------------------------|
| ログイン<br>① <sup>×</sup>                                       |                                                        |
| 2 A 127-F                                                    |                                                        |
| 3 • 日本語                                                      |                                                        |
| <ul> <li>ドメインユーサーとしてログイン</li> <li>マルチタブでのセッションを有効</li> </ul> | ин<br>Ин                                               |
| <ul><li>④ ログイン パスワード変更</li></ul>                             |                                                        |
| © 1992 - 20                                                  | ヘルプを開く<br>18 ESET, spol. s r,o, - All rights reserved. |

3. 左メニューより、「インストーラー」→「インストーラーの作成」→「エージェントライブインストーラー」 をクリックします。

| eser | SECURITY MANAGE     | EMENT CENTER            |   |                   |       |        | G.         | ▼ コンピューター名          |       |       |
|------|---------------------|-------------------------|---|-------------------|-------|--------|------------|---------------------|-------|-------|
|      | ダッシュボード             | インストーラー                 | * | アクセスグループ 選択 💼     | タグ    | 1      | ~          | フィルタの追加             |       |       |
| G    | コンピューター             | タグ                      | Q | 名前                |       | タグ     | タイプ        |                     | ステ    | 製品    |
|      | 検出                  |                         |   |                   |       |        |            |                     |       |       |
|      | レポート                |                         |   |                   |       |        |            |                     |       |       |
|      | タスク                 |                         |   |                   |       |        |            |                     |       |       |
|      | インストーラー             |                         |   |                   |       |        |            | _                   | _     |       |
|      | ポ! シー               |                         |   |                   |       |        |            | `                   |       |       |
|      | コンピュータユーザー          | ∕_h                     |   |                   |       |        |            | 休田が日へ               |       |       |
|      | 通失                  | $\bigtriangledown$      |   |                   |       |        |            | 結果か兄ノ<br>フィルターの検索条件 | かりま   | こください |
|      | スラータス概要             | ここでは、適用されたタグのリストを確      |   |                   |       |        |            | フィルター               | ーのクリア |       |
|      | 詳約 >                | 認し、すばやくフィルタリンクできま<br>す。 |   |                   |       |        |            |                     |       |       |
|      |                     |                         |   |                   |       |        |            |                     |       |       |
|      |                     |                         |   | 🖺 オールインワンインストーラー  |       |        |            |                     |       |       |
|      |                     |                         | ł | 🖞 エージェントライブインストー  |       |        |            |                     |       |       |
|      |                     |                         | ł | GPOまたは StorMスクリプト |       |        |            |                     |       |       |
|      | 折り <mark>たたみ</mark> |                         | → | インストーラーの作成 マ      | ダウンロ・ | - 15 🗢 | <i>P</i> · | クション マ              |       |       |

4. ①「ESMC 証明書」が選択されていることを確認します。
② ESMC 証明書に証明書が登録されていることを確認します。
③「証明書パスフレーズ」には、「3.6.ライセンス情報・ログイン情報の準備」 で確認した「証明書パスフレーズ」を入力します。
④[続行]ボタンをクリックします。

| コンフィグレーション | ✓ 製品改善プログラムに参加する<br>有効にすると、クラッシュレポート、およびOSバージョンやタイプ、ESET観品 |
|------------|------------------------------------------------------------|
| ダウンロード     | 1 バージョン、および他の製品協有の情報といった匿名のテレメトリーデータを<br>ESETに送信しています。     |
|            | ビア証明書                                                      |
|            | <ul> <li>ESMC証明書</li> <li>カスタム初期書</li> </ul>               |
|            | 2 ESMC証明書                                                  |
|            |                                                            |
|            | 3 証明書パスフレーズ ⑦                                              |
|            |                                                            |
|            | 証明書パスフレーズを表示                                               |

 ①名前を入力します。
 ※説明の入力は任意です。
 ②「エージェント設定(任意)」の「設定テンプレート」では、以下を参考に 設定します。

| 設定しない      | 既定の設定から変更せずに、エージェントをクライアント端末にインス<br>トールする場合 |
|------------|---------------------------------------------|
| ポリシーのリストから | 既存のポリシーを適用させて、エージェントをクライアント端末にインス           |
| 設定を選択      | トールする場合                                     |
|            | ※HTTPフロキシを経田する場合はこちらを選択します。                 |

| 証明書                 | 1 | 名前                   |                                        |                                 |    |                             |        |
|---------------------|---|----------------------|----------------------------------------|---------------------------------|----|-----------------------------|--------|
| コンフィ <b>グレ</b> ーション |   | エージェントライブインストーラ      | _                                      |                                 |    |                             |        |
| ダウンロード              |   | 説明                   |                                        | -                               |    |                             |        |
|                     |   | <b>タヴ</b><br>5月55週19 | 項目を選択してください<br><i>タワー</i> マ<br>フィルタの追加 |                                 |    | 79                          | ×<br>۲ |
|                     | Ø | エージェント設定(任意)         | ポリシー範疇                                 | 6.m                             | 97 | 3349                        | 8      |
|                     |   | 遥択                   | ESET Management Agent                  | 接続 - 20分ごとに接続)最大10,000コンピューターのネ |    | 最大10,000クライアントのレプリケーション開発。  | ¥      |
|                     |   | サーバーホストタ(また)サーバー     | ESET Management Agent                  | アプリケーションレポート・すべてのインストールさ        |    | ESET管理エージェントは、(ESETアプリケーション | だけ     |
|                     |   | 5 M NOT LUNCH        | ESET Management Agent                  | 損焼 - 60分ごとに接続(最大50,000コンピューターのネ |    | 50,000コンピューターを超えるネットワークに推奨  | ŧż     |
|                     |   | クライアントから接続できるサーバーの   | PSET Management Agent                  | 接続 - 60株ごとに接続(脱宅の間隔、開間期間にのみ屋    |    | エージェントの既定のレプリケーション間隔は、E     | SMC    |
|                     |   | >>T>T>T>T>5000000000 | ESET Management Agent                  | HTTPプロキン経由ポリシー(EMエージェント)        |    | HTTPプロキシを経由するためのプロキシ役定      |        |
|                     |   | ボート                  |                                        |                                 |    |                             |        |
|                     |   | 2222                 |                                        |                                 |    |                             |        |
|                     |   | 親グループ(任意)            |                                        |                                 |    |                             |        |
|                     |   | 遥訳                   |                                        |                                 |    |                             |        |
|                     |   | 新しい静的グループ            |                                        |                                 |    |                             |        |
|                     |   | 戻る 統行 終了             |                                        |                                 |    |                             |        |
|                     |   |                      | 1                                      |                                 |    |                             |        |

- ①「サーバーホスト名(またはサーバーの IP アドレス)」に「3.6.ライセンス情報・ログイン情報の 準備」で確認した「ESMC サーバーの IP アドレス」を入力してください。
   ②「ポート」にポート番号「2222」が入力されていることを確認します。
  - ③「親グループ(任意)」を選択すると、インストール直後にクライアントが所属する静的グループ を選択することができます。
    - ※ 既定では「LOST+FOUND」グループに所属します
  - ④HTTP プロキシをご利用の場合は[HTTP プロキシ設定を有効にする]に必ずチェックを 入れてください。

※エージェントをインストールする際にプロキシを経由する場合必要な設定となります。 ⑤[終了]ボタンをクリックします。

| 证明書                  |                                                                              |                                                                                                    |
|----------------------|------------------------------------------------------------------------------|----------------------------------------------------------------------------------------------------|
| コンフィグレーション<br>ダウンロード | タグ<br>タグを選択                                                                  | 項目を選択してください                                                                                                 |
|                      | エージェント設定(任意)<br>HTTPプロキシ経由ポリシー(EMエージェント) ×                                   |                                                                                                    |
| (1)                  | サーバーホスト名(またはサーバーのIPアドレス)<br>v                                                | へ ロ すべて (4) ロ 1057-FOUND (2)                                                                                |
| 2                    | ガート<br>2222                                                                  | <sup>27</sup> □ test (0)<br>∨ [0] Windows □>ピューター<br>∨ [0] tunca ⊃ ピューター                                    |
| 3                    | 親グループ(任意)<br>重訳                                                              | ◇ □ Macコンピューター □ おいモジュールのコンピューター                                                                            |
| 4                    | <ul> <li>新しル制約ウループー</li> <li>HTTPプロキシ協定</li> <li>HTTPプロキシ協定を取効にする</li> </ul> | <ul> <li>□ おいオペレーディングシステムのコンピューター</li> <li>□ 野園のあるコンピューター</li> <li>□ アクティペーションされていないセキュリティ 副品を検出</li> </ul> |
|                      | (5) (AT ++>0)                                                                | ▶ □ モルイルテルイス                                                                                                |
| L                    |                                                                              | <b>–</b>                                                                                                    |
|                      |                                                                              | ок <b>4</b> тр>ел.                                                                                          |

ご利用の OS に応じて、「Linux 用エージェントインストーラ」または「Mac 用エージェントインストーラ」をダウンロードします。
 ※「ESMC Agont Installer tar az 」がグロンロードされます。

※「ESMCAgentInstaller.tar.gz」がダウンロードされます。

| 証明書<br>コンフィグレーション<br><b>ダウンロード</b> | <b>ダウンロードするパッケージ</b><br>Windows用エージェントインストーラ<br>ダウンロード     |
|------------------------------------|------------------------------------------------------------|
|                                    | Linux用エージェントインストーラ<br>ダウンロード<br>Mac用エージェントインストーラ<br>ダウンロード |
|                                    |                                                            |

ダウンロードが完了したら、各クライアントに配布し実行します。

B-1-3. エージェントライブインストーラーの実行【クライアント側作業】

エージェントライブインストーラーを各クライアント端末上で実行し、EM エージェントをインストールします。

実行手順につきましては、ユーザーズサイトからダウンロード可能な「ESET Security Management Center V7.2 ユーザーズマニュアル」の「エージェントライブインストーラーの実行(P227)」より、使用する OS の実行方法をご参照ください。

以上で、EM エージェントインストールは完了です。

続いて「7. クラウドオプションで管理できていることを確認」に進んでください。

# C)Android OS デバイスへの展開

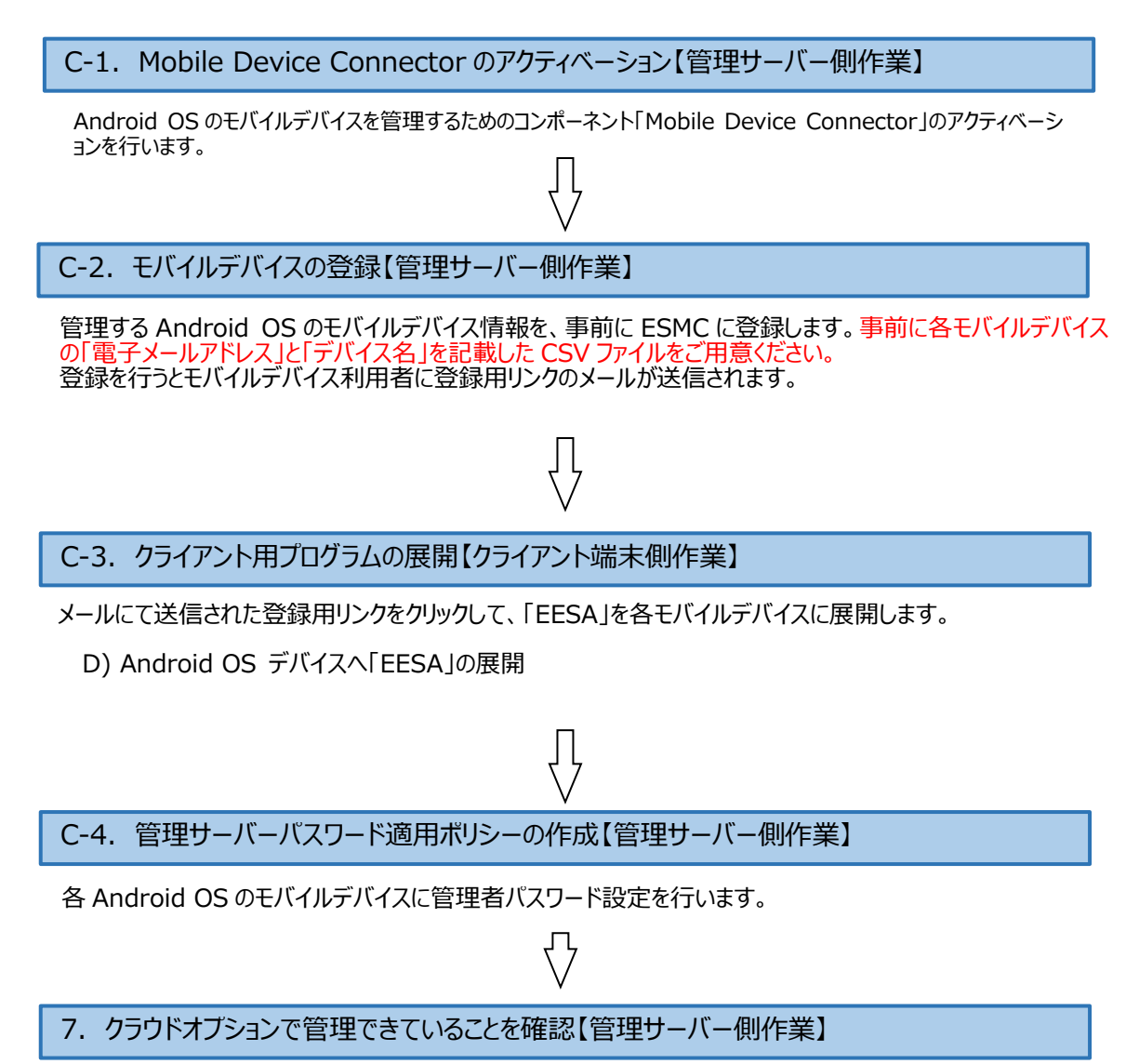

C-1. Mobile Device Connector のアクティベーション【管理サーバー側作業】

モバイルデバイスを管理するためのコンポーネント「Mobile Device Connector(以下、MDC)」のアクテ ィベーションを行います。

以下の手順を実施し、MDCのアクティベーションを行ってください。

左メニューの①「コンピューター」、②「すべて」をクリックし、 ③「ESMC 1.  $\forall - \mathcal{N} - \langle ip-172-31-xxx-xxx.ap-northeast-1.compute.internal > ] \rightarrow$ ④「詳細を表示」をクリックします。 ※「172-31-xxx-xxx」は、お客さまによって異なります。

(ESET) SECURITY MANAGEMENT CENTER コンビューター i 詳細を表示 ダッシュボード (4) コンピューター 🛕 🕒 🗸 🔘 : ₽ 検査 コンピューター ○ モジュールの更新 グループ 2 Q ▽ コンピューター名 ○ 再起動 🛕 検出 ۵ ▶ タスクの実行... へ 🛅 すべて (5) 1 十 新規タスク... LOST+FOUND (4) 3 R ③ 最後に使用されたタスク Þ 🛅 test (0) | 品 ② □ □ Ip-172-31 A ユーザーの割り当て... ✓ ➡ Windows コンピューター ⊘ ポリシーの管理…  $\Box$ ✓ Imlinuxコンピューター ① ウェイクアップコールの送信  $\bigcirc \oslash$ ✓ Mac コンピューター ▲ エージェントの展開... () 製品のアクティベーション解除 😰 古いモジュールのコンピューター 必 連絡先 ☆ 古いオペレーティングシステムのコ... ■ 複数の項目名の変更 Q タグ 🕒 グループに移動... 前 削除... ₫× ミュート □》 ミュート解除

- 2. 「セキュリティリスク」の「ここをクリックすると、リスクを表示します」をクリックします。 3. コンピューターの詳細が、下記の通りであることを確認します。

| CSET                                 | SECURITY MANAGEMENT CENT                                                                                                    | FER                                                                                                 |                                                                                     | ק ⊽ ⊐>ピュ-  | ター名の様                |
|--------------------------------------|----------------------------------------------------------------------------------------------------|----------------------------------------------------------------------------------------------------|-------------------------------------------------------------------------------------|------------|----------------------|
|                                      | <良る コンピューター > 品 ② 配<br>i 概要                                                                                                    |                                                                                                    | )                                                                                   |            |                      |
| ▲<br>∭<br>⊡<br>⊗<br>&<br>¢<br>*<br>> | <ul> <li>③ コンフィグレーション</li> <li>○ ログ</li> <li>&gt; タスクの実行</li> <li>④ インストール済みアプリケーション</li> <li>2 ▲ アラート</li> <li>? 質問</li> <li>▲ 脅威と隔離</li> <li>… 詳細</li> </ul> | RQDN<br>親クループ<br>IP<br>獅子された水り<br>ダイナミックグ<br>ループのメン<br>パー                                           | 300<br>/すべて<br>/すべて/Inuxコンピューター<br>/すべて/時期のあるコンピューター<br>/すべて/アクティペーションされていな<br>品を検出 | // i       |                      |
|                                      |                                                                                                    | <ul> <li>セキュ</li> <li>アラート</li> <li>未解決の脅威数</li> <li>前回の按続時間</li> <li>検出エンジン</li> <li>更新</li> </ul> | ロティリスク<br>ここをクリックすると、リストを表示し<br>0<br>n/a<br>不明                                      | <b>₹</b> ₹ | ES<br>ES<br>7,<br>ES |

58 / 84

| ①問題 | アクティベーションされていません                                 |
|-----|--------------------------------------------------|
| 2製品 | ESET Security Management Center<br>モバイルデバイスコネクター |

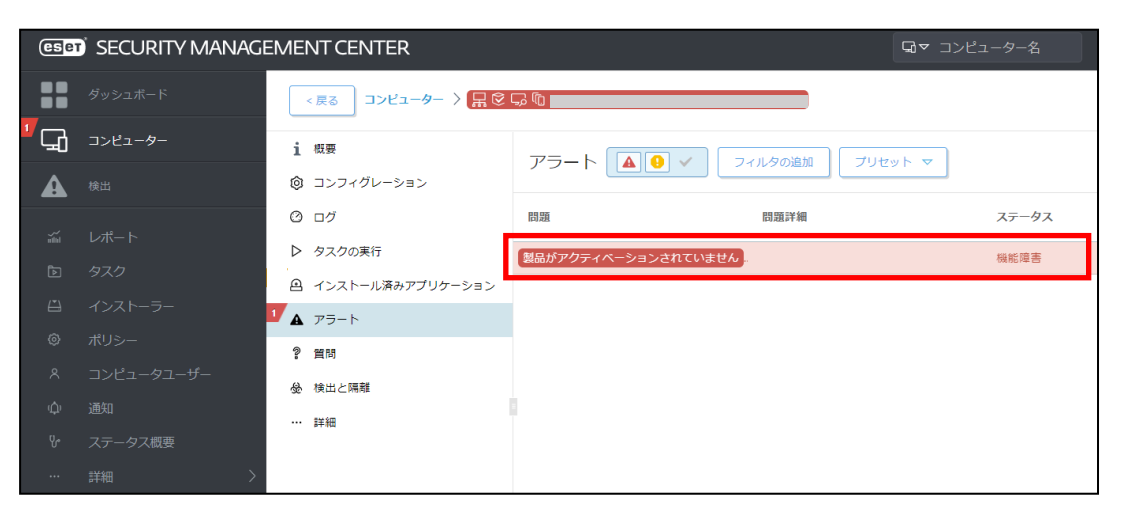

Point

ここでは、「Mobile Device Connector」がインストールされた ESMC サーバーが正しく選択されていることを確認します。

4. 画面右下の「コンピューター」→ [新規タスク] をクリックます。

| eser     | ) sec | :URITY   | / MANAGEME                                                            | NT CEN       | ITER       |          |         |
|----------|-------|----------|-----------------------------------------------------------------------|--------------|------------|----------|---------|
|          | Î.    | 〈戻る      | コンピューター >                                                             | , <u>,</u> , |            |          |         |
| · 🖵      | i     | 概要       |                                                                       |              | アラート 🚺     |          | フィルタの追加 |
| A        | ٢     | コンフ・     | ィグレーション                                                               |              |            |          |         |
|          | Ø     | ログ       |                                                                       |              | 問題         |          | 問題詳細    |
| -<br>-   | ⊳     | タスクロ     | の実行                                                                   |              | 製品がアクティベージ | ションされていま | せん      |
| ►<br>/*\ | ۵     | インス      | トール済みアプリケー                                                            | ション          |            |          |         |
| 0        | 17A   | ד:       | アクション                                                                 |              |            |          |         |
| ~        | 2     |          | 検査<br>モジュールの更新                                                        | ⊳            |            |          |         |
| Φ        | ☆     | 脅        | モバイル                                                                  | ⊳            |            |          |         |
| ዮ        |       | )<br>∭ ⊳ | <ul> <li>         ・冉起動     </li> <li>         タスクの実行…     </li> </ul> | ⊳            |            |          |         |
|          |       | +        | 新規タスク                                                                 |              |            |          |         |
|          |       | Ú<br>Ú   | 最後に使用されたタ<br>ウェイクアップコー                                                | スク ▷<br>ルの送信 |            |          |         |
|          |       | 67       | 連絡先                                                                   |              |            |          |         |
|          |       | E        | グループに移動…                                                              |              |            |          |         |
| < >      | ~     | 閉じる      | コンピューター                                                               | ~            |            |          |         |

5. クライアントタスクの作成画面が開いたら、以下の通り設定し、[続行]ボタンをクリックします。

| 名前    | 任意のタスク名<br>例「MDC のアクティベーション」                                 |
|-------|--------------------------------------------------------------|
| 説明    | 任意のタスク説明(必須ではありません)<br>例「Mobile Device Connector のアクティベーション」 |
| タスク分類 | すべてのタス <b>ク</b>                                              |
| タスク   | 製品のアクティベーション                                                 |

| クライアントタスク<br><u>コンピューター</u> 〉 <mark> </mark> | ♪ MDCのアクティペーション              |
|----------------------------------------------|------------------------------|
| <b>基本</b><br>設定                              | 名前<br>MDCのアクティペーション          |
| ターゲット<br>トリガー                                | <b>タグ</b><br>タグを選択           |
| サマリー                                         | 記知                           |
|                                              | <b>タスク分類</b><br>すべてのタスク ~    |
|                                              | <b>タスク</b><br>製品のアクティペーション ~ |
|                                              |                              |
|                                              | 戻る         続行         キャンセル  |

6. ESET ライセンスが選択されていることを確認し、[続行]ボタンをクリックします。

| クライアントタスク       |                 |
|-----------------|-----------------|
| コンビューター > 🖁 🖗 🖟 | > MDCのアクティベーション |
|                 |                 |
| 基本              | 製品のアクティベーション設定  |
| 設定              |                 |
| ターゲット           |                 |
| トリガー            |                 |
| サマリー            |                 |
|                 |                 |
|                 |                 |
|                 |                 |
|                 |                 |
|                 |                 |
|                 |                 |
|                 |                 |
|                 |                 |
|                 | 戻る              |

7. 「ターゲット名」で [ESMC サーバー <ip-172-31-xxx-xxx.ap-northeast-1.compute.internal>] が選択されていることを確認し、[続行]ボタンをクリックします。

| クライアントタスク<br><u>コンピューター</u> 〉 <mark>吊                                  </mark> | → MDCのアクティペーション             |   |
|--------------------------------------------------------------------------------|-----------------------------|---|
| 基本設定                                                                           | コンピューターの追加 グループの追加 ターゲットの削除 |   |
| <b>ターフット</b><br>トリガー<br>サマリー                                                   | ターゲット説明       ip-172-31-    | ] |
|                                                                                |                             |   |
|                                                                                |                             |   |
|                                                                                | 展る 様行 キャンセル                 |   |

8. トリガータイプに「即時」が選択されていることを確認し、[終了]ボタンをクリックします。 しばらくするとタスクが実行されます。

| クライアントタスク<br><u>コンピューター</u> 〉 <mark> 黒                                 </mark> | 1 〉 新規タスク                                                |
|--------------------------------------------------------------------------------|----------------------------------------------------------|
| 基本<br>設定<br>ターゲット                                                              | <b>i トリガータイプ</b><br>即時<br>□時実行                           |
| <b>トリガー</b><br>サマリー                                                            | <b>有効期限 ③</b> 2020 11月 15 17:00:49<br><b>i ローカル時刻を使用</b> |
|                                                                                |                                                          |
|                                                                                | 戻る 統行 終了 キャンセル                                           |

 「コンピューター」→「すべて」→「ESMC サーバー <ip-172-31-xxx-xxx.ap-northeast-1.compute.internal> 」→ [詳細を表示] より、アラートが消えていることを確認します。
 ※ 上記以外の問題が発生している場合は、適宜対応してください。

| eset           | SECURITY MANAGEMENT CENT | ER □>ピュ-タ-                                                                                                    | -名 |
|----------------|--------------------------|----------------------------------------------------------------------------------------------------|----|
|                | <戻る コンピューター 〉 品 ② № i    | p-172-31northeast-1.compute.internal                                                                                                    |    |
| <sup>1</sup> 🖵 | 1 概要                     |                                                                                                    |    |
| A              | ◎ コンフィグレーション             | ip-172-31-                                                                                                    |    |
|                | ⊘ ログ                     | 式明の追加                                                                                                    |    |
| inter<br>F     | ▷ タスクの実行                 | FODN                                                                                                    |    |
|                | ④ インストール済みアプリケーション       | 親グループ /すべて                                                                                                    |    |
| Ô              | ▲ アラート                   | IP 172.31.                                                                                                    |    |
| ~              | ? 質問                     | 週用されにハリシー 3<br>数                                                                                                    |    |
| φ              | 登                        | ダイナミックグルー /すべて/Linuxコンピューター<br>プのメンバー                                                                                                    |    |
| Υ.             | … 詳細                     |                                                                                                    |    |
| >              |                          | <ul> <li>✓ すべてOK</li> <li>アラート</li> <li>アラート</li> <li>アラートなし</li> <li>未解決の脅威数</li> <li>0</li> <li>前回の接続時間</li> <li>2019年2月21日 10:49:01</li> <li>検出エンジン</li> <li>パョ</li> <li>更新</li> <li>不明</li> </ul> |    |
|                | 閉じる コンピューター マ            | 保存 ハードウェア マ                                                                                                    |    |

以上で、Mobile Device Connectorのアクティベーション作業は完了です。

### C-2. モバイルデバイスの登録【管理サーバー側作業】

クラウドオプションから各クライアント端末へクラウドオプションで管理するための登録リンク、簡単なイン ストール手順の説明をメールで送信します。 各クライアント端末は、メールを受信したら登録用リンクにアクセスすることで、管理が開始されます。

そのため、各モバイルデバイスの電子メール情報を事前にクラウドオプションに登録します。 以下に、登録方法を記載します。

ESMC にログインし、「コンピューター」をクリックします。
 モバイルデバイスを登録したいグループをクリックし、「新規追加」→「モバイルデバイス」をクリックします。

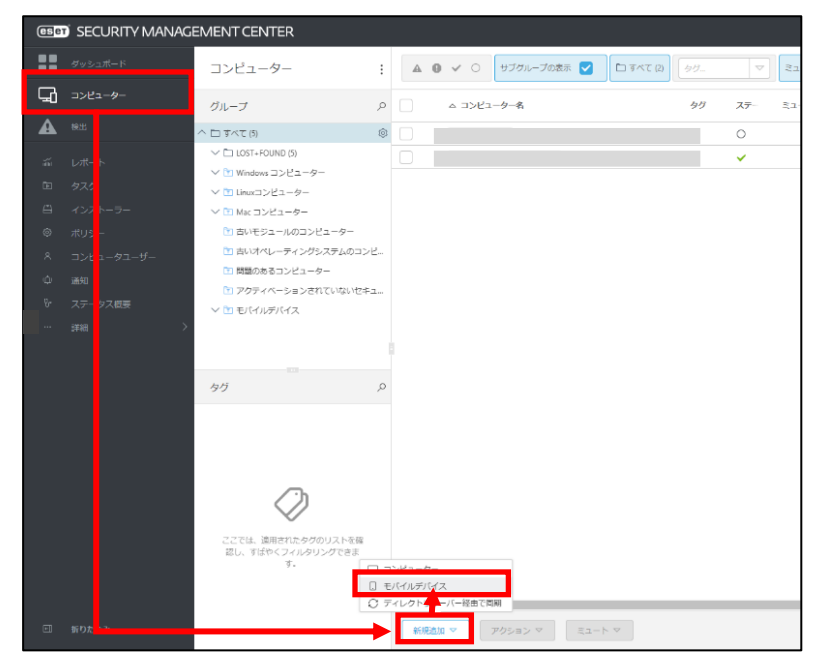

2. 「電子メールで登録」を選択し、[続行]ボタンをクリックします。

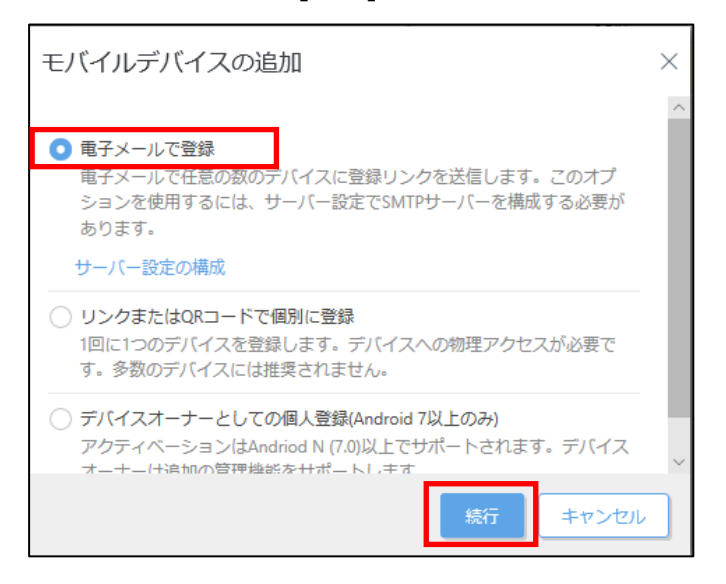

 ①Android デバイスを登録する場合は、「Android デバイスを登録している場合は、登録 することで、アプリケーションエンドユーザーライセンス契約の条件に同意し、プライバシーポリシ ーに同意したことになります。」にチェックを入れます。
 ②「モバイルデバイスコネクター」に以下が選択されていることを確認します。

### ip-172-31-xxx-xxx.ap-northeast-1.compute.internal

※「172-31-xxx-xxx」はお客さまごとに異なります。

| 電子メールでモバイルデバイスの追加                                                                       |
|-----------------------------------------------------------------------------------------|
| 一般 ①                                                                                    |
| 🗌 Androidデバイスを登録している場合は、登録することで、アブリケーションエンドユーザーライセンス契約の条件に同意し、ブライバシーボリシーに同意したことになります。 🛦 |
| Mobile Device Connector 2                                                               |
| ライセンス(任意) ⑦<br>選択                                                                       |
| 親 <b>グループ</b><br>/すべて<br>新しい静的グループ                                                      |

「ライセンス(任意)」の「選択」をクリックし、「5. クラウドオプションへのライセンスの追加」で追加したライセンスを選択します。
 ※製品のアクティベーションを実施するため、クライアントタスクがモバイルデバイス用に作成されます。

| 電子メールでモバイルデバイ                      | ての追加                                          |                                                          |                                                     |                                                             |                |                              |
|------------------------------------|-----------------------------------------------|----------------------------------------------------------|-----------------------------------------------------|-------------------------------------------------------------|----------------|------------------------------|
| ─般<br>✓ Androidデバイスを登録している場合は、     | 登録することで、アプリ                                   | リケーションエンドユ-                                              | -ザーライセンスま                                           |                                                             |                |                              |
| Mobile Device Connector            |                                               |                                                          |                                                     |                                                             |                |                              |
| ライセンス(任意) ⑦<br>選択                  | ライセンスを選択してください<br>タグ タ                        | <i>⊼7−9</i> ⊼ ▲ <b>0</b> ✓ ®                             | <ul><li>図 副品名</li><li>パタの追加</li></ul>               | ライセンスタイプフラグ                                                 | 未選択         ▽  | X<br>דענערע<br>ס             |
| 親 <b>クループ</b><br>/すべて<br>新しい静的グループ |                                               | 所有百名<br>の D CITS Technical team<br>マ CITS Technical team | 連結先<br>eset-cloud-dev@canon<br>eset-cloud-dev@canon | 製品名<br>ESET Endpoint Security +<br>ESET Endpoint Security + | ユニッ サブコ<br>142 | 5イセンスタイプ ◎<br>✓<br>NR ビジネス · |
|                                    | こごでは、適用されたタグのリ<br>ストを接張し、すばやくフィル<br>タリングできます。 |                                                          |                                                     |                                                             |                |                              |
|                                    |                                               |                                                          |                                                     |                                                             |                |                              |
|                                    |                                               | 4                                                        |                                                     |                                                             | _              | ок <b>キャンセル</b>              |

5. [CSV のインポート]ボタンをクリックします。

| デバイスの一覧 🔺      |                   |                   |                                |               |
|----------------|-------------------|-------------------|--------------------------------|---------------|
| iOSでパーソナル化されたポ | リシーを使用するには、ユーザーがラ | ジ(イスに割り当てられている必要) | があります。デバイスをユーザーにペアリングしてください。 🗌 | コンピュータユーザーの構成 |
| デバイス名          | 電子メール アドレス        | 説明                | 割り当てられたユーザー                    | すべて削除         |
|                | <b>A</b>          |                   |                                | Ŵ             |
| + デバイスの追加      | + ユーザーの追加 CSVのイン  | ボート コピーと貼り付け      |                                |               |
| 登録 キャンセル       |                   |                   |                                |               |

6. アップロードより、[ファイルを選択]ボタンをクリックします。

| CSVのインポート |                     |
|-----------|---------------------|
| ▲ アップロード  | ▲ ファイルを選択 選 されていません |
| 区切り文字     | アップロード              |
| 列マッピング    |                     |
|           |                     |
|           |                     |
|           |                     |
|           |                     |
|           |                     |
|           |                     |
|           |                     |
|           | 戻る 統行 インボート キャンセル   |

7. 用意しておいた CSV 形式のファイルを選択し、[開く]ボタンをクリックします。 ※CSV 形式ファイル 例)

【列 1】 【列 2】 【列 3】 <デバイス名>;<電子メールアドレス>;<説明(任意)> <デバイス名>;<電子メールアドレス>;<説明(任意)>

| $\leftarrow \rightarrow \vee \uparrow \square \rightarrow PC$                                           | > デスクトップ > 、 で)                                                                                                    | デスクトップの検索                                                                                                    | 0 |
|----------------------------------------------------------------------------------------------------|----------------------------------------------------------------------------------------------------|----------------------------------------------------------------------------------------------------|---|
|                                                                                                    | • • • •                                                                                                    | ///////////////////////////////////////                                                                                                    | - |
| 整理 ▼ 新しいフォルダー                                                                                           |                                                                                                    |                                                                                                    |   |
| <ul> <li>&gt; ★ クイック アクセス</li> <li>&gt; ● OneDrive</li> <li>&gt; ● PC</li> <li>&gt; ● ネットワーク</li> </ul> | 名前<br>ドロド<br>ipre8<br>wrapper-windows-x86-32-3.5.43-pro<br>AWSXモ.txt<br>EFSLtxt<br>FTP構築.txt<br>icap txt<br>MDCリスト.csv | 更新日時<br>2020/10/02 19:45<br>2020/09/23 10:14<br>2020/10/13 10:38<br>2020/07/11 16:22<br>2020/10/01 22:54<br>2020/10/02 19:37<br>2020/10/04 17:44<br>2020/10/15 17:05<br>2019/03/27 13:43<br>2020/10/02 19:43<br>2020/06/15 9:48 |   |
|                                                                                                    | <                                                                                                    | >                                                                                                    |   |
| ファイル                                                                                                    | 名(N): MDCリスト.csv ~                                                                                                    | カスタム ファイル (*.text;*.txt;*.csv) 〜<br>開く(O) キャンセル                                                                                                    |   |

8. [アップロード]ボタンをクリックします。 読み込んだ CSV 形式のファイルのプレビューが表示されます。

| CSVのインポート |                      |
|-----------|----------------------|
|           |                      |
| ▲ アップロード  | ▲ ノアイルを選択 MDCリスト.csv |
| 区切り文字     |                      |
| 列マッピング    |                      |
|           |                      |
|           |                      |
|           |                      |
|           |                      |
|           |                      |
|           |                      |
|           |                      |
|           |                      |
|           |                      |
|           |                      |
|           | 戻る 統行 インボート キャンセル    |

9. [区切り文字]より、「データを分割する区切り文字の選択」から用意した CSV ファイルの列 区切り文字を選択します。

※(例)の通り入力いただいた場合、「セミコロン」を選択してください。 [続行]ボタンをクリックします。

| CSVのインポート                        |                                                                                                    |
|----------------------------------|----------------------------------------------------------------------------------------------------|
| アップロード<br><b>区切り文字</b><br>列マッピング | 区切り文字<br>データを分割する区切り文字を選択:<br>セミコロン ~<br>その他<br>データプレビュー<br>"aaa,","bbb,",test<br>"ccc,","ddd,",test |
|                                  | 戻る 続行 インボート キャンセル                                                                                    |

10. テーブルプレビューにて、作成した CSV 形式通りに文字列が並んでいることを確認し、 [インポート]ボタンをクリックします。

| CSVのインポート       |                                 |                 |      |   |
|-----------------|---------------------------------|-----------------|------|---|
| アップロード<br>区切り文字 | csv見出し ③<br>Csvの最初の行には見<br>CSV列 | 出しが含まれます        |      |   |
| 列マッピング          | テーブル列                           | CSV列            |      |   |
|                 | デバイス名                           | ·<br>列 1 (aaa,) |      | ~ |
|                 | 電子メール アドレス                      | 列 2 (bbb,)      |      | ~ |
|                 | 説明                              | 列 3 (test)      |      | ~ |
|                 | テーブルプレ                          | ビュー             |      |   |
|                 | デバイス名                           | 電子メール アドレス      | 説明   |   |
|                 | aaa,                            | bbb,            | test |   |
|                 | CCC,                            | ddd,            | test |   |
|                 | 戻る                              | インボート キャンセル     |      |   |

11. CSV ファイルから読み込まれた情報に問題がないか確認します。

| デバイスの一覧         |                    |                |                                    |           |
|-----------------|--------------------|----------------|------------------------------------|-----------|
| iOSでパーソナル化されたポリ | リシーを使用するには、ユーザーがデバ | イスに割り当てられている必要 | があります。デバイスをユーザーにペアリングしてください。 コンビュー | ータユーザーの構成 |
| デバイス名           | 電子メール アドレス         | 説明             | 割り当てられたユーザー                        | すべて削除     |
| aaa,            | bbb,               | ▲ test         | ○ 未ペアリング -ペアリング 複製                 | ŵ         |
| CCC,            | ddd,               | ▲ test         | ○ 未ペアリング -ペアリング 複製                 | <b></b>   |
| + デバイスの追加       | + ユーザーの追加 CSVのインボ・ | -ト   コピーと貼り付け  |                                    |           |
|                 |                    |                |                                    |           |

12. 登録電子メールメッセージの内容を確認し、[登録]ボタンをクリックします。 しばらくすると、入力した電子メールと手順が記載された電子メールが送信されます。

| 登録電子メールメッセージ                                                             |  |
|--------------------------------------------------------------------------|--|
| 件名                                                                       |  |
| あなたのデバイスをESET Security Management Centerに接続してください                        |  |
| コンテンツ                                                                    |  |
| 管理者がモバイルデバイスを ESET Security Management Center に追加しま<br>した。               |  |
| 手順 ⑦                                                                     |  |
| デバイスを接続するには、横にあるデバイス一覧で下の該当するリンクを開 🔺<br>きます。                             |  |
| << 登録されたデバイスリスト >>                                                       |  |
| iOSデバイスの手順:                                                              |  |
| 1. Safariでリンクを開きます。<br>2. ESET iOS管理プロファイルをインストールします。                    |  |
| Androidデパイスの手順:                                                          |  |
| <ol> <li>ブラウザーでリンクを開きます。<br/>セキュリティ警告等が表示される場合は、証明書の詳細を確認の上、続</li> </ol> |  |
| 登録 キャンセル                                                                 |  |

#### 13. モバイルデバイスでメールを受信したら、電子メールに記載されているリンクをタップし「EESA」 のインストールを行います。

以上で、モバイルデバイスの登録は完了です。 続いて、各モバイルデバイスでのクライアント展開を実施します。

### C-3. クライアント用プログラムの展開【クライアント側作業】

モバイルデバイスを ESMC に登録したら、Android OS デバイスには「EESA」を展開します。 ※OS によって表示される画面が異なる場合がございます。

「C-3. モバイルデバイスの登録」の手順 11 の電子メールアドレス宛てに、以下のアドレスからメール が送信されます。以下のアドレスから送信されるメールがスパム判定されないよう、あらかじめ設定を お願いいたします。

[era-admin@era-cloud.canon-its.jp]

### D)Android OS デバイスへ「EESA」の展開

1. クラウドオプションから受信したメールに記載の登録リンクをタップします。 [接続]ボタンをタップします。

| ESET Security Management Center/二埣结                                               | (ESET) SECURITY MANAGEMENT CENTER                                                                       | ● 日本語 (JAPANESE)                         |
|-----------------------------------------------------------------------------------|----------------------------------------------------------------------------------------------------|------------------------------------------|
| ESET Security Management Centerに接続すると、管理者はESET Endpoint<br>Securityを管理できます。<br>接続 | (esed) SECURITY MANAGEMENT CENTER<br>ESET Security Management Centerに接続すると、管理<br>Securityを管理できます。<br>接続 | ● 日本語 (JAPANESE)<br>売<br>者はESET Endpoint |

2. セキュリティの警告画面が表示されたときは、[詳細設定]をタップして、 [https:// <ESMCサ ーバーの IP アドレス>:9980/enrollment にアクセスする]をタップします。 Google Play Store に移動するので、[インストール]ボタンをタップします。
 ※インストール後に表示される [開く]ボタンはタップしないでください。

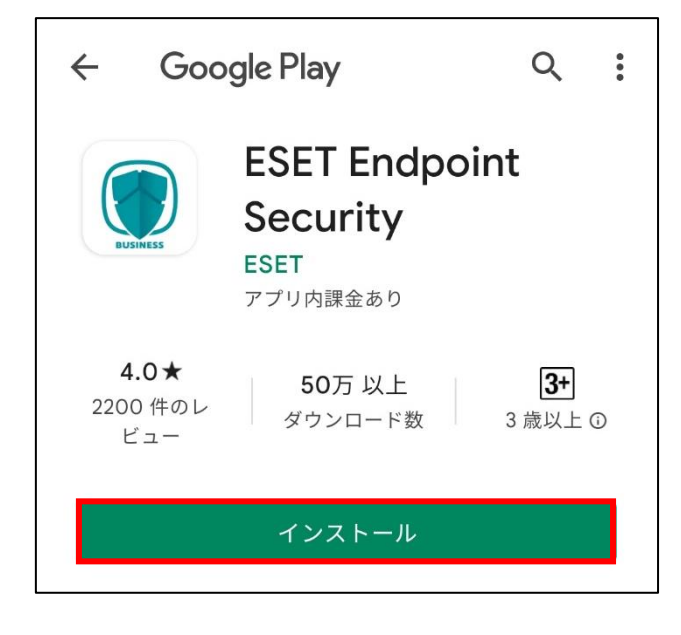

 クラウドオプションから受信したメールに記載の登録リンクを再度タップします。[接続]ボタンをタッ プします。
 EESA の初期設定が始まります。

| (eser) SECURITY MANAGEMENT CENTER                                              | ● 日本語 (JAPANESE)     |
|--------------------------------------------------------------------------------|----------------------|
| ESET Security Management Centerに接続<br>ESET Security Management Centerに接続すると、管理 | そ<br>者はESET Endpoint |
| Securityを管理できます。<br>接続                                                         |                      |
|                                                                                |                      |
|                                                                                |                      |
|                                                                                |                      |

5. [続行]ボタンをタップします。

| ( 😚 ESET Security                    |
|--------------------------------------|
|                                      |
| 権限を有効にする                             |
| 適切なアプリケーション機能を有効にするには、次の<br>権限が必要です。 |
| 電話<br>位置情報                           |
|                                      |
|                                      |
|                                      |
|                                      |
|                                      |
| 続行                                   |

6. [許可]ボタンを2回タップします。

| C                                                               |                                                                  |
|-----------------------------------------------------------------|------------------------------------------------------------------|
| 電話の発信と管理を「 <b>ESET Endpoint</b><br><b>Security f…</b> 」に許可しますか? | હ                                                                |
| 許可                                                              | 通話履歴へのアクセスを「 <b>ESET Endpoint</b><br><b>Security f</b> 」に許可しますか? |
| 許可しない                                                           | 許可                                                               |
|                                                                 | 許可しない                                                            |

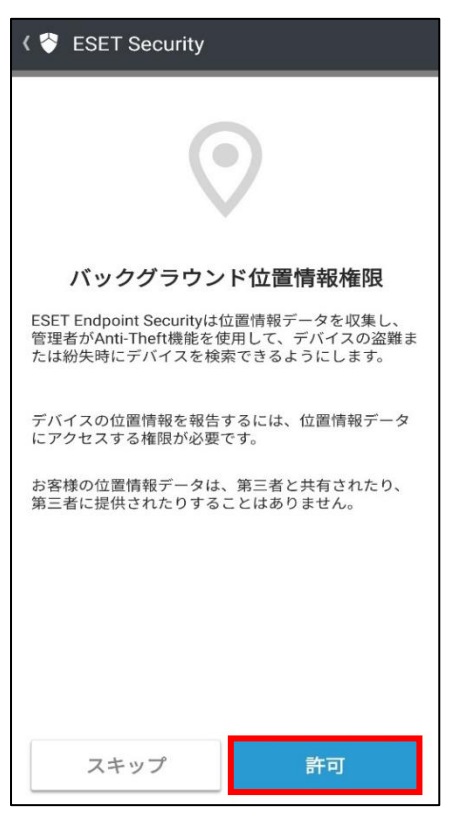

7. 「バックグラウンド位置情報権限」の内容を確認し、[許可]をクリックします。

8. [続行]をクリックします。

| ( 脊 ESET Security                              |  |
|------------------------------------------------|--|
|                                                |  |
| すべてのファイルアクセスを有効にす<br>る                         |  |
| 適切なアプリケーション機能を有効にするには、すべ<br>てのファイルアクセス権限が必要です。 |  |
| [続行]をクリックして、設定の手順に従います。                        |  |
|                                                |  |
|                                                |  |
|                                                |  |
|                                                |  |
| 続行                                             |  |

 $72 \, / \, 84$
※以下のような権限付与が必要な場合、[ESET Endpoint Security for Android] をタップし、[全てのファイルへのアクセスを許可] の右側にあるスライドバーをタップします。以降の手順でも必要に応じて実施をお願いいたします。

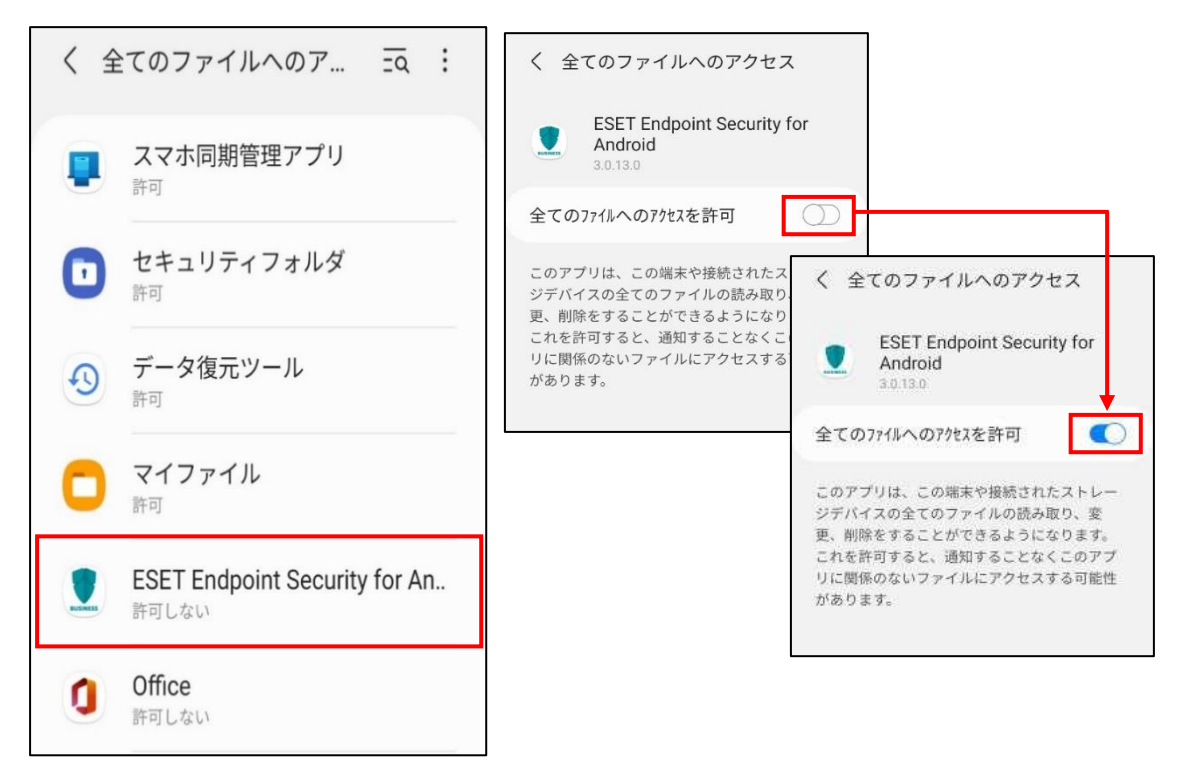

9. 「ESET LiveGrid フィードバックシステム」の設定画面が表示されます。内容を確認して、[許可]ボタンをタップします。

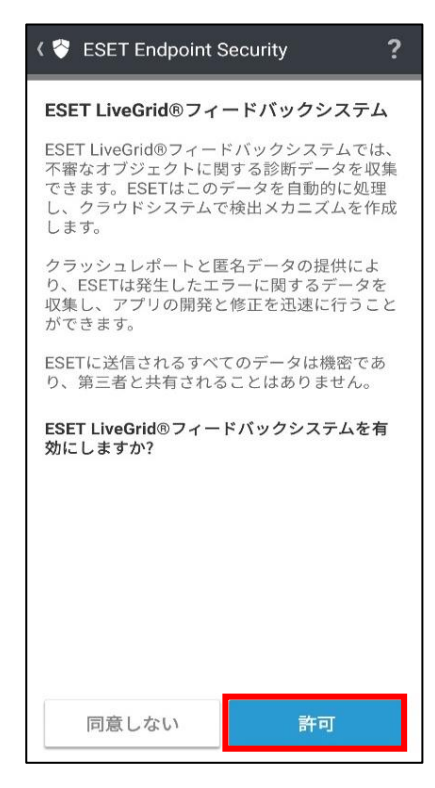

 $73 \, / \, 84$ 

10. 名前の入力画面が表示されます。必要に応じて名前の修正を行い、[保存]ボタンをタップします。

| ( 🖗 名前を入力 🥂 🥐                                 |
|-----------------------------------------------|
| 名前を入力                                         |
| デバイスが紛失または盗難に遭った場合、名前<br>によって管理者はユーザーを特定できます。 |
| 名前                                            |
|                                               |
|                                               |
|                                               |
|                                               |
|                                               |
|                                               |
|                                               |
| 保存                                            |

11. 「アンインストール防止」画面が表示されます。[有効]ボタンをタップします。

| ( 脊 アンインストール防止                                                                            |
|-------------------------------------------------------------------------------------------|
| アンインストール防止を有効にする                                                                          |
| アンインストール防止を有効にすると、デバイ<br>スの紛失・盗難の際に、他人によるESET<br>Endpoint Securityのアンインストールができな<br>くなります。 |
| デバイス管理者としてESET Endpoint<br>Securityを設定する必要があります。                                          |
|                                                                                           |
|                                                                                           |
|                                                                                           |
|                                                                                           |
|                                                                                           |
|                                                                                           |
| 有効                                                                                        |
|                                                                                           |

74 / 84

12.「デバイス管理アプリを起動」が表示されます。内容を確認のうえ[開始]をタップします。

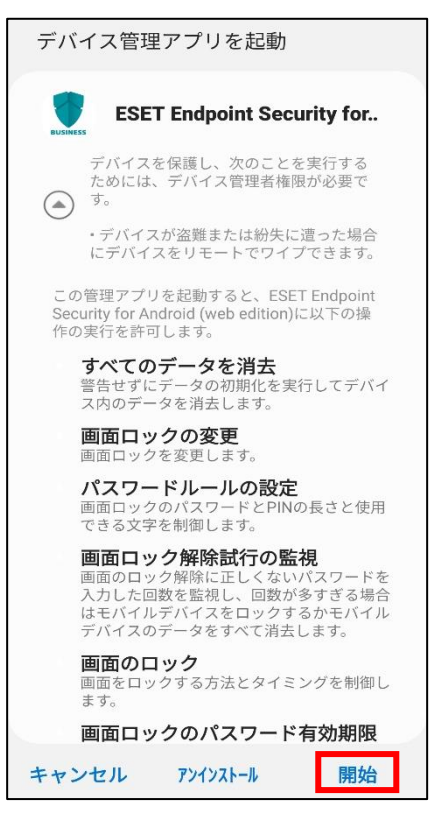

13. 「使用状況アクセス」が表示されます。[続行]ボタンをタップします。

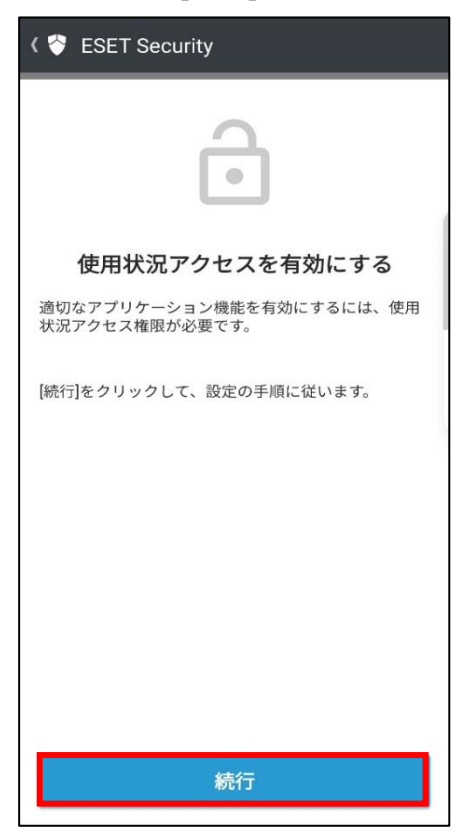

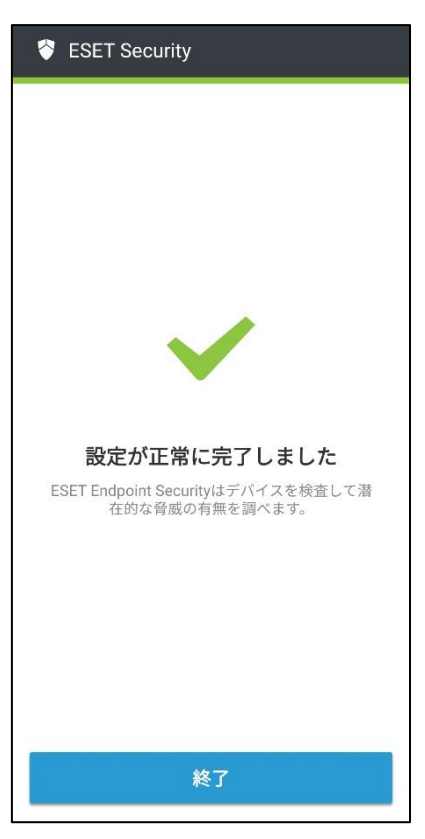

14. 「設定が正常に完了しました」と表示されます。[終了]ボタンをタップします。

以上で、Android OS デバイスへ「EESA」の展開は完了です。続いて「7. クラウドオプションで管理できていることを確認」に進んでください。

なお、しばらくしても、モバイルデバイスのアクティベーションが行われない場合は、以下をご参考のうえアクティベーションを実施してください。

◆ESET Security Management Center V7.2 ユーザーズマニュアルの[8.9.2 新しいクライアント タスクの作成(P428)] ※タスク作成時に、[基本]→[タスク]→[タスク]には、[製品のアクティベーション] を選択してください。 C-4. 管理者パスワード適用ポリシーの作成【管理者側作業】

各 Android OS のモバイルデバイスに管理者パスワードを設定します。

以下の手順を参照し、管理者パスワードの設定を行ってください。

1. 「ポリシー」→[新しいポリシー]ボタンをクリックします。

| ese        | D SECL | JRITY MANAG | EMENTCENTER                                                                             |       |        |               |                          |                    |                         |                  | چ. |
|------------|--------|-------------|-----------------------------------------------------------------------------------------|-------|--------|---------------|--------------------------|--------------------|-------------------------|------------------|----|
|            |        |             | ポリシー                                                                                    | :     | アクセスグル | ープ 選択 面       | 未割り当ての項目を表示              |                    | <b>直</b> すべて (30)       | タグ               |    |
| <u>'</u> G |        |             | ポリシー                                                                                    | Q     | 名      | 前             |                          | ポリシー               | - 親品                    |                  | 9  |
|            |        |             | へ すべて                                                                                   |       |        | アプリケーションレ     | ノポート・すべての                | ESET Ma            | inagement Agent         |                  |    |
|            |        |             | ∨ 🖉 カスタムポリシー                                                                            |       |        | 接続 – 60秒ごとに挑  | <sub>接続(</sub> 既定の間隔、展   | ESET Ma            | inagement Agent         |                  |    |
| <br>Fen    | 474    |             | ^                                                                                       |       |        | 接続 - 20分ごとに招  | <sup>接続(最大10,000コン</sup> | ESET Ma            | inagement Agent         |                  |    |
|            |        |             | ESET Endpoint for Android (2+)                                                          |       |        | 接続 - 60分ごとに排  | <sub>妾続(最大50,000コン</sub> | ESET Ma            | inagement Agent         |                  |    |
|            | -1220  |             | <ul> <li>ESET Endpoint for macOS (OS X) :</li> <li>ESET Endpoint for Windows</li> </ul> | and   |        | 全般 - 最大限の保護   | ŧ.                       | ESET Vir           | tualization Security    | - Protected VM   |    |
| ÷          | ホリシー   |             | <ul> <li>ESET File Security for Windows Se</li> </ul>                                   | erver |        | 全般 - 推奨設定     |                          | ESET Virt          | tualization Security    | - Security Appli |    |
| Â          |        |             | SET Full Disk Encryption                                                                |       |        | ウイルス対策 - バラ   | ランス重視                    | ESET End           | dpoint for macOS (0     | DS X) and Linux  |    |
| יيان<br>م  |        |             | ESET Mail Security for Microsoft E                                                      | Excha |        | ウイルス対策 - 最大   | 、限のセキュリティ                | ESET End           | dpoint for macOS (0     | DS X) and Linux  |    |
| U"         |        |             | SET Management Agent                                                                    |       |        | デバイスコントロー     | -ル - 最大限のセキ              | ESET End           | dpoint for Windows      |                  |    |
|            |        |             | ESET Virtualization Security - Prot                                                     | tecte |        | デバイスコントロ-     | -ル - 読み取り専用              | ESET End           | dpoint for Windows      |                  |    |
|            |        |             | test virtualization security - secu                                                     | unty  |        | ファイアウォール -    | ESMC & EEI接続を            | ESET End           | dpoint for Windows      |                  |    |
|            |        |             | タグ                                                                                      | Q     |        | ログ - 完全診断ログ   | 7                        | ESET End           | dpoint for Windows      |                  |    |
|            |        |             |                                                                                         |       |        | ログ - 重要なイベン   | /トのみを出力                  | ESET End           | dpoint for Windows      |                  |    |
|            |        |             |                                                                                         |       |        | ウイルス対策 - バラ   | ランス重視                    | ESET End           | dpoint for Windows      |                  |    |
|            |        |             |                                                                                         |       |        | ウイルス対策 - 最大   | 「限のセキュリティ                | ESET End           | dpoint for Windows      |                  |    |
|            |        |             | _                                                                                       |       |        | 表示 - バランス重視   |                          | ESET End           | '<br>dpoint for Windows |                  |    |
|            |        |             | $\langle \rangle$                                                                       |       |        | 表示 - 非表示モード   |                          | ESET Enc           | dpoint for Windows      |                  |    |
|            |        |             | $\sim$                                                                                  |       |        | 表示 - フーザーの描   | 能存滅らす                    | ESET End           | Incint for Windows      |                  |    |
|            |        |             | ここでは、適用されたタグのリストを確認し、すばやくフィルタリングできま                                                     |       |        | ウイルス対策 - リア   | フルタイムスキャナ                | ESET File          | Security for Windo      | ws Server (V6+)  |    |
|            |        |             | व.                                                                                      |       |        | ウイルス対策 - 最大   | 「限のヤキュリティ                | ESET File          | Security for Windo      | ws Server (V6+)  |    |
|            |        |             |                                                                                         |       |        | *= = // * / * |                          |                    |                         |                  |    |
|            |        |             |                                                                                         |       |        | 衣示・サイレントモ     |                          | ESET File          | e security for Windo    | ws server (Vb+)  |    |
| ±1         |        |             |                                                                                         |       |        | 新しいオ          | (リシー 割り当て                | $\bigtriangledown$ |                         |                  |    |

2. 下記の通り設定し、[続行]ボタンをクリックします。

| 名前 | 任意のポリシー名<br>例「管理者パスワード」    |
|----|----------------------------|
| 説明 | 任意のポリシー説明<br>例「管理者パスワード設定」 |

| 基本   | 名前         |  |
|------|------------|--|
| 設定   | 管理者パスワード   |  |
| 割り当て | 說明         |  |
| 940- | 管理者パスワード設定 |  |
|      | 97         |  |
|      | タグを選択      |  |
|      |            |  |
|      |            |  |
|      |            |  |
|      |            |  |
|      |            |  |
|      |            |  |
|      |            |  |
|      |            |  |
|      |            |  |
|      |            |  |
|      |            |  |
|      |            |  |
|      |            |  |
|      |            |  |

[設定]→[ESET Endpoint Security for Android(2+)]→[設定]→
 「バージョン 2.9 以上の管理者パスワード」より、「管理者パスワード」-[設定]をクリックします。

| _ | ESET Endpoint Security for Andro | id (2+) 🗸                                                       | Q、入力すると検索を開                                      | 始              |
|---|----------------------------------|-----------------------------------------------------------------|--------------------------------------------------|----------------|
| 7 | ウイルス対策                           | - 設定                                                            |                                                  | 0 • 4          |
| _ | アンチセフト                           | バージョン2.8以下の管理者パスワード                                             |                                                  |                |
|   | アプリケーション制御                       | ○●                                                              | Lx 設定                                            |                |
|   | WEB保護                            | バージョン2.9以上の管理者バスワード                                             |                                                  |                |
|   | SMSと通話フィルタ                       | パージョン2.9で管理者パスワードが拡張されました。ネットワ                                  | ークで両方のパージョンのエンドボイントが                             | 使用されて          |
|   | デバイスセキューティ                       | いる場合は、それぞれ別のパスワードを設定します。パージョン<br>のフィールドで同じパスワードを設定すると、パージョン2.9の | /2.8のフィールドにのみバスワードを設定す。<br>セキュリティレベルが低下するため、推奨され | らか、両方<br>つません。 |
|   | 設定                               | ○ ● ヶ 管理者パスワード (0 ≥ 2)                                          | .9 設定                                            |                |
|   |                                  | ○ ● ∮ 通知表示                                                      | <b>V</b>                                         | 0              |
|   |                                  | ○ ● 🗧 自動アプリケーションアップデートを有効にする                                    | 1                                                | 0              |
|   |                                  | ○● ∮ ライセンス情報を表示する                                               | 1                                                | 0              |
|   |                                  | ○ ● ∮ ライゼンス有効期限通知を表示                                            |                                                  | 0              |
|   |                                  | ○● f インストールされているアプリケーションのリストを送信                                 | <b>V</b>                                         | 0              |
|   |                                  | ○ ● ∱ 匿名の使用状況データを送信                                             | ×                                                | 0              |
|   |                                  | 🔁 上書きモード設定                                                      |                                                  | 0+             |
|   |                                  | 1 体照通数                                                          |                                                  | 0.04           |

4. パスワードを入力し、[保存]ボタンをクリックします。 [続行]ボタンをクリックします。

|                               | 管理者パスワード      | ? 🗆 X                                                                                                    |
|-------------------------------|---------------|----------------------------------------------------------------------------------------------------|
|                               | 新しいパスワード      |                                                                                                    |
|                               | 7725          | リートの表示                                                                                                    |
| SET Endpoint for Android (2+) | 新しいパスワードの確認   |                                                                                                    |
|                               | パスワ           | ワードの表示                                                                                                    |
| ウイルス対策                        |               |                                                                                                    |
| アンチセフト                        |               | 保存キャンセル                                                                                                    |
| アプリケーション制御                    |               |                                                                                                    |
| SMSと通話フィルタ                    | ○ ● ヶ 自動アプリケ- | ーションアップデートを有効にする                                                                                               |
| コマルシング対策機能                    | ○ ● ∮ ライセンス情報 | 服を表示する                                                                                                    |
| フィッシンク対衆機能                    | ○ ● ∮ ライセンス有効 | 防期限通知を表示                                                                                                    |
| デバイスセキュリティ                    | 0 • 7ンストールさ   | されているアプリケーションのリストを送信                                                                                           |
|                               |               | No. 1 Annual Annual Annual Annual Annual Annual Annual Annual Annual Annual Annual Annual Annual Annual Annual |

5. [割り当て…]ボタンをクリックし、[保存先の設定] 画面が開いたら、対象の Android OS のモ バイルデバイスを選択し、[OK]ボタンをクリックします。

| ese                   | SECURITY MANAGI | EMENTCENTER      |                                                          |                                 |            |          |        |       |             |   |
|-----------------------|-----------------|------------------|----------------------------------------------------------|---------------------------------|------------|----------|--------|-------|-------------|---|
|                       |                 | 新しいポリシー          |                                                          |                                 |            |          |        |       |             |   |
| ²⊊                    |                 | ボリシー 〉管理者パスワード   |                                                          |                                 |            |          |        |       |             |   |
| <b>له</b><br>۲۲<br>۲۰ |                 | 基本<br>設定<br>期り当て |                                                          |                                 |            |          |        |       |             | _ |
| ۵<br>۵                |                 | サマリー             | 保存先の設定<br>グループ マ                                         | ▲ <b>③ ∨</b> ○ <b>▼</b> サブグループの | 表示 フィルタの道  | 助. プリセット | ~ ~    |       |             | × |
| v.<br>V               |                 |                  | LOST+FOUND (2)                                           | □ △2コンビューター名                    | <b>X</b> 5 | ತು ಕು    | 前回の接続  | 75    | 脅刑          | 6 |
|                       |                 |                  | ○ ✓ I Windows コンピューター                                    |                                 | 0          | 更        |        |       | 0           |   |
|                       |                 |                  | <ul> <li>□ Unixコンピューター</li> <li>□ Mac コンピューター</li> </ul> |                                 | 0          | 更        |        |       | 0           |   |
|                       |                 |                  | <ul> <li></li></ul>                                      |                                 | ~          | 不        |        | 0     | 0           |   |
|                       |                 |                  |                                                          | <                               |            |          |        | [ ⋈ ③ | 1 🕥 📾       | ~ |
|                       |                 |                  | - ターゲット名                                                 | ターゲット説明                         |            | 9-       | ゲットタイプ |       |             | Ô |
|                       |                 |                  | া রন্দ                                                   |                                 |            | 静的       | ヨグループ  |       |             |   |
|                       |                 |                  |                                                          |                                 |            |          |        |       | dian Salari |   |
|                       |                 |                  | 別味 9个(別味                                                 |                                 |            |          |        | OK    | +ヤンセル       | J |

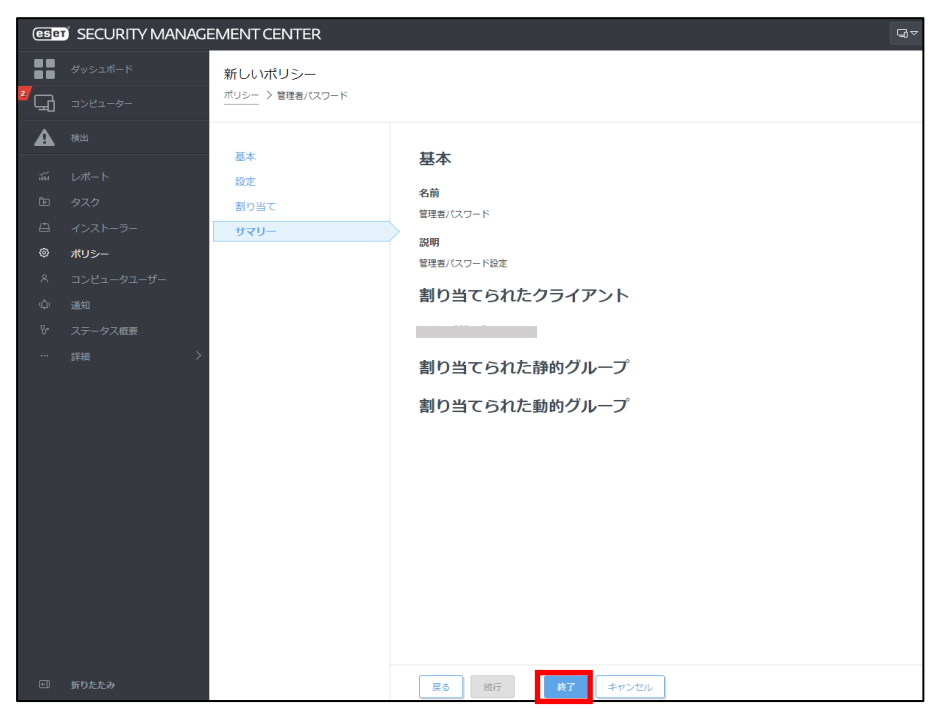

6. サマリーより、入力した情報が正しいことを確認し、[終了]ボタンをクリック します。

以上で、管理者パスワード適用ポリシーの作成は完了です。

## 7. クラウドオプションで管理できていることを確認【管理サーバー側作業】

ESMC でクライアント端末の管理ができていることを確認します。

以下に、クライアント管理の確認手順を記載します。

1. 「3.6.ライセンス情報・ログイン情報の準備」で確認した①「ESMC ログイン名」、②「ESMC ログインパスワード」を入力し、③「日本語」を選択して、④[ログイン]ボタンをクリックします。

|   | ESET SECURITY MANAGEMENT CENTER                                         |           |
|---|-------------------------------------------------------------------------|-----------|
| 1 | ログイン                                                                    | HALLIAN H |
| 2 | <ul> <li>A パスワード</li> <li>● 日本語 ▼</li> <li>□ ドメインユーザーとしてログイン</li> </ul> |           |
| 4 | <ul> <li>マルチタフでのセッションを有効化</li> <li>ログイン パスワード変更</li> </ul>              |           |
| 1 | ヘルプを開く<br>© 1992 - 2018 ESET, spol. s r.o All rights reserved.          |           |

2. 「コンピューター」のクライアントの一覧画面よりクライアントが表示されていることを確認してください。

※クライアント展開時に所属する静的グループを指定した場合は、そちらの各グループを選択 してご確認ください。

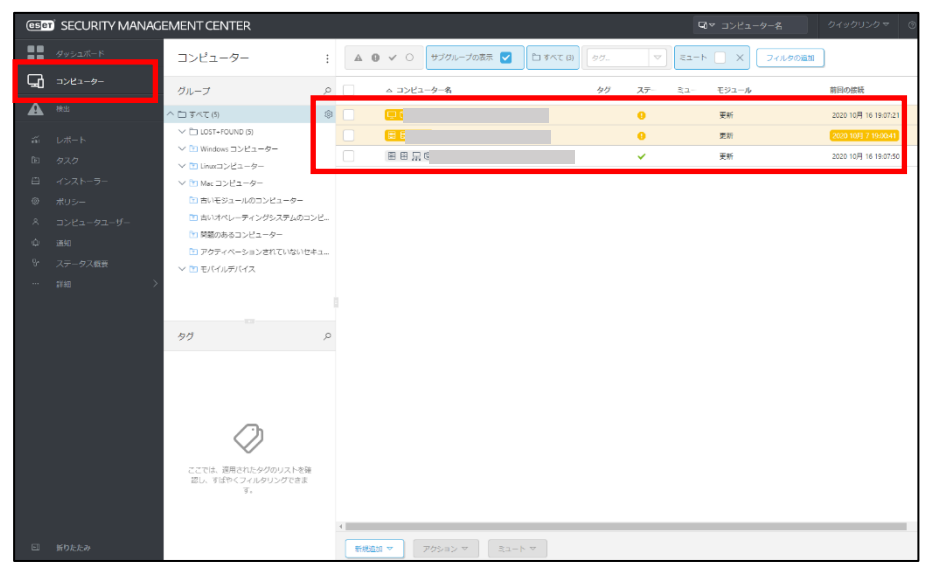

 管理対象クライアント端末のステータスが黄色や赤色になっている場合、クライアント側でエラー (検出エンジンがアップデートされていない、アクティベーションされていない)が発生している可能 性があります。 詳細を確認し、ご対応ください。

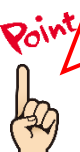

コンピューター名を実際のコンピューター名に変換する場合は、「サーバータスク」の「コンピューター 名の変更」タスクをご使用ください。 タスクのご使用方法は ESET Security Management Center V7.2 ユーザーズマニュアルより、「8.9.30 コンピューター名の変更(P479)」をご確認ください。

## 完了

以上でクラウドオプジョンでのクライアント端末の管理は完了です。

その他、ESMC の操作方法につきましては、「ESET Security Management Center V7.2 ユーザ ーズマニュアル」を参照し、クラウドオプションをご利用ください。

## 【参考】クライアント端末の詳細情報確認

1. 「コンピューター」の一覧より、任意のクライアントコンピューターをクリックし、メニューから「詳細を 表示」を選択します。

| eser     | SECURITY MANAG  | EMENT CENTER                                                                                |   |                  |                  | コンピューター                                           |      |     | G    | マ コンピ: |
|----------|-----------------|---------------------------------------------------------------------------------------------|---|------------------|------------------|---------------------------------------------------|------|-----|------|--------|
|          |                 | コンピューター                                                                                     | : | <b>D v</b> O שדש | i<br>Q<br>X      | 】詳細を表示<br>) タグ<br>○ 検査 ♪                          | \$1. |     | 21-h | □ ×    |
| "G       | コンピューター<br>1991 | グループ                                                                                        | Q | △ コンピューター名       | 0                | )モジュールの更新<br>) 再起動 ♪                              | タグ   | ステー | ≈1-  | €≫⊐    |
| <b>*</b> |                 | へ □ すべて (5)                                                                                 | 0 |                  | ∆<br>+<br>©      | > タスクの実行<br>- 新規タスク<br>) 最後に使用されたタスク ▷            |      | 0   |      | 更新     |
| •        |                 | <ul> <li>マ Windows コンヒューター</li> <li>ヘ マ Linuxコンピューター</li> <li>マ 管理可能なセキュリティ製品があり</li> </ul> | ) |                  | 8                | 3、ユーザーの割り当て…<br>多 ポリシーの管理…                        |      | •   |      | 更新     |
| 0        |                 | ✓ ■ Mac コンピューター ■ 古いモジュールのコンピューター                                                           |   |                  | 4<br>8<br>7      | 」 シェイクアッフコールの送信<br>ユージェントの展開…<br>) 製品のアクティベーション解除 |      | ×   |      | 更新     |
| Ŷ        |                 | <ul> <li></li></ul>                                                                         | Ľ |                  | 2<br>2<br>2<br>2 | <ul> <li>2 連絡先</li> <li>① 複数の項目名の変更</li> </ul>    |      |     |      |        |
| ዮ<br>    |                 | <ul> <li>□ アクティベーションされていないセキ.</li> <li>✓ □ モバイルデバイス</li> </ul>                              | ı |                  | Ē                | 3 グループに移動<br>) 削除                                 |      |     |      |        |
|          |                 |                                                                                             |   |                  | ₽<br>⊲           | × ミュート<br>D ミュート解除                                |      |     |      |        |
|          |                 | タグ                                                                                          | Q |                  |                  |                                                   |      |     |      |        |
|          |                 |                                                                                             |   |                  |                  |                                                   |      |     |      |        |
|          |                 |                                                                                             |   |                  |                  |                                                   |      |     |      |        |

2. 該当クライアントの詳細情報が表示されます。こちらの画面で検出エンジンのバージョン、OS 情報、ESET 設定などが確認できます。

※モバイルデバイスの情報取得タイミングについて、初回のみ 1~2 日かかる 場合がございます。

| eser                 | SECURITY MANAGEMENT CEN                                                                                                    | NTER                                                              |                                                                                                    | ューター名の検 クイックリン                                                            |
|----------------------|----------------------------------------------------------------------------------------------------|-------------------------------------------------------------------|----------------------------------------------------------------------------------------------------|---------------------------------------------------------------------------|
|                      | <戻る コンピューター 〉 🖵 😒 de                                                                                                    | esktop-jsruoqu                                                    |                                                                                                    |                                                                           |
| 돠                    | 1 根要                                                                                                    |                                                                   |                                                                                                    |                                                                           |
| ▲<br>₩ ₽ IJ © < ¢ \$ | <ul> <li>◎ コンフィクレーション</li> <li>○ ログ</li> <li>&gt; タスクの実行</li> <li>④ インストール済みアプリケーション</li> <li>✓ ▲ アラート</li> <li>? 質問</li> <li>◆ 脅然と隔離</li> <li>… 詳細</li> </ul> | R別の法加 FQDN 御月のホープ IP 御用されたポリシー数 ゲイナミックグループの メンバー                  | / ダベて / AOST+FOUND<br>1<br>/ ダベて / Mindows コンピューター<br>/ ダベて //開始のあるコンピューター<br>/ ダベて //開始のから コンピューター / Windows (デ<br>スクトップ) | Microsol<br>VMware, In<br>SN VMwa<br>IIIIIIIIIIIIIIIIIIIIIIIIIIIIIIIIIIII |
| ··· >                |                                                                                                    | 注意が必要で<br>アラート<br>未解決の窃滅 の<br>明日の拡張時期<br>桃山エンラン<br>更新<br>更新<br>更新 | :す<br>2クリックすると、リストを表示します                                                                                                   | e 製品およ<br>ESET Endpoint Security<br>ESET Management Ag                    |
| •                    | 閉じる コンピューター マ                                                                                                    | 保存 ハードウェア マ                                                       | ·                                                                                                    |                                                                           |

また、ユーザーズサイトでご提供している機能説明資料なども合わせてご参照 いただき、クラウドオプションをご利用ください。

- ユーザーズサイト https://canon-its.jp/product/eset/users/
- ※機能説明資料はユーザーズサイトの[プログラム/マニュアル]の 「クライアント用プログラム」→「製品説明資料・各種手順書」 より以下のファイルをダウンロードください。
- ・Windows / Windows Server 向けクライアント用プログラム(V9.x) 新機能紹介資料
- ・Windows / Windows Server 向けクライアント用プログラム(V8.x) 新機能紹介資料
- ・Windows / Windows Server 向けクライアント用プログラム(V7.x) 新機能紹介資料
- ・Mac 向けクライアント用プログラム(V6.x)新機能紹介資料
- ・Linux Desktop 向けクライアント用プログラム(V8.x)新機能紹介資料
- ・Android 向けクライアント用プログラム(V3.x)新機能紹介資料
- ・Android 向けクライアント用プログラム(V2.x)新機能紹介資料
- ・Linux Server 向けクライアント用プログラム(V8.x)機能紹介資料
- ・Linux Server 向けクライアント用プログラム(V7.x)機能紹介資料
- ·ESET Security Management Center V7.x 新機能紹介資料

また、弊社 ESET サポート情報ページにて、製品機能・仕様・操作手順などの 情報を公開していますので、ご利用ください。

■ ESET サポート情報 法人向けサーバー・クライアント用製品 https://eset-support.canon-its.jp/?site\_domain=business

ご不明な点などがございましたら、上記 Web ページをご確認いただくか、 下記 Web ページより弊社サポートセンターまでお問い合わせください。

■お問い合わせ窓口(サポートセンター) https://eset-support.canon-its.jp/faq/show/883?site\_domain=business